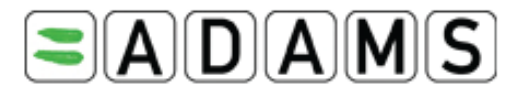

# ANTIDOPINGO ADMINISTRAVIMO IR VALDYMO SISTEMA

Sportininko vadovas

# ĮŽANGA

Šiuo ADAMS naudojimo vadovu norima parodyti, kaip žingsnis po žingsnio atlikti pagrindines ADAMS funkcijas pačiu tiesiausiu keliu. Programos skyriai išdestomi tokia seka, kad būtų kuo paprastesnė eiga.

Šio dokumento paveiksluose ir pavyzdžiuose visiems asmenims pavadinti naudojami nesami vardai. Bet koks panašumas į tikrų asmenų – gyvų ar mirusių – vardus yra tik paprasčiausias sutapimas.

Atkreipkite dėmesį, kad kai kurie ekrane rodomi vaizdai gali skirtis nuo rodomų Jūsų programoje ar kompiuterio ekrane vaizdų.

| Peržiūra | Data              | Peržiūros aprašymas(-ai)                            |
|----------|-------------------|-----------------------------------------------------|
| 1.0      | 2005-Balandis-08  | Lozanos grupės nuorodos pirminė versija             |
| 1.2      | 2005-Liepa-25     | Atnaujinta versija                                  |
| 1.3      | 2005-Spalis-17    | Slaptažodžio keitimo papildymai                     |
| 1.4      | 2006-Rugpjūtis-21 | Atnaujinta versija                                  |
| 1.5      | 2006-Lapkritis-07 | Atnaujinta versija                                  |
| 1.6      | 2007-Vasaris-07   | Atnaujinta versija                                  |
| 1.7      | 2007-Liepa-20     | Atnaujinta versija                                  |
| 1.8      | 2007-Spalis-10    | Atnaujinta versija                                  |
| 1.9      | 2008-Liepa-3      | Atnaujinta versija                                  |
| 2.0      | 2008-Lapkritis-14 | Tarptautinių testavimo standartų atnaujinta versija |
| 2.0.1    | 2008-Gruodis-16   | Atnaujinta versija                                  |
| 2.2      | 2009-Gruodis      | Atnaujinta versija; nauji leidimai vartoti gydymui  |

### Peržiūros istorija

# Turinys

| 1.   | NAU    | JDOJIMOSI ĮRENGINYS IR BENDROSIOS PASTABOS –        |        |
|------|--------|-----------------------------------------------------|--------|
|      | PRIE   | eš jums pradedant                                   | 6      |
|      | 1.1.   | Įrenginys                                           | 6      |
|      | 1.2.   | Svarbiausi reikalavimai                             | 6      |
|      |        | 1.2.1. Išvalykite savo naršyklės talpyklą           | 6      |
|      |        | 1.2.2. Patvirtinkite savo lankytojo žymeles         | 7      |
|      |        | 1.2.3. Sudarvti salvoas atsiveriantiems ADAMS ir    |        |
|      |        | WADA langams                                        | 7      |
|      | 1.3.   | Prisiungti                                          | 7      |
|      | 14     | ADAMS pagrindai                                     | 9      |
|      | 1.1.   |                                                     | •••• / |
| 2. ŀ | KAIP H | ELGTIS, IEI JUMS RODO KLAIDA                        | 11     |
|      |        |                                                     |        |
| 3.   | SPO    | RTININKO SUTIKIMAS                                  | 13     |
|      |        |                                                     |        |
| 4.   | MAN    | NO ZONA – PAGRINDINIS PUSLAPIS                      | 14     |
|      | 4.1.   | Modulis                                             | 14     |
|      |        | 4.1.1. Žinutės                                      | 14     |
|      |        | 4.1.2. Mano padėtis                                 | 15     |
|      |        | 4.1.3. Mano profilis                                | 15     |
|      |        | 4.1.4. Mano naujausi testai                         | 16     |
|      |        | 4.1.5. Naudingos nuorodos                           | 16     |
|      | 4.2.   | Kontaktai                                           | 16     |
|      | 4.3.   | Vartotoio nustatymai                                |        |
|      |        | 4 3 1 Kylantys klausimai                            | 19     |
|      |        | 4 3 2 Kalhos nustatymas                             | 19     |
|      |        | 4 3 3 Slaptažodžio keitimas                         | 20     |
|      |        | 1.3.5. Suprasousio kerrinas                         |        |
|      |        | 1.3.1. Luckioniniui princesiniui                    | 21     |
|      | 4 4    | A.J.A. I uucues priemumumus                         | 22     |
|      | 4.4.   | r aprasyti naujo siaptazodzio (rannisau siaptazodį) | 23     |
|      | 4.).   | Spausannu viską                                     | 24     |

| 5.2 | ŽINU                     | ГĖЅ                                                                   | 25      |
|-----|--------------------------|-----------------------------------------------------------------------|---------|
|     | 5.1.                     | Kaip sukurti žinutes                                                  | 25      |
|     | 5.2.                     | Žinutės patikrinimas                                                  | 27      |
|     | 5.3.                     | Greitas Jūsų žinučių persiuntimas                                     | 29      |
|     | 5.4.                     | Ištrynimas / Jūsų žinučių saugojimas                                  | 29      |
|     |                          | 5.4.1. Ištrinti žinutę                                                | 29      |
|     |                          | 5.4.2. Išsaugoti žinutę                                               | 29      |
| 6   | PR A                     | NFŠIMAI                                                               | 30      |
| 0.  | 61                       | Buvimo vietos pateikimas                                              | 30      |
|     | 6.2                      | Buvino vietos keitimo prieinamumas                                    |         |
|     | 6.2                      | Komandas buvimo vietos kaitimas                                       |         |
|     | 0. <i>J</i> .<br>6 /     | Leidimo vartoti avdymui (TUE) pakeitimas                              |         |
|     | 0. <del>4</del> .<br>6 5 | Leidimo vartoti gydymui (TUE) patvirtinimas /atmatimas                | 92<br>I |
|     | 0.).                     | pavihaisimas / papaikinimas                                           | 22      |
|     | 6.6                      | Dragočina dvisio palatkili i a se se se se se se se se se se se se se | 33      |
|     | 0.0.                     | Pranesimo priemamumas                                                 | 33      |
| 7.  | MAN                      | NO PROFILIS                                                           | 37      |
|     | 7.1.                     | Peržiūrėti / redaguoti profilio informaciją                           | 37      |
|     | 7.2.                     | Sportas / disciplinos                                                 | 40      |
|     | 7.3.                     | Saugumas                                                              | 41      |
| 0   | ΜΛΝ                      |                                                                       | 42      |
| 0.  | 0 1                      | Buying vistos pagrindai                                               | 45      |
|     | 0.1.                     | 9 1 1 Busines adotos horatrolis                                       | 43      |
|     |                          | 0.1.1. DUUTINO VICIOS KONTIOLE                                        | 45      |
|     |                          | 8.1.2. Privatomas outrimo vietos aprasymas                            | 44      |
|     |                          | 8.1.5. Privalomoji vienos valandos ouvimo vieta ir laikas             | 4)      |
|     |                          | 0.1.4. Paterkinio terminas mistos 1 žinomia                           | 4)      |
|     | 0 7                      | 8.1.). Prietga prie ouvimo vietos – 1 zingsnis                        | 40      |
|     | ð. <i>2</i> .            | Buvimo vietos aprasymas – 2 zingsnis                                  | 4/      |
|     |                          | 8.2.1. Privatomas ouvimo vietos aprasymas                             | 4/      |
|     | 0.2                      | 8.2.2. Ar reikid papilaomo buvimo vietos aprasymo?                    | 49      |
|     | 8.3.                     | Kalendoriaus pildymas – 3 zingsnis                                    | 50      |
|     |                          | 8.3.1. Pirminis pateikimas                                            | 50      |
|     |                          | 8.3.2. Buvimo vietos keitimas                                         | 56      |
|     |                          | 8.3.3. Bendrieji įrašai                                               | 60      |
|     |                          | 8.3.4. Komandos buvimo vieta                                          | 61      |

|     | 8.4. SMS suteikimas                                       | 63 |
|-----|-----------------------------------------------------------|----|
|     | 8.5. Buvimo vietos kopijos spausdinimas                   | 64 |
|     | 8.6. Dokumentų priedas                                    | 65 |
|     | 8.6.1. Pridėti priedą                                     | 65 |
|     | 8.6.2. Peržiūrėti priedus                                 | 67 |
|     | 8.6.3. Redaguoti galiojimo laika                          | 67 |
|     | 8.7. Greitojo sportininkų nurodymo kortelė                | 67 |
| 9.  | MANO NAUJAUSI TESTAI                                      | 75 |
| 10. | TERAPINIO NAUDOJIMOSI IŠIMTYS.                            |    |
|     | LEIDIMO VARTOTI GYDYMUI (TUE) DOKUMENTAI                  | 76 |
|     | 10.1. Naudojimosi deklaracija (DOU)                       | 76 |
|     | 10.1.1. Naudojimosi deklaracijos kūrimas                  | 77 |
|     | 10.1.2. Galimybė išsaugoti naudojimosi deklaraciją        | 80 |
|     | 10.2. Leidimas vartoti astmos gydymui (TUE for AST)       | 81 |
|     | 10.2.1. Leidimo vartoti astmos gydymui kūrimas            | 82 |
|     | 10.2.2. Galimybė išsaugoti leidima vartoti astmos gydymui | 85 |
|     | 10.3. Leidimas vartoti astmos gydymui (TUE for AST)       | 86 |
|     | 10.3.1. Kreipimasis dėl leidimo vartoti gydymui           | 86 |
|     | 10.4. Leidimo vartoti gydymui sritis                      | 90 |
| 11. | PAGALBOS TARNYBOS PRIEIGA                                 | 92 |
|     |                                                           |    |

# 1. VARTOTOJO NUSTATYMAS IR BENDROSIOS PASTABOS – PRIEŠ JUMS PRADEDANT

# 1.1. Įrenginys

Yra keletas dalykų, kuriuos turėtumėte patikrinti pirmą kartą prisijungdami prie ADAMS programos.

 Pirmiausia reikėtų patikrinti, kokią naršyklės versiją naudojate. ADAMS veiks naudojant *Microsoft Internet Explorer* 6 arba 7 versiją, arba su *Firofex* 3 versiją.

Norėdami patikrinti, kurią naršyklės versiją naudojate, spustelėkite pagrindiniame *Help/About* naršyklės meniu.

Jeigu Jūsų naršyklės versija senesnė nei šios, prisijunkite prie atitinkamos svetainės ir parsisiųskite atnaujinimą nemokamai.

Parsisiųsti Internet Explorer:

http://www.microsoft.com/Windows/ downloads/ default.aspx

Parsisiųsti Firofex: http://www.mozilla.com

### **1.2.** Svarbiausi reikalavimai

### 1.2.1. Išvalykite naršyklės talpyklą

6

Jeigu pastebėjote, kad atliekant naują paiešką kai kurie ekranai rodomi netiksliai, tuomet Jums gali prireikti išvalyti naršyklės talpyklą.

• Jeigu naudojate *Internet Explorer*, pasirinkite *Internet Options* meniu įrankių juostoje.

Atsižvelgdami į tai, kokią IE versiją naudojate, galite spustelėti *Delete*, paskui *Delete Files* mygtuką skyriuje *Laikinos interneto rinkmenos*. Pa-

žymėkite langą *Delete all offline content* ir spustelėkite *Ok*, kad išvalytumėte talpyklą.

• Jei naudojate *Firofex*, pasirinkite *Clear Private Data* meniu įrankių juostoje. Įsitikinkite, kad *Cache* langas yra pažymėtas, kiti langai gali būti tušti. Tada spustelėkite *Clear Private Data Now* mygtuką.

### 1.2.2. Patikrinkite žymeles

Jeigu kyla keblumų prisijungiant prie ADAMS, gali būti, kad Jūsų žymelės ADAMS (jei tokių yra) neteisingos. Galite patekti į gamybos sistemą ir įsitikinti, kad Jūsų žymelės nustatytos: <u>https://adams.wada-ama.org</u>

Norėdami pašalinti bet kokius papildomus simbolius, naudokitės URL.

#### 1.2.3. Leisti atsiveriančius adams.wada-ama.org langus

Įjungę atsiveriančių langų blokavimą užkirsite kelią jiems rodytis ekrane.

- Jei naudojate *Internet Explorer*, pasirinkite *Pop-up Blocker Settings* meniu įrankių juostoje ir pridėkite *adams.wada-ama.org* prie *Allowed sites* sąrašo.
- Jei naudojate *Firofex*, pasirinkite *Options* meniu įrankių juostoje. *Content* kortelėje spustelėkite *Exeptions...* mygtuką ir pridėkite *adams.wada-ama.org* prie savo *Allowed Sites* sąrašo.

ADAMS įeina į prisijungimo puslapį, šis įspėja vartotojus, jei atsiveriantys langai įsijungia, ir praneša, kad atsiveriantys langai įsijungė, nes ADAMS turi atlikti tam tikrus darbus.

### **1.3. Prisijungimas**

Kai norite prisijungti prie ADAMS, būtinai prisiminkite į *https* svetainės adresą įtraukti *s*, kitaip negalėsite prisijungti prie svetainės:

ADAMS URL - <u>https://adams.wada-ama.org.</u>

Jūs prisijungsite naudodamiesi langais, kurie pavaizduoti ekrane.

8

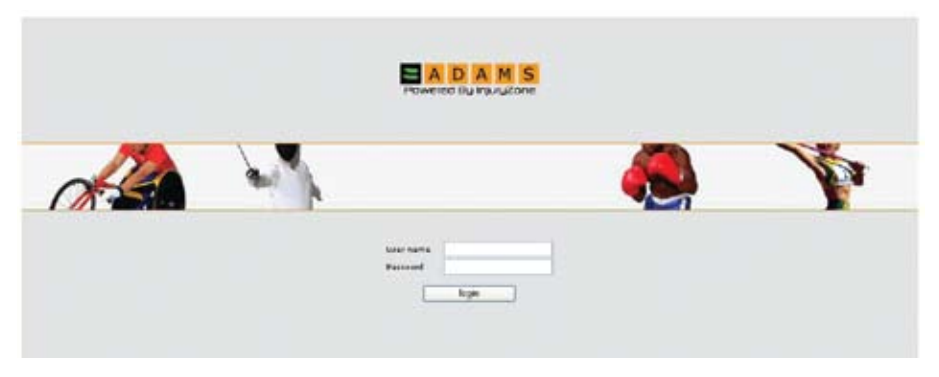

Įveskite savo vartotojo vardą ir slaptažodį, tada spustelėkite *Log in (Įsijung-ti)* mygtuką, kad patektumėte į svetainę.

**Pamiršote slaptažodį** – Jūsų sporto organizacijos ADAMS administratorius skirs naują slaptažodį. Reikia su juo susisiekti.

(Gali būti, kad Jums teks atsakyti į administratoriaus užduodamus klausimus.) Jeigu įvedėte savo elektroninio pašto adresą į savo ADAMS profilį, galite spustelėti *Forgot password* nuorodą ir laikinas slaptažodis bus Jums atsiųstas. 4 skyriuje (*My Zone / Modules / My Profile*) įveskite savo elektroninio pašto adresą.

Pamiršote vartotojo vardą: susisiekite su savo ADAMS administratoriumi.

Vartotojo anketos užblokavimas: Jeigu vartotojo vardą ir slaptažodį tris kartus įvesite neteisingai, 60 minučių negalėsite naudotis sistema. Saugumo sumetimais nematysite jokių požymių, kad Jūsų anketa buvo užblokuota. Jeigu Jums reikia prisijungti anksčiau, nei praėjus skirtam laikui, susisiekite su savo ADAMS administratoriumi.

**Unikalūs vardai ir slaptažodžiai:** Sistema įspės tą vartotoją, kuris įves jau naudojamą vartotojo vardą ir slaptažodį. Vartotoją įspės atsivėręs laukas.

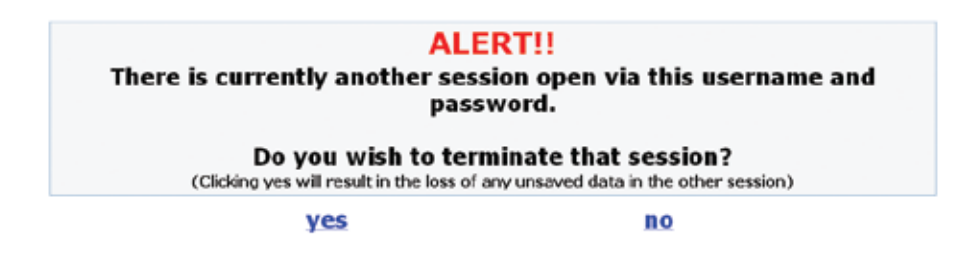

Jeigu spustelėsite yes (taip), kito vartotojo veikla bus nutraukta.

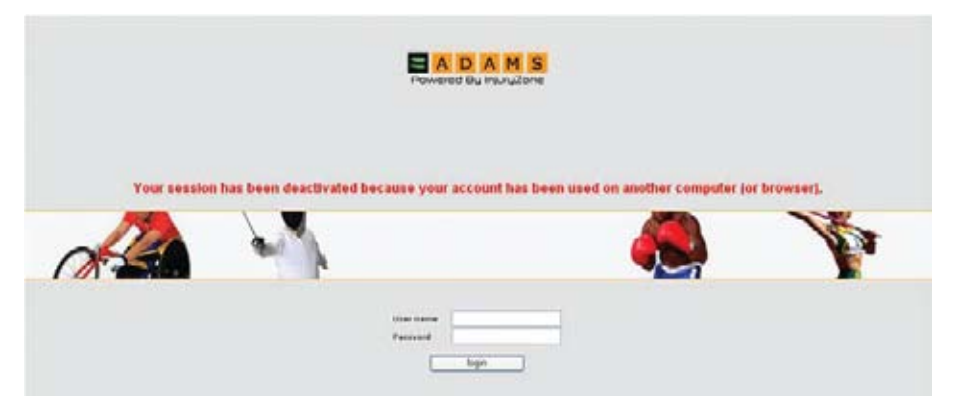

Įsidėmėkite, kad taip gali atsitikti, kai Jūsų kompiuteris buvo netinkamai išjungtas, pavyzdžiui, sugedo. Jei taip ir yra, pamėginkite prisijungti iš naujo arba kreipkitės į savo ADAMS administratorių ar pagalbos skyrių.

### 1.4. ADAMS PAGRINDAI

ADAMS svetainėje yra keletas dalykų, kuriuos vertėtų aptarti.

Sistema atsinaujina po tam tikro neaktyvumo laikotarpio. Neaktyvumas apibrėžiamas kaip Jūsų nebuvimas svetainėje.

Tai reiškia, kad jei tam tikrą laikotarpį neatliekate jokių veiksmų, programa nutaria, kad Jūsų nėra prie kompiuterio ir Jus atjungia. Neaktyvus galite būti 30 minučių, kitaip Jums teks prisijungti iš naujo. Naudodami ADAMS svetainę pastebėsite, kad daugelyje skilčių *Back (At-gal)* mygtukas neveikia. Todėl svetainėje Jums būtina naršyti tik reikalingas nuorodas.

Jeigu norite sugrįžti į pagrindinį puslapį bet kuriuo metu, spustelėkite ADAMS sistemos reklaminį logotipą, esantį kairėje pusėje.

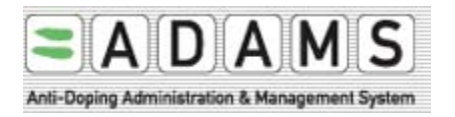

Jei baigėte darbą ADAMS sistemoje ir norite išeiti iš programos, spustelėkite *Log out (Išsijungti*) nuorodą viršuje, dešiniame lango kampe. Tai leis saugiai išeiti iš programos ir vėl į ją grįžti kada panorėjus. Šioje vietoje saugiai uždarysite savo naršyklę.

Galiausiai patikrinkite, ar Jūsų ekrano skyros našumas yra optimalus – 1024 x 768. Nustatyti galima naudojant *Display properties* su *Control panel* operacinėje *Windows* aplinkoje.

# 2. KAIP TURITE ELGTIS, JEI PASTEBĖJOTE KLAIDŲ

Kartkarčiais gali atsirasti ADAMS sistemos klaidų. Informaciją apie klaidų atsiradimo aplinkybes būtina išsiaiškinti ir kuo greičiau jas pašalinti.

Patariame skirti laiko kai kuriems dalykams įsidėmėti.

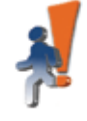

Izone server encountered an unexpected error.

If this persists, please contact your system administrator.

Injury Zone Error whatever

#### Mail error to lzone development team Details

2003.09.11 AD at 05:42:22 AM EDTjava larg NullPointerException at commos webapp, template TemplateConfigurationForm validate (TemplateConfigurationForm java.169) at org apache strata action RequestFrocessor processValidate(RequestFrocessor java.942) at org apache struta actor. RequestFrocessor java.250 at commos webapp, service MansService processValidate(RequestFrocessor java.942) at commos webapp, service.MansService java.95) at java. service into action and the commos webapp service. MansService processValidate(RequestFrocessor) and commos webapp.service.MansService java.95) at java. service into action action acti

### Kita informacija, prireikus galinti padėti:

- > Ankstesni veiksmai ką darėte iki tol, kol atsirado klaida?
- > Kaip patekote į ankstesnį puslapį, lėtai ar greitai naršėte po sistemą?
- ≻ Ką spustelėjote? Ar galite tai padaryti dar kartą?

Taip pat prisiminkite:

- ≻ Kokiu metu atsirado klaida?
- ➤ Kokią naršyklę naudojote?

- ➤ Kokią operacinę sistemą paleidote (*Windows 98, Windows 2000, Windows XP, Linux* ar kt.)?
- > Jūsų internetinio ryšio greitis
- > Jūsų vartotojo vardas (tik vardas, bet ne slaptažodis) ir organizacijos
- Šaltinio kodas (dešiniu pelės klavišu spustelėkite pilkoje puslapio zonoje šalia bėgančio žmogaus piktogramos, tuomet pasirinkite View source (Informacijos peržiūra), Išsaugokite dokumentą ir išsiųskite WADA: adams@wada-ama.org.

# 3. SPORTININKO SUTIKIMAS

Sportininko sutikimo susitarime reikalaujama, kad Jūs kaip sportininkas prisijungtumėte slaptažodžiu pasirinkdamas savo gimimo datą.

Gimimo data paprastai įrašyta sportininko veiklos tinklelyje ir nėra palyginama su data, laikoma sistemoje.

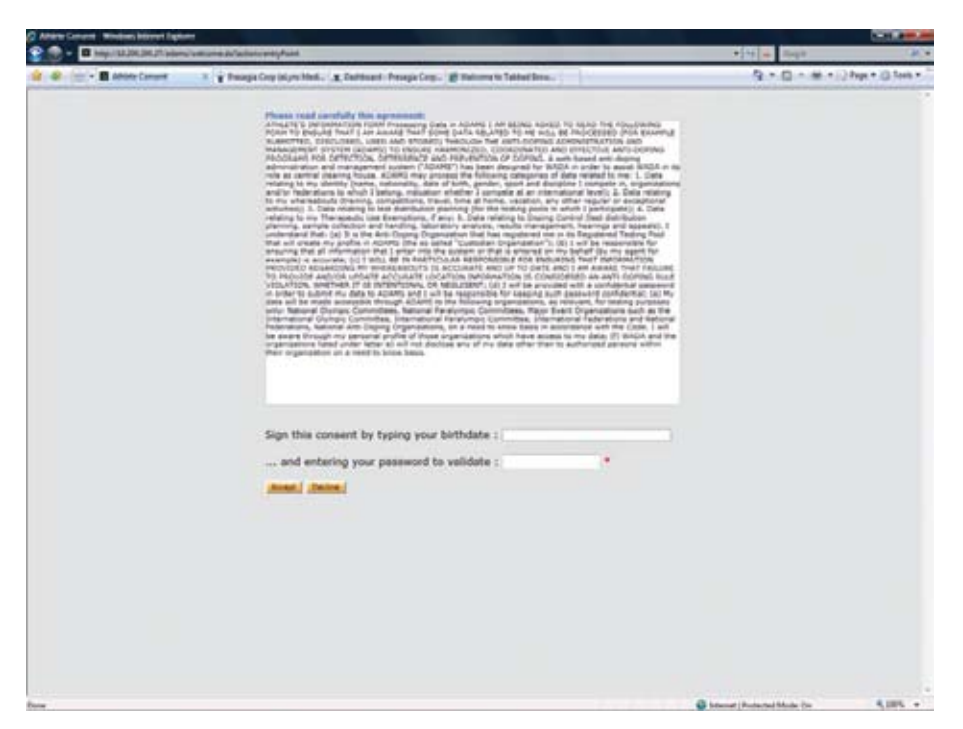

Jūs turite įvesti teisingą slaptažodį ir laikytis susitarimo prisijungdami prie ADAMS.

# 4. MANO ZONA – PAGRINDINIS PUSLAPIS

Kai pirmą kartą prisijungiate prie ADAMS, pasikrauna Jūsų pagrindinis puslapis. Jis vadinamas *Mano zona*, jame rasite nuorodas pradėti įvairius sistemos darbus (modulius).

# 4.1. MODULIAI

| Messages                       | My recent tests                                    |
|--------------------------------|----------------------------------------------------|
| No new messages                | Useful Links                                       |
|                                | WADA - World Anti-Doping Agency                    |
| My Profile                     | ASADA - Australian Sports Anti-Doping<br>Authority |
| thete contact Information      |                                                    |
| ease Verify Your Primary Addre | :55                                                |
| his address is the primary     | No address information on file                     |

# 4.1.1. Žinutės (Messages)

Žinučių nuoroda leidžia Jums gauti ir peržiūrėti pranešimus, taip pat juos nusiųsti kitam ADAMS vartotojui. Galite gauti žinučių iš antidopingo organizacijų arba iš savo sporto federacijos; be to, sistema Jums primins užpildyti savo buvimo vietą, patvirtinti ar atmesti užklausą dėl gydymo taikymo išimčių.

### 4.1.2. Mano buvimo vieta (My whereabouts)

Užėję ant nuorodos *My Whereabouts* galite peržiūrėti esamus savo buvimo vietos duomenis arba sukurti ir pateikti naują buvimo vietos informaciją. Taip pat galite gauti įspėjimus, jeigu Jūsų pateikta buvimo vieta neatitinka nustatytų buvimo vietos reikalavimų. Spustelėjus nuorodą atsivers pagrindinis Jūsų buvimo vietos puslapis su šio ketvirčio kalendoriumi, šalia atsiras navigacijos langas.

Buvimo vieta turi būti pateikta iki naujo ketvirčio pradžios.

Keturios savaitės iki naujo ketvirčio pradžios *My zone (Mano zona)* puslapyje pasirodys primenamoji žinutė.

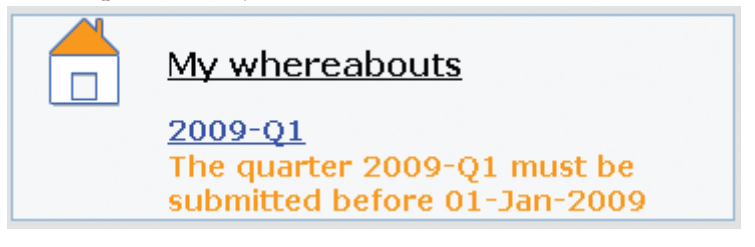

### 4.1.3. Mano profilis (My profile)

*Mano profilio* puslapis leidžia Jums peržiūrėti ir atnaujinti Jūsų demografinį profilį iššsaugodamas visus tikslius ir nepasenusius kontaktinius adresus ir telefono duomenis.

Rekomenduojama įvesti savo elektroninio pašto adresą kontaktinių duomenų skyriuje. Jei kada nors pamiršite savo slaptažodį, galite naudoti *Forgot password (Pamiršau slaptažodį)* nuorodą, tuomet laikinas slaptažodis bus išsiųstas nurodytu elektroniniu adresu. Reikia įsitikinti, kad Jūsų elektroninis adresas galioja; tai galite padaryti spustelėję elektroninio pašto (*Email*) mygtuką.

### 4.1.4. Mano naujausi tyrimai (My recent tests)

Pasinaudoję *My recent tests (Mano naujausi tyrimai*) nuoroda galėsite pažiūrėti visus pastaruosius dopingo testus, kartu ir kontaktinę atitinkamų institucijų informaciją.

### 4.1.5. Naudingos nuorodos (Useful links)

Čia rasite nuorodą į WADA tinklalapį, taip pat galite rasti kitų naudingų tinklalapių.

### 4.2. Kontaktų nuoroda (Contact Link)

Nauji atsiveriantys langai, kuriuose yra kontaktinė įvairių organizacijų informacija, dabar pasiekiama visiems sistemos vartotojams.

Nuoroda yra viršutiniame ADAMS rėmelyje, šalia *HELP* (*Pagalba*) nuorodos.

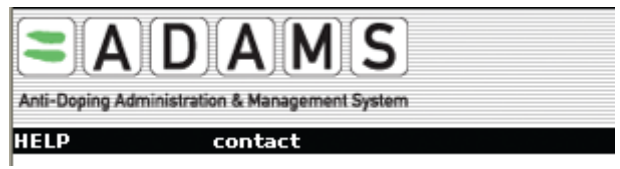

Kai vartotojas spustels nuorodą, bus rodomas atsiveriantis langas ir vartotojas galės rasti jam reikalingą organizaciją.

| Search on short name and long name<br>bockey canada<br>Rale | search store       |                     |         |
|-------------------------------------------------------------|--------------------|---------------------|---------|
| Country 💼 💼                                                 | sport.             | - P -               |         |
| Name<br>CHA - Hockey Canada                                 | Roles<br>NF - NADO | Sports<br>Se Hockey | Country |

#### Kriterijai tokie:

- Trumpas pavadinimas / ilgas pavadinimas (Short name / long name): Stengtis suderinti trumpą ar ilgą organizacijos pavadinimą.
- □ *Vaidmuo* (*Role*): Ieško organizacijų pagal pasirinktą vaidmenį. Jeigu labaratorijos vaidmens kriterijus pasirenkamas vienintelis, tuomet rezultatai bus grąžinti tik tikroms? labaratorijoms.
- □ *Šalys* (*Cuontries*): Organizacijų paieška (dažniausiai NADO ar NF) suderinta su pasirinkta šalimi.
- □ *Sportas* (S*ports*): Organizacijų paieška (dažniausiai IF ar NF) suderinta su pasirinktu sportu.

Spustelėjus paieškos mygtuką bus rodomas organizacijų, kurios atitinka kriterijus, sąrašas.

Kiekvienos organizacijos pavadinimas rodomas atsiveriančiame lange kartu su kontaktiniais organizacijos duomenimis.

| WADA-Worl  | d Anti-Doping Agency      |                               | printclos       |  |
|------------|---------------------------|-------------------------------|-----------------|--|
| Street     | Stock Exchange Tower, 800 | Place Victoria (Suite 1700) P | О. Вок 120      |  |
| City       | Montreal                  | Postal code/Zip               | H4Z 187         |  |
| Country    | CANADA                    | Region                        | Quebec          |  |
| Web site   | http://www.wada-ama.org   |                               |                 |  |
|            | Orga                      | nization Primary ADAMS Cont   | lact            |  |
| First name | Chaya                     | Last name                     | Ndaye           |  |
| Phone      | +1 514 904 9232           | Mobile                        |                 |  |
| Email      | chaya.ndiaye@wada-ama.org | Fax                           | +1 514 904 8748 |  |
|            |                           | TUE authority                 |                 |  |
| Firstname  | Alain                     | Last name                     | Garnier         |  |
| Phone      | +41 21 343 4340           | Mobile                        |                 |  |
| Email      | alain.gamier@wada-ama.org | Fax                           |                 |  |
|            |                           | Mission Order contact         |                 |  |
| First name | Stuart                    | Last name                     | Kemp            |  |
| Phone      | +1 514 904 9232           | Mobile                        |                 |  |
| Email      | stuart.kemp@wada-ama.org  | Fax                           | +1 514 904 8748 |  |
|            | Resu                      | It Managment Authority cont   | act             |  |
| First name | Stuart                    | Last name                     | Xemp            |  |
| Phone      | +1 514 904 9232           | Mobile                        |                 |  |
| Email      | stuart.kemp@wada-ama.org  | Fax                           | +1 514 904 8748 |  |

Šią informaciją gali įrašyti kiekvienos organizacijos administratorius, taip pat ADAMS administratorius arba jo vardu kitas asmuo.

Jeigu skyriuje nėra jokios informacijos, tuomet ji bus paleista iš ekrano.

# 4.3. VARTOTOJO NUSTATYMAI (User settings)

| User Preferences                                                                                                    |   |
|----------------------------------------------------------------------------------------------------|---|
| Security Options My Challenge Questions Change Password                                                                                                    | ] |
| Preferred language English 💌                                                                                                    |   |
| Email notifications                                                                                                    |   |
| O Always send email                                                                                                    |   |
| ONever send email                                                                                                    |   |
| Access configuration for whereabouts that are not submitted<br>Since Adams 2.0, without delegation, no organization can access whereabouts that are not submitted |   |
|                                                                                                    |   |
| O grant access to custodial organization                                                                                                    |   |
| You are using ADAMS version R2.0-build.4403 built on November 14 2008 11:41:16 AM<br>Please quote this number when contacting ADAMS support                       |   |
| 🔊 Done 🕒 🔮 🐼 Internet                                                                                                    | × |

Vartotojo nustatymų langas leidžia Jums valdyti savo slaptažodį, sudaryti kvietimo klausimus, nustatyti pageidaujamą kalbą, leisti

Jūsų pasirinktam asmeniui įeiti į elektroninį paštą ir keisti Jūsų buvimo vietos duomenis.

Jeigu norite prieiti prie vartotojo nustatymų (*User preferences*), spustelėkite savo vardo nuorodą dešinėje, ADAMS reklamos pusėje.

### 4.3.1. Kvietimo klausimai (Challenge questions)

Jeigu norite sukonfigūruoti kvietimo klausimus, spustelėkite *My challenge qestions* mygtuką vartotojo nustatymų lange.

| ect an existing | question or create your own question and sup  | ply the appropriate answer. |
|-----------------|-----------------------------------------------|-----------------------------|
| ortanc rour an  | swers are case sensitive and are encrypted in | i the batabase.             |
| create new que: | ition                                         |                             |
| Description .   | Mother's Maiden name                          | ~                           |
| rescion         | Create the answer                             |                             |
|                 | Answer not yet configured                     |                             |

Spustelėkite *Create question (Sukurti klausimą)* mygtuką, įveskite savo klausimą (pvz.: motinos mergautinė pavardė, pirmojo augintinio vardas, gatvė, k urioje užaugote, miestas, kuriame gimėte, ir pan.) ir įrašykite atsakymą spustelėję *Create answer (Sukurti atsakymą)*.

| create new question |                  |           |   |  |
|---------------------|------------------|-----------|---|--|
| ention              | Mother's Maiden  | name      | ~ |  |
| rescion             | Create the answ  | ier.      |   |  |
|                     | Answer not yet c | anfigured |   |  |
| cate the answer     | Seymour          |           |   |  |
|                     |                  |           |   |  |

### 4.3.2. Kalbos nustatymas (Language setup)

ADAMS galite naudotis šiomis kalbomis: anglų, prancūzų, ispanų, arabų, rusų, vokiečių, italų, japonų ir olandų.

Išsirinkite Jums tinkamą kalbą ir ją išsaugokite.

| User Preferences                                      | save close                 |
|-------------------------------------------------------|----------------------------|
| Security Options My Challenge Questions               | Change Password            |
| Preferred language                                    | English                    |
| Email notifications                                   | English<br>Français<br>日本語 |
| Our Organization's configuration: Always send email ■ | Español                    |
| O Always send email                                   | Deutsch<br>الحريبة         |
| O Never send email                                    | Русский                    |

You are using ADAMS version R1.8.1-build.1907 built on December 21 2007 01:46:28 PM Please quote this number when contacting ADAMS support

Įsidėmėkite, kad sistema leis Jums grįžti atgal, į pagrindinį ADAMS puslapį.

### 4.3.3. Slaptažodžio keitimas (Password reset)

Spustelėkite *Change password (Pakeisti slaptažodį)* mygtuką vartotojo nustatymų (*User preferences*) lange.

| Current password       |  |
|------------------------|--|
| New password           |  |
| Repeat New<br>Password |  |
| sortiern               |  |

Įveskite dabartinį slaptažodį, taip pat įveskite naująjį slaptažodį ir jį patvirtinkite.

Įsidėmėkite, kad naująjį slpatažodį turi sudaryti mažiausiai aštuoni (8) simboliai.

Saugumo sumetimais slaptažodžiai turi būti keičiami kas 90 dienų. Jeigu Jums reikės pakeisti slaptažodį, kai bus jau pasibaigęs terminas, išvysite pranešimą *Pakeisti slaptažodį* (*Change password*) lange.

| Your password has expired. Please enter a new one. |  |  |
|----------------------------------------------------|--|--|
| Current password                                   |  |  |
| New password                                       |  |  |
| Repeat New Password                                |  |  |
| confirm                                            |  |  |

### 4.3.4. Elektroninio pašto pranešimai

ADAMS gali Jums atsiųsti elektroninį laišką kiekvieną kartą, kai gausite ADAMS vidaus pranešimus (žiūrėkite pranešimą *Help* (*Padėti*). Sąlyga tokia: Jūs turite pasirūpinti, kad Jus globojanti organizacija galėtų atlikti elektroninio pašto funkcijas. Pasirinkite *Always send email* (*Visada siųsti elektroninį laišką*) – ir visada gausite elektroninį paštą.

| User Preferences                                                                                                    | save close      |  |  |
|----------------------------------------------------------------------------------------------------|-----------------|--|--|
|                                                                                                    |                 |  |  |
| Security Options My Challenge Questions                                                                                                | Change Password |  |  |
|                                                                                                    |                 |  |  |
| Preferred language                                                                                                    | English 💌       |  |  |
| Email notifications<br>Use Organization's configuration: Always send en<br>Always send email<br>O Never send email                     | ail             |  |  |
| You are using ADAMS version R1.7-build.2629 built on May 18 2007 09:28:50 AM<br>Please quote this number when contacting ADAMS support |                 |  |  |

### 4.3.5. Buvimo vietos pasiekiamumas (*Whereabouts accessibility*)

Dabar yra naujų apribojimų tuo atveju, kai Jus globojanti organizacija gali peržiūrėti ir redaguoti Jūsų buvimo vietos duomenis.

- Jūs ir Jūsų agentas bet kuriuo metu gali keisti ir peržiūrėti Jūsų buvimo vietą.
- ➤ Jeigu neturite ADAMS vartotojo sąskaitos, Jūsų organizacijos gali peržiūrėti ir keisti Jūsų buvimo vietos duomenis nepriklausomai nuo to, ar pateikėte savo buvimo vietą, ar dar ne.Kitos organizacijos, turinčios prieigą, gali tik peržiūrėti Jūsų pateiktus buvimo vietos duomenis.
- Jeigu turite ADAMS vartotojo sąskaitą, Jūsų organizacijos gali peržiūrėti ir keisti tik Jūsų pateiktą buvimo vietą. Kitos organizacijos, turinčios prieigą, gali peržiūrėti tik Jūsų pateiktus buvimo vietos duomenis.

Tačiau jeigu turite ADAMS vartotojo sąskaitą, galite savo organizacijai suteikti prieigą prie Jūsų buvimo vietos duomenų nepriklausomai nuo to, buvo ar nebuvo ji suteikta. Kad tai padarytumėte, turite pakeisti savo pasirinktį.

```
Access configuration for whereabouts that are not submitted
Since Adams 2.0, without delegation, no organization can access whereabouts that are not submitted
O deny access to custodial organization
Image: Second Second
```

### 4.4. Prašymas pakeisti slaptažodį

1. Spustelėkite Forgot password (Pamiršau slaptažodį) nuorodą.

| Password |       |
|----------|-------|
|          | 3     |
|          | login |
|          |       |
|          |       |

2. Įveskite vartotojo vardą ir elektroninio pašto adresą (elektroninio pašto adresas turi būti toks pat kaip ir Jūsų profilyje).

Elektroniniu paštu Jums bus atsiųstas laikinas slaptažodis. Turėsite jį pakeisti pirmu prisijungimu.

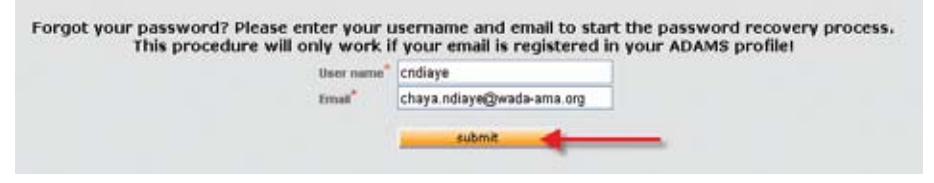

3. Jeigu neturite savo profilyje elektroninio pašto adreso, galite ieškoti savo TF, NADO ar NF.

| If you don't know your User Name or<br>please contact your sport o | don't have an e<br>rganization to h | mail addres<br>ave your pa | s in your ADAMS profile<br>ssword reset. |
|--------------------------------------------------------------------|-------------------------------------|----------------------------|------------------------------------------|
| Country: CANADA                                                    | ~                                   | search                     |                                          |
| NADO ③ NF 〇                                                        |                                     |                            |                                          |
| Name<br>CCES - Canadian Centre for Ethics in Sec.                  | Type                                | Country                    | SportiDiscipline                         |
| TAL - Test Ado With Lab                                            | NADO                                | CANADA                     |                                          |
| 1                                                                  | back to login page                  |                            |                                          |

## 4.5. VISUS SPAUSDINTI

Pridėta nauja funkcija, kuri leidžia lengvai išspausdinti rodomus ekrane puslapius, duomenys bus spausdinami iš eilės, vienas po kito, kartu su data. Tai paprastas būdas sukurti sistemos kopijas.

- Tiesiog spustelėkite Print (Spausdinti) mygtuką, kuris pasirodo, kai žiūrite įrašą ar kitą vaizdą. Kompiuterio spausdinimo lange pasirodys dokumentas? (prisitaikantys kairės ir dešinės kraštai gali būti reikalingi, kad įsitikintume, ar puslapis nebuvo iškirptas). Duomenys bus tokie pat kaip ir rodomi ekrane.
- Reikia įsidėmėti: spausdinamasis redaguotas dokumentas bus toks, koks rodomas ekrane, net jei duomenys ir nebuvo išsaugoti. Kad būtumėte tikri, jog duomenys bus išspausdinti tokie, kokie yra sistemoje, siūlome spausdinti tik peržiūros režimu.
- ➤ Puslapiai, kuriuose yra ši funkcija:
  - □ TUE
  - □ Location descriptors (Vietos aprašymai)
  - 🗆 Test (Testas)

# 5. ŽINUTĖS

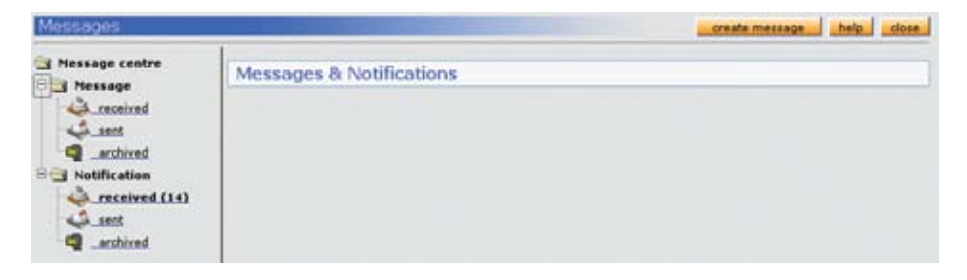

Sportininkai vartotojai gali siųsti žinutes:

- □ Visiems savo organizacijos administratoriams.
- □ Kiekvienai kitai administracijai, kuri turi prieigą prie jo ir kuri atlieka pranešimo (perspėjimo) funkciją.
- □ Savo agentui.

# 5.1. KAIP SUKURTI ŽINUTES

1. Eikite į pranešimų (Message) aplanką.

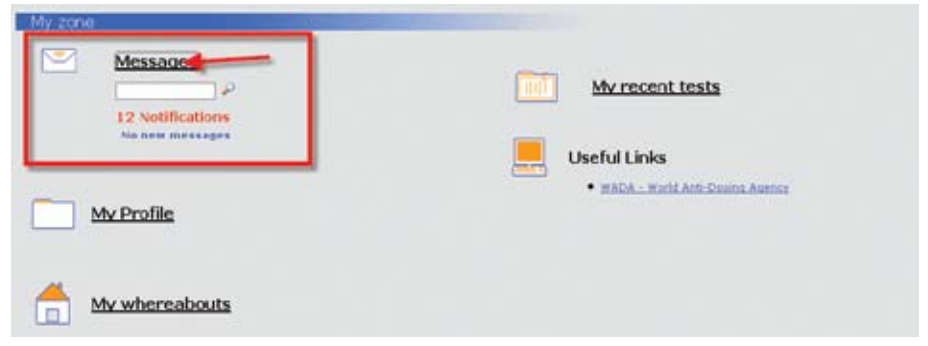

2. Spustelėkite Create message? (Sukurti naują pranešimą) mygtuką.

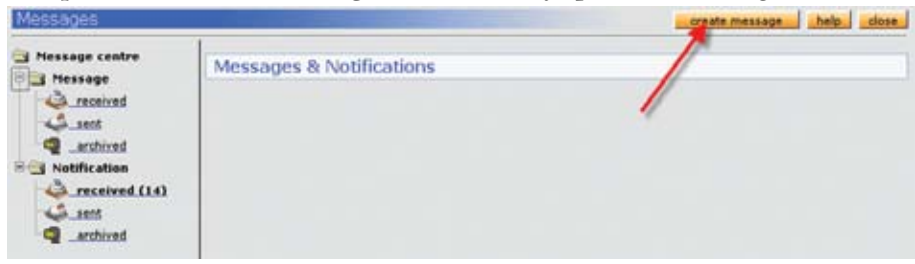

3. Atsivers naujos žinutės langas, jį spustelėję pasirinkite vartotojus, su kuriais norėtumėte susisiekti.

| Messages                                                |                       | send          | cancel   |
|---------------------------------------------------------|-----------------------|---------------|----------|
| Soviect                                                 |                       |               |          |
| Search Recipients                                       |                       | save          | cancel   |
|                                                         |                       | 3             |          |
| Recipients 1                                            |                       | Selected iter | ns       |
| WADA, Administrator                                     | 1                     |               | <u>^</u> |
| IDSF - International Dance Sport<br>UK Sport - UK Sport | 2<br>add<br>remove    |               |          |
|                                                         | add all<br>remove all |               |          |

- a. Pasirinkite gavėją.
- b. Spustelėkite Add (Pridėti).
- c. Spustelėkite Save (Saugoti).

4. Įveskite pranešimo temą ir spustelėkite Send (Siųsti).

| Messa   | ages                | send | cancel |
|---------|---------------------|------|--------|
|         |                     |      |        |
| to      | WADA, Administrator |      |        |
| Subject | Message subject     |      |        |
| 7       | Message bod, 2      |      |        |

# 5.2. Patvirtinti pranešimo būklę

1. Eikite į išsiųstų pranešimų aplanką.

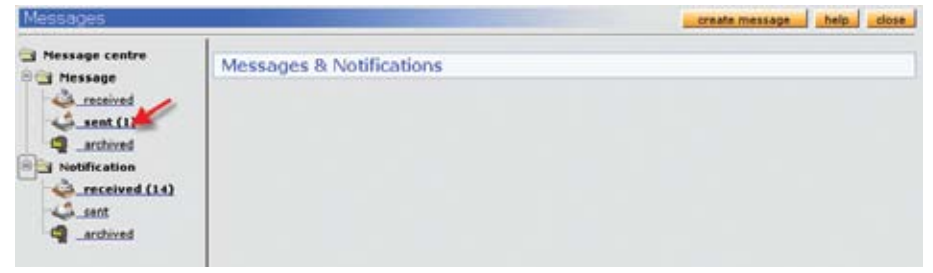

#### 2. Jeigu norite atidaryti pranešimą, spustelėkite jo temą.

| Messages                             |                      |                              |                  | create message            | help clos            |
|--------------------------------------|----------------------|------------------------------|------------------|---------------------------|----------------------|
| Message centre<br>Message<br>Message | messag               | e sent 🗳                     |                  |                           |                      |
| sent (1)                             | . Se                 | oder                         | Subject          | Date/Time                 |                      |
| Notification                         | delete arr           | ANGER (WADA)                 | Blessage subject | 05-Feb-2008 15:85 GMT (** | ed)                  |
|                                      | Sender<br>Recipients | Chaya Nidaya (<br>WADA, Admi | waDa)            | repte                     | archive<br>ID[851971 |
|                                      | Subject              | Herrope cul                  | bjødt            |                           | Atessage ID          |
|                                      | Message body         |                              |                  |                           |                      |

- a. Pranešimų aplanke galite rasti reikalingą informaciją:
  - > Patikrinti, ar gavėjas skaito pranešimus. Šalia gavėjo vardo sistema parodys, gavėjas skaito gautus pranešimus ar jų neskaito.
  - ➤ *Gauti pranešimo ID*: ID gali būti naudojamas norint greitai priimti žinutes ar perspėjimus pagrindiniame ADAMS puslapyje.

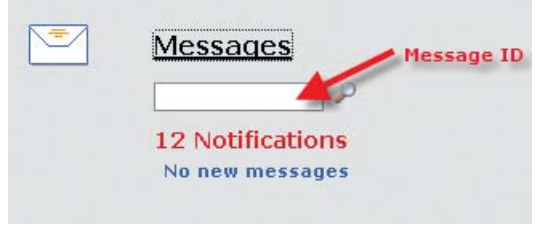

### 5.3. Gaukite žinutes greituoju būdu.

1. Eikite į pagrindinį ADAMS puslapį, įveskite pranešimo ID ir spustelėkite *Enter* (*Toliau*) mygtuką. Pranešimo ID yra įtrauktas į elektroninio pašto pranešimą, kurį gaunate, jeigu Jūsų sąskaitoje yra jo nustatymas.

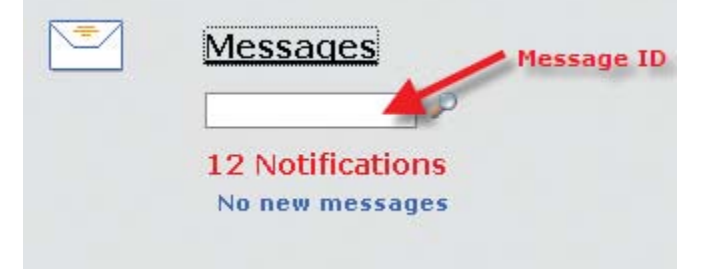

2. Sistema atidarys žinutę.

## 5.4. Trynimas / žinučių archyvavimas.

### 5.4.1. Norėdami ištrinti žinutę:

- 1. Eikite į žinutes (į bet kurį iš aplankų).
- 2. Pasirinkite laukelį kairėje (arba pasirinkite visus).
- 3. Spustelėkite Delete (Ištrinti).

### 5.4.2. Žinučių archyvavimas

- 1. Eikite į žinutes (į bet kurį iš aplankų).
- 2. Pasirinkite laukelį kairėje (arba pasirinkite visus).
- 3. Spustelėkite Archive (Archyvas).

| Selec  | sent 🗳             |                 |                              |  |
|--------|--------------------|-----------------|------------------------------|--|
|        | Sender             | Subject         | Date/Time                    |  |
|        | Betty, Boop (WADA) | Message subject | 05-Feb-2008 15:45 GMT (read) |  |
| delete | archive<br>2       |                 |                              |  |

# 6. PRANEŠIMAI

ADAMS pranešimai siunčiami rankiniu arba automatiniu būdu skirtingiems vartotojams. Kiekvienas pranešimas – tai:

- a sender (siuntėjas): vartotojas, kuris atliko tam tikrą veiksmą,
- □ recipients (gavėjai): sportininkai,
- □ *reference link (priėmimo nuoroda)*: nuoroda į įrašą (TUE, *Wherea-bouts (Buvimo vieta)*,
- □ *subject (tema*): pranešimo tema,
- □ *content* (*turinys*): susijusi informacija.

Šiuos pranešimus gali gauti sportininkai.

### **6.1.** BUVIMO VIETOS PATEIKIMO PATVIRTINIMAS

Sportininkas / agentas /organizacijų vartotojai pateikia buvimo vieną mėnesį vietą:

(tik nuo 2008 m. gruodžio 31 d.)

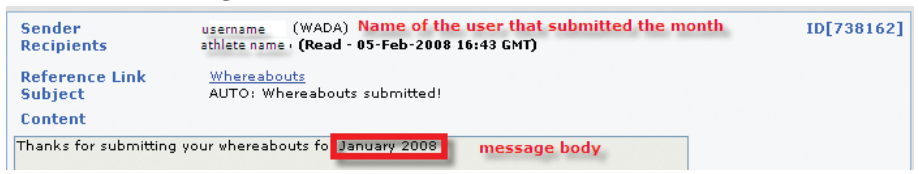

#### Vieno ketvirčio buvimo vietą:

(po 2008 m. gruodžio 31 d.)

| Sender                    | mohan lal (WADA)                          | ID[1811713] |
|---------------------------|-------------------------------------------|-------------|
| Recipients                | lal, mohan (Read - 03-Dec-2008 20:26 GMT) |             |
| Reference Link            | Whereabouts Quarter                       |             |
| Subject                   | AUTO: Whereabouts submitted!              |             |
| Content                   |                                           |             |
| Thanks for submitting you | ur whereabouts for Q1-2009                | <u>~</u>    |

### 6.2. BUVIMO VIETOS PASIEKIAMUMO KEITIMAS

Jeigu organizacija turi prieigą prie Jūsų buvimo vietos duomenų, kurie nebuvo pateikti, organizacijos administratorius juos gali pakeisti:

subject: (tema)

AUTO: Organizacijos administratorius turi prieigą prie Jūsų buvimo vietos, kuri nėra pateikta!

message: (žinutė)

Jūsų organizacijos <trumpas pavadinimas> iššeido prieigą prie Jūsų buvimo vietos, kuri nėra pateikta!

Kai organizacijos prieiga prie Jūsų buvimo vietos duomenų nėra pateikta, ją pateikia ADAMS administratorius:

subject: (tema)

AUTO: ADAMS administratorius turi prieigą prie Jūsų buvimo vietos, kuri nėra pateikta Jūsų organizacijoje!

message: (žinutė)

ADAMS administartorius turi prieigą prie Jūsų buvimo vietos, kuri nėra pateikta Jūsų organizacijoje!

priežastis: <types reason>

#### subject: (tema)

AUTO: ADAMS administratorius panaikina prieigą prie Jūsų buvimo vietos, kuri nėra pateikta Jūsų organizacijoje.

#### message: (žinutė)

ADAMS administartorius turi prieigą prie Jūsų buvimo vietos, kuri nėra pateikta Jūsų organizacijoje!

priežastis: <types reason>

### 6.3. KOMANDOS BUVIMO VIETOS KEITIMAS

Kai tos komandos vadybininkas, kurios narys esate, keičia komandos buvimo vietą

(veikia Jūsų asmeninis gyvenamosios vietos kalendorius):

*subject:* AUTO: buvimo vietą keičia komandos vadybininkas(-i); *message:* Jūsų buvimo vieta buvo atnaujinta, nes buvo padaryta tam tikrų paketimų komandoje, kurios narys esate.

# 6.4. TUE (*Leidimo vartoti gydymui*) statuso pakeitimas

Sistema kaskart atsiunčia sporto organizacijai, kuriai pateikėte savo TUE, ir keičia TUE statusą.

#### Subject:

AUTO: TUE has been modified: T-7239 **TUE reference number** 

Message:

TUE has been modified!

### Modified (Pakeistas):

Kai Jūs pateikiate TUE paraišką, Jūsų sporto organizacija gauna pranešimą:

### Subject (Tema):

AUTO: sportininkas pateikia TUE: T-7239

### Žinutė (Message):

Sportininkas pateikė TUE!

Jeigu sporto organizacijos neinformavo vartotojų specialiu pranešimu, perspėjamoji žinutė Jus informuos.

-----

Kai paskelbsite savo DoU ar TUE *Asthma-application (Vartojimas)*, Jūsų sporto organizacija ir kitos antidopingo organizacijos, turinčios tam prieigą (įskaitant ir Jūsų organizaciją), taip pat WADA gaus atitinkamą pranešimą.

#### Tema:

AUTO: sportininko deklaracija DoU: DU-7239

### Žinutė:

Sportininko DoU deklaracija!

## 6.5. TUE PATVIRTINIMAS / ATMETIMAS / UŽBAIGIMAS / PROCESAS (APPROVAL / REJECTION / INCOMPLETION / INPROCESS)

Kiekvieną kartą, kai sporto organizacija pateikia vartotojui prašymą patvirtinti, atmesti ar pataisyti TUE prašymą,

Jūs gausite vieną iš žemiau pateikiamų pranešimų.

Atsižvelgiant į patvirtintą ar paskelbtą padėtį, kitos organizacijos, turinčios prieigą prie Jūsų dokumentų (įskaitant Jūsų organizaciją, jei ji skiriasi nuo sporto organizacijos), taip pat ir WADA gauna pranešimą.

#### 

#### Subject:

AUTO: TUE has been rejected: T-7239

#### Message:

TUE has been rejected!

.....

#### Subject:

AUTO: TUE has been approved: T-7239

Message:

TUE has been approved!

.....

#### Subject:

AUTO: TUE has been cancelled: T-7239

#### Message:

TUE has been cancelled!

.....

#### Subject:

AUTO: TUE is incomplete: T-7239

#### Message:

TUE is incomplete!

Tema (Subject); žinutė (message).

## 6.6. Pranešimų prieinamumas

# Pranešimas bus prieinamas šiomis sąlygomis:Su prieiga turi susipažinti sportininko agentas.

When an athlete agent obtains access to an athlete, the athlete will receive the following notification -

#### Subject:

AUTO: Add access to an athlete agent

#### Message:

The agent added is : Lastname firstname

#### > Prieigą panaikina sportininko agentas.

#### Subject:

AUTO: Remove access from an athlete agent

#### Message:

The agent removed is: Lastname firstname

#### Tema (Subject); žinutė (message).

### > Kai Jūsų globėjas yra perkeltas (transferre) į kitą organizaciją.

#### Subject

AUTO: New custodial organization

#### Message:

Your new custodial organization is: CCES - Canadian Centre for Ethics in Sport

➤ Kai organizacija yra pašalinta iš Jūsų prieigos sąrašo.

#### Tema (Subject):

AUTO: pašalinti organizaciją iš prieigos sąrašo.

#### Žinutė (Message):

Pašalintoji organizacija yra: CCES – Kanados sporto etikos centras.

 Jei Jūsų vartotojo vardas užrakinamas po trijų nesėkmingų bandymų prisijungti, Jūsų sporto organizacijos administratorius gauna perspėjamąjį pranešimą.

### Tema (Subject):

Vartotojas buvo užrakintas (User was loked).

### Žinutė (Message):

Vartotojo pavardė, vardas (vartotojo vardas) buvo užrakintas.
## 7. MANO PROFILIS

*Mano profilis* nuoroda leidžia peržiūrėti ir atnaujinti savo profilį išsaugant visus adresus bei telefono duomenis – tikslius ir nepakitusius.

2009 m. sausio 1 d. susitarta peržiūrėti Pasaulinį antidopingo kodeksą, ADAMS – buvimo vietos taisyklės buvo koreguojamos, nes remiasi ketvirčio duomenimis. Pagrindinė persvarstymo funkcija ta, kad nauja kasdieninė gyvenamoji vieta turi būti pateikta kiekvieną ketvirtį (taip pat galima nukopijuoti ankstesnio ketvirčio). Kai prisijungsite prie ADAMS, Jūsų daugiau nebeprašys patikrinti savo pirminio adreso (pagrindinės vietos, kur Jūs gyvenate).

### 7.1. Peržiūrėti / redaguoti profilio informaciją:

1. Spustelėkite My Profile (Mano profilis) nuorodą.

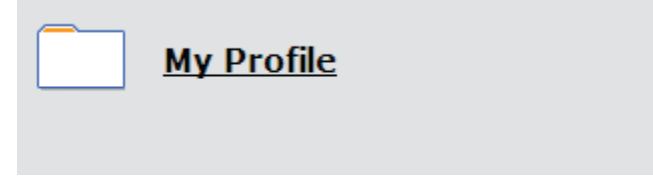

2. Peržiūrėsite profilį arba pakeisite savo kontaktinius duomenis spustelėję *Edit* mygtuką, esantį viršutiniame dešiniajame ekrano kampe.

| Demographic       Sport/Discipline (S)       Security         IOC ID#       IF ID#       NF ID#       NF         Date of birth       Age       Preferred Name         20-Sop-1987       21         Nationalities *                                                                                                    | DO ID# BP ID#<br>FifC11<br>Former last name |
|----------------------------------------------------------------------------------------------------|---------------------------------------------|
| IOC 1D#       IF 1D#       NF 1D#       NJ         Date of birth       Age       Preferred Name         (20-Sep-1987       21         Plationalities *                                                                                                    | DO ID# BP ID#<br>Former last name           |
| Date of birth     Age     Preferred Name       20-Sep-1987     21       Nationalities     21       CAVADA     Pisabilities       CAVADA     Pisability Class       Sport Nationality*     Disability Class       CONTACT. Details     Phone Number       Mobile     +11 514 402 8787     use 54%       Contact. Details     Phone Number       Mobile     +11 514 402 8787     use 54%       Contact. Details     use 54%     Test.cor       Mobile     +11 514 825 6635     use 54%       Conset                                                                                                    | Former last name                            |
| 20-Sep-1987     21       Nationalities *     Disabilities       CANADA     Amputee       Sport Nationality*     These, sections, editable       CANADA     Disability class       Sport Nationality*     Disability class       CANADA     Disability class       Sport Nationality*     Disability class       CANADA     Disability class       Southact Details     Disability class       Phone type     Phone Number       Mobile     +1 514 402 8787     use \$445       Test.cor     Mobile     +1 514 825 6635     use \$445       Commit     Email     Test.cor       Mobile     +1 514 825 6635     use \$445       Commit     Commit     Email       South code     Street address     57 Rue Theo       Phone type     Phone type     Phone type       Prove address     57 Rue Theo     Phone type       Costal code/21p     H93 700     Phone                                                                                                    | re Upload photo                             |
| Nationalities *       Disabilities         CANADA       Amoutee         Sport Nationality*       These sections         CANADA       Disability class         Softact Details       Phone Number         Mobile       +1 514 402 8787       use \$th\$         Mobile       +1 514 402 8787       use \$th\$         Mobile       +1 514 402 8787       use \$th\$         Mobile       +1 514 825 6635       use \$th\$         Mobile       +1 514 825 6635       use \$th\$         Mobile       +1 514 825 6635       use \$th\$         Mobile       +1 514 825 6635       use \$th\$         Fmail                                                                                                    |                                             |
| Sport Nationality* CNUCA  Sport Nationality* CNUCA  COUNTED Details  Phone Number  Mobile  Interference  Phone Number  Mobile  Interference  Phone Number  Mobile  Interference  Phone Number  Phone Number  Interference  Phone Number  Phone Number  Interference  Phone Number  Phone Number  Interference  Phone Number  Phone Number  Interference  Phone Number  Phone Number  Interference  Phone Number  Phone Number  Interference  Phone Number  Phone Number  Interference  Phone Number  Interference  Phone Number  Interference  Phone Number  Interference  Phone Number  Interference  Interference  Interfe | CR. Upload photo                            |
| Contract. Details         Phone type       Phone Number         Mobile       +1 514 402 8787       use Stis         Mobile       +1 514 825 6835       use Stis         Mobile       +1 514 825 6835       use Stis         Mobile       +1 514 825 6835       use Stis         Mobile       +1 514 825 6835       use Stis         Mobile                                                                                                    |                                             |
| Type Residence Phone t<br>Description Phone t<br>Street address 57 Rue Theo Home<br>Country CANADA Busin<br>Tomn/city Pierrefonds<br>Region New Brunswick P<br>Postal code/21p H93 700<br>Permanent / Halling Address                                                                                                    | section To be tested                        |
| Permanent / Halling Address                                                                                                    |                                             |
| Street address S7 Rue Theo Home<br>Mobil<br>Home<br>Country CANADA Y<br>Busin<br>Town/city Pierrefonds<br>Region New Brunswick Y<br>Postal code/2ip H93 700                                                                                                    | pe Phone Number                             |
| Country CANADA Home<br>Country CANADA Busin<br>Busin<br>Busin<br>Region New Brunswick Postal code/2ip H90 700<br>Permanent / Mailing Address                                                                                                    | ✓ 514 683 8888                              |
| CANADA  CANADA Busin Comn/city Pierrefonds tegion New Brunswick  rostal code/2ip H93 700 Permanent / Hailing address                                                                                                    |                                             |
| rown/city Pierrefonds Inginn New Brunswick   Postal code/Zip H93 700  Permanent / Mailing address                                                                                                    | 155 👻                                       |
| Postal code/2ip H93 700 Permanent / Mailing Address                                                                                                    |                                             |
| Permanent / Hailing Address                                                                                                    |                                             |
| Permanent / Halling Address                                                                                                    |                                             |
| Current Address (used for Where abouts)                                                                                                    |                                             |
|                                                                                                    |                                             |

- 3. Jei norite įkelti nutrauką: vaizdo rinkmenos turi būti GIF, JPEG, JPG ar PNG.
- 4. Įveskite telefono numerį / tipą; patikrinkite naudojamą SMS dėžutę, aktyvuokite šį telefono numerį siųsdami SMS, be to, telefonas turi Jus atpažinti kaip sportininką. Leidžiama įvesti kelis telefono numerius.

SMS aktyvavimas: Po išsaugoto puslapio ir telefono numerio šalia jo pasirodys testo ryšio mygtukas. Spustelėjus šį mygtuką įkeltosios žinutės bus persiųstos iš ADAMS į telefono numerį. Žinutės instruktuos nusiųsti trijų skaitmenų skaičių SMS priklausančiam ADAMS numeriui. Jūs turite atsakyti į šį pranešimą per tam tikrą laiką (pvz., per 24 val.), t. y. prieš tai, kai baigsis jo galiojimas, ir bus nusiųstas kitas testas. Jeigu nustatysite teisingą kodą, forma bus teisinga, ir Jūs galėsite siųsti atnaujintus savo buvimo vietos duomenis SMS pranešimu ADAMS administracijai.

Jūs galite bet kuriuo metu pašalinti SMS funkciją telefono numeryje, redaguodami sportininko profilį pašalinti paskyrą *USE SMS (Naudoti SMS)*. Jeigu taip padarysite, paskui vėl norėsite įjungti SMS funkciją, tuomet patvirtinimo procedūrą turėsite atlikti iš naujo. Galite pradėti patvirtinimo procedūrą iš naujo bet kuriuo metu, jeigu įtariate, kad problema atsiranda dėl žinučių keliavimo mobiliuoju tinklu.

SMS telefono numeris:

- ADAMS gamyba (https://adams.wada-ama.org):+44 7781 480710

- ADAMS mokymas (https://adams-training.wada-ama.org): +44 7781 480724

- 5. Įveskite savo elektroninio pašto adresą. Galite pasirinkti gauti ADAMS pranešimus (buvimo vietos pateikimo, TUE patvirtinimo ir kt.) šiuo elektroninio pašto adresu.
- 6. Įveskite savo adresą:
  - > Spustelėkite ženklelį ir šalia pasirinkite adreso laukelį.
  - ➤ Pasirinkite adresą, kurį ketinate paleisti iš sąrašo (gal- pridėti?).
  - ➤ Įveskite adresą, kurį norite pridėti, tuomet užpildykite formą su atitinkama adresato informacija.

- ➤ Nurodykite šalį ir regioną sąrašo, kurį pasirinkote.
- ➤ Įtraukite visus telefono numerius, susijusius su šiuo adresu.
- Nepaisymas nuolatinio / dabartinio adreso tikslių dėžučių daugiau kaip sąvoka 2009 nebegalioja.
- > Spustelėkite Save (Išsaugoti) mygtuką adreso forma.
- 7. Spustelėkite *Save (Išsaugoti*) mygtuką, kad išsaugotumėte puslapį, ten yra vienas nustatymas abiem mygtukams ir dar vienas, Jūsų patogumui, puslapio viršuje.

Pastebėsite ir kitus skirtukus savo profilio puslapyje.

### 7.2. SPORTAS / DISCIPLINA (SPORT-DISCIPLINE)

**Sportas / disciplina** – Jūsų kaip sportininko sporto praktikos sąrašas: tarptautinės federacijos(-ų), nacionalinės federacijos(-ų), su kuriomis Jūs esate susijęs, komandos / grupės, kurios narys esate, registruotų bandymų informacija. Ši informacija buvo įrašyta Jūsų organizacijos, taip pat kitų antidopingo organizacijų, prie šių duomenų Jūs turite tik skaitymo prieigą.

| Demographic           | Sport/Discipline (1)         | Security         |                      |          |
|-----------------------|------------------------------|------------------|----------------------|----------|
|                       |                              | Sport/Discipline |                      |          |
| iport-Discipline      |                              | Active           | until                | 1F       |
| CALIFORNIA CALIFORNIA |                              |                  |                      |          |
|                       |                              | Test Pool        |                      |          |
| Organization          |                              | Name             | Start Date           | End Date |
| AFLD - Agence Fra     | inçaise de Lutte contre le o | dc Other         |                      |          |
| IDSF - IDSF           |                              | Other            |                      |          |
| WADA - World Anti     | -Doping Agency               | International    |                      |          |
|                       |                              | Teams/Groups     |                      |          |
| Team/Group Name       |                              | Organizatio      | n terrer terrer      |          |
|                       |                              | WADA - Work      | d Anti-Doning Agenci | r :      |

### 7.3. SAUGUMAS (SECURITY)

Saugumas rodo organizacijų sąrašą, kurios turi prieigos prie Jūsų ADAMS aplanko teises, taip pat nurodoma, kuri organizacija, sistemos padedama, atlieka Jūsų buvimo vietos kontrolės funkciją. Jeigu Jūsų organizacija dėl tam tikrų priežasčių pasikeistų, gausite sistemos įkeltus pranešimus (jeigu turite ADAMS vartotojo abonementą). Be to, kiekvieną kartą, kai organizacija bus įrašyta į Jūsų prieigos sąrašą arba iš jo išbraukta, gausite pranešimą.

Šiame skyriuje taip pat rodomas kitų asmenų, ne sportininkų, prisijungimas prie ADAMS sistemos (tai gali būti tarpininkai ar Jūsų atstovai – treneriai, vadybininkai, giminaičiai ar medicinos praktikai).

Kiekvieną kartą, kai sportininko atstovas paskiriamas Jums kaip sportininkui, gaunate ADAMS pranešimą.

Šis skyrius? taip pat nurodo sportininko gydytojus: naujam vartotojui padės užpildyti *asthma TUEs*. Sportininkų gydytojai turės ribotą priėjimą prie Jūsų duomenų, tačiau jiems jį galės suteikti Jūsų organizacija įvesdama TUE duomenis Jūsų vardu.

#### List of athlete doctors

Doctor, Athlete Email:<u>athlete@doctor.com</u> Mobile: 123.456.7890

#### Norėdami pakeisti turinį, susisiekite su savo organizacija.

| Isername: betty                                                                                              |                                  |
|----------------------------------------------------------------------------------------------------|----------------------------------|
| P Address: 66,110,7,43                                                                                       |                                  |
| ast login date: 26-Nov-2008 20:28 GMT                                                                        |                                  |
| Whereabouts custodian organization                                                                           |                                  |
| WADA - World Anti-Doping Agency                                                                              |                                  |
| Stock Exchange Tower                                                                                         | Contact: Chaya Ndiaye            |
| 800 Place Victoria (Suite 1700) P.O. Box 120                                                                 | Email: chava.ndiave@wada-ama.org |
| Montreal Quebec CANADA H4Z 187                                                                               | Phone: +1 514 904 9232           |
| web site: http://www.wada-arna.org                                                                           | Fax: +1 514 904 8748             |
| Other organization(s) with access<br>AFLD - Agence Francaise de Lutte contre le de<br>39 rue Saint Dominique | Contact:<br>Email:               |
| Paris FRANCE 75007                                                                                           | Phone:                           |
| Web site: http://www.cpld.fr                                                                                 | Fax:                             |
| IDSE - IDSE                                                                                                  |                                  |
|                                                                                                    | Contact:                         |
|                                                                                                    | Email:                           |
|                                                                                                    | Phone:                           |
| web site:                                                                                                    | Fax:                             |
|                                                                                                    |                                  |
| lst of athlete agents                                                                                        |                                  |

## 8. MANO BUVIMO VIETA

Sportininkai, vadovaudamiesi ADAMS programa, turi pateikti / sukurti savo buvimo vietos grafiką. Tai garantija, kad per ADAMS galėsite gauti informaciją apie savo esamą / būsimą vietą ir veiklą. Sportininko buvimo vietą gali sukurti bei pateikti bet kuris – ir sportininkas, ir subjektas, administruojantis sportininką.

Valdyti galima pridedant ir peržiūrint sportininko buvimo vietos įrašą.

2009 m. sausio 1 d. peržiūrėjus Pasaulinį antidopingo kodeksą ADAMS taisyklės buvo pakoreguotos.

- > Pateikimas grindžiamas visą ketvirtį, užuot kas mėnesį.
- > Visos organizacijos taikys tas pačias buvimo vietos taisykles.
- Buvimo vietos taisyklės taikomos sportininkams, kurie per savo testavimus registruojami kaip tarptautiniai ar nacionaliniai (RTP). Tik sportininkai pažymėti kaip *kiti* gali nepaisyti šių taisyklių.
- Visi sportininkai privalo nurodyti vieną valandą per dieną, kuriuo metu jie tikrai gali būti pasiekiami testuoti. Ši valanda turi būti numatyta tarp 6 ir 23 val.

### 8.1. **B**UVIMO VIETOS PAGRINDAI

#### 8.1.1. Buvimo vietos valdymo skydas

Buvimo vietos valdymo skyde Jūs galite nurodyti savo buvimo vietą, sukurti naują vietos aprašymą, įdėti savo kalendorių, taip pat peržiūrėti savo pakeitimų raidą. Šį skydą galite rasti spustelėję atitinkamą langą.

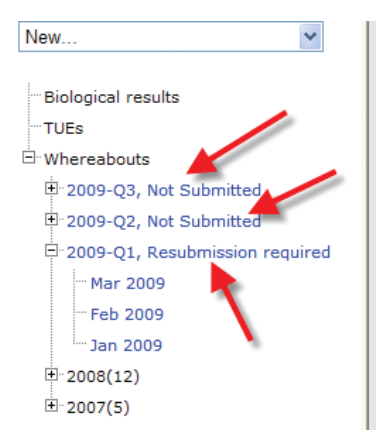

Norėdami pamatyti skydą, spustelėkite mėlynai įrašytus žodžius.

| 2009 Q1 🤜                                                                                                    |                          |         |            | Status: Not 1                                                              | submitted submit                                                     |
|----------------------------------------------------------------------------------------------------|--------------------------|---------|------------|----------------------------------------------------------------------------|----------------------------------------------------------------------|
| Athlete<br>Test, Whereabouts                                                                                         | ADAMS 10#<br>TEWHMA68265 | Date of | birth      | Sport Nationality<br>UNITED KINGDOM                                        | Gender<br>Male                                                       |
| Sport / Discipline<br>Cycling   Road                                                                                 |                          |         |            |                                                                            |                                                                      |
| ocation descriptors                                                                                                  |                          |         |            | new loc                                                                    | ation descriptor                                                     |
| + Location descriptor<br>Please provide a mailing ad<br>Please provide a daily resid<br>Please provide a training lo | dress<br>ence<br>ration  | ategory | Q1 entries | create set this catego<br>create set this catego<br>create set this catego | ry as not applicable<br>ry as not applicable<br>ry as not applicable |

#### 8.1.2. Privalomi vietos aprašymai

Vietos aprašymai yra privalomi. Pagal 2009 m. tarptautinius standartus turi būti tiriami kiekvieną ketvirtį.

- <u>Dienos (nakties) gyvenamoji vieta</u>: sportininkas nurodo gyvenamąją vietą, kurioje jis būna iki konkrečios dienos pabaigos. Šis buvimo vietos aprašymo būdas yra privalomas kiekvieną ketvirčio dieną.
- Pašto adresas: dabartinis sportininko adresas.
- <u>Treniruočių /mokymų vieta</u>: sportininkų treniruočių ar kitų nuolatinių mokymų vieta.

- Jei nesitreniruojate visą ketvirtį, pažymėkite tą laiką kaip netaikoma.
- Varžybų vieta: sportininkams vykstančių varžybų adresas.
- Jei nėra numatoma jokių varžybų, pažymėkite toje vietoje kaip *ne-taikoma*.

Vietos aprašymai gali būti pažymėti kaip netaikytini, jeigu sportininkai, pavyzdžiui, tą ketvirtį negali dalyvauti varžybose. Taučiau turi būti nurodyta priežastis.

Būtina pateikti!

#### 8.1.3. Vienos valandos testavimo vieta

Pagal 2009 m. tarptautinius testavimo standartus sportininkas turi nurodyti vieną tikslią valandą (60 minučių) kiekvieną ketvirčio dieną, kartu su tikslia buvimo vieta, kur jis bus pasiekiamas testuoti.

Vienos valandos testavimo vieta pažymėta šauktuku (!) Jūsų mėnesio ir vietos buvimo duomenų ataskaitoje.

Būtina pateikti!

#### 8.1.4. Pateikimo terminas

Buvimo vieta turi būti pateikta iki naujo ketvirčio pradžios.

Keturios savaitės prieš naujo ketvirčio pradžią pasirodys įspėjamoji /primenamoji žinutė *My zone (Mano zona*) puslapyje.

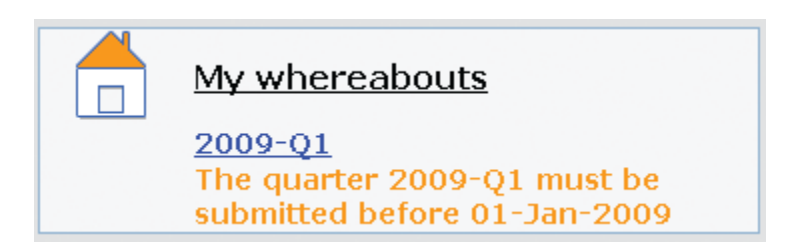

#### 8.1.5. Prieiga prie Jūsų buvimo vietos – 1-as žingsnis

Nuo 2009 m. sausio 1 d. atsirado naujų vietos buvimo apribojimų, kai apskritai vartotojas gali peržiūrėti ir redaguoti savo buvimo vietos duomenis.

#### Sportininkai vartotojai ir sportininkų atstovai

Jūs kaip sportininkas vartotojas (ir Jūsų paskirtas atstovas) gali peržiūrėti ir keisti Jūsų buvimo vietą bet kuriuo metu.

#### Jei Jūs kaip sportininkas neturite ADAMS programos (abonemento):

Jūsų organizacija gali peržiūrėti ir keisti Jūsų buvimo vietą nepriklausomai nuo pateiktų duomenų.

Kitos organizacijos, turinčios prieigą prie Jūsų ADAMS duomenų, gali peržiūrėti **tik Jūsų pateiktą** buvimo vietą.

#### Jei Jūs kaip sportininkas turite vartotojo abonementą:

Jūsų organizacija gali peržiūrėti ir keisti tik Jūsų pateiktą buvimo vietą.

Kitos organizacijos, turinčios prieigą prie Jūsų ADAMS duomenų, gali peržiūrėti **tik Jūsų pateiktą** buvimo vietą.

Tačiau Jūs kaip sportininkas galite suteikti prieigą prie buvimo vietos duomenų savo agentui, nesvarbu ar duomenys buvo pateikti, ar nepateikti. Norėdami tai padaryti, turite pakeisti nustatymus (spustelėkite savo vardą ADAMS lango antraštės dešinėje pusėje).

#### \*\*\*\*1 ŽINGSNIS\*\*\*\*

| Access configuration for whereabouts that are not submitted                                               |  |
|----------------------------------------------------------------------------------------------------|--|
| Since Adams 2.0, without delegation, no organization can access whereabouts that are not submitted $\sim$ |  |
| Odeny access to custodial organization                                                                    |  |
| I grant access to custodial organization                                                                  |  |

### 8.2. Vietos aprašymo kūrimas – <u>2-as žingsnis</u>

#### 8.2.1. Privalomos vietos aprašymo kūrimas

Vietos aprašymas naudojamas aprašyti sportininko veiklai, kuri atiranda dėl vykstančių reguliarių treniruočių / užsiėmimų. Vietos kūrimo aprašymas išsaugo sportininko sukurtus periodinius vietos buvimo duomenis.

#### \*\*\*\*2 ŽINGSNIS \*\*\*\*

1. Eikite į buvimo vietos valdymo skydą (*Control panel*), spustelėkite 2009-Q1.

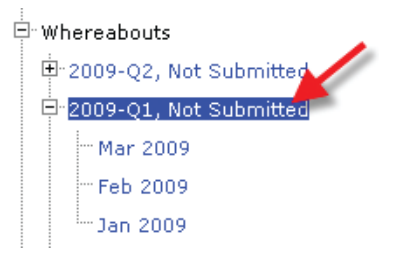

2. Iš buvimo vietos valdymo skydo (*Control panel*) spustelėkite tinkamą pasirinktį.

| Whereabouts Cont                                                                                                    | rol Panel                                        |          |            |                                                                                                    |                                                                                              |
|----------------------------------------------------------------------------------------------------|--------------------------------------------------|----------|------------|----------------------------------------------------------------------------------------------------|----------------------------------------------------------------------------------------------|
| 2009 Q1 🔶                                                                                                    |                                                  |          |            | Status: Not S                                                                                        | submitted submit                                                                             |
| Athlete<br>Test, Whereabouts                                                                                                    | ADAMS 10#<br>TEWHMA68265                         | Date of  | birth      | Sport Nationality<br>UNITED KINGDOM                                                                  | Gender<br>Male                                                                               |
| Sport / Discipline<br>Cycling   Road                                                                                                    |                                                  |          |            |                                                                                                    |                                                                                              |
| ocation descriptors                                                                                                    |                                                  |          |            | new loca                                                                                             | ation descriptor                                                                             |
| + Location descriptor<br>* Please provide a mailing<br>* Please provide a daily re<br>* Please provide a training<br>* Please provide a compet | eddress<br>sidence<br>location<br>ition location | Category | Q1 entries | create set this catego<br>create set this catego<br>create set this catego<br>create set this catego | ry as not applicable<br>ry as not applicable<br>ry as not applicable<br>ry as not applicable |
|                                                                                                    |                                                  |          |            | pi                                                                                                   | opulate calendar                                                                             |

#### Nauji vietos duomenys bus rodomi.

| Training Location     Mailing address | O Other 🗌         |
|---------------------------------------|-------------------|
| Training Location     Mailing address | O Other           |
| O Mailing address                     |                   |
|                                       |                   |
| Use add                               | ress of Incation: |
|                                       | Postal code/Zip   |
| M                                     | Telephone         |
| M                                     |                   |
|                                       |                   |
| ional)                                |                   |
|                                       |                   |
|                                       | add linked locat  |
|                                       |                   |
|                                       |                   |
|                                       | ional)            |

3. Užpildykite laukelius (vietos duomenys).

#### 4. Pasirinkite kategoriją:

- a. Varžybos: periodinių varžybų adresas.
- b. Dienos gyvenamoji vieta: sportininko buvimo naktį adresas.
- c. Treniruočių vieta: reguliari vieta.
- d. Pašto adresas: ketvirčio pašto adresas.
- e. Kita.

# > Jeigu keliaujate ar vykstate atostogų, naudokite gyvenamosios vietos dieną tipą.

- 5. Įrašykite adresą.
- 6. Užpildykite kitus atitinkamus laukelius.
- 7. Spustelėkite Save (Išsaugoti) ir Go back (Grįžti atgal).
- 8. Pakartokite šiuos veiksmus visiems keturiems privalomiems vietos aprašymams.

#### 8.2.2. Prireikė papildomos vietos buvimo vietai aprašyti?

Spustelėkite *New location descriptor* (Naujos vietos aprašymas?) ir pakartokite veiksmus nuo 3 iki 7.

- Įmanoma kopijuoti duomenis iš ankstesnio ketvirčio paspaudus mygtuką Copy previous quarter's location descriptors (Kopijuoti ankstesnių ketvirčių buvimo vietos duomenis) buvimo vietos valdymo skyde.
- Kai duomenys sukurti, Jūs galite pasirinkti Copy (Kopijuoti) esamus vietos duomenis su adresu, kartu ir naujus duomenis, naudodami vietos adresą (Use address of location) ir perkelti jį į norimus duomenis. Pavyzdžiui, jei sukuriate laukelį Stadionas varžyboms ir norite susieti tą patį adresatą su kitais duomenimis, tarkim, Taurės atranka ar Medalio įteikimas:

| Address     | Use address of location: |   |
|-------------|--------------------------|---|
| 123 Main St |                          | * |

Jūs galite sukurti naujus vietos duomenis iš jau esamų naudodami *Linked location* (lietuviškai?) mygtuką, kuris yra buvimo vietos duomenų lange.

Norint pridėti naujus vietos duomenis, spustelėkite *add linked location* nuorodą. Tuomet įveskite laukelį, pasirinkite kategoriją naujiems vietos duomenims ir išsaugokite puslapį.

| Linked location |                  |                     |
|-----------------|------------------|---------------------|
|                 |                  | edd linked location |
| Calendar Label* | Select Category* |                     |
| Cup selection   | Competition      |                     |

Kai išsaugosite, ADAMS automatiškai sukurs naujus vietos duomenis, kurie yra susiję su pastaraisiais. Bet kada galite nutraukti besikuriančius duomenis spustelėję piktogramoje X. Tai nenaikina vietos duomenų, tačiau suardo nuorodą tarp dviejų duomenų rinkinių.

### 8.3. Kalendoriaus užpildymas – <u>3-ias žingsnis</u>

#### 8.3.1. Pirminis pateikimas

### \*\*\*\*3 ŽINGSNIS\*\*\*\*

#### 8.3.1.1. Buvimo vietos valdymo skydo naudojimas

1. Spustelėkite norimą kryptį.

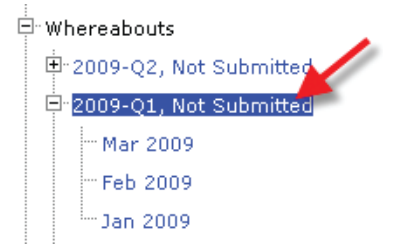

2. Spustelėkite gyvenamosios vietos kalendoriaus (*Populate calendar*) mygtuką skyde.

| 2009 Q1 📫                                                                                                    |                          |                                               |                      | Statu                      | s: Not Sub   | mitted sub     |
|----------------------------------------------------------------------------------------------------|--------------------------|-----------------------------------------------|----------------------|----------------------------|--------------|----------------|
| Athlete<br>Training, Whereabouts                                                                                               | ADAMS ID#<br>TRWHMA31215 | Date of birt<br>25-Nov-198                    | h<br>3               | Sport Nationali<br>CANADA  | ty.          | Gender<br>Male |
|                                                                                                    |                          |                                               |                      |                            |              |                |
| Dycling   Road                                                                                                    |                          |                                               |                      |                            |              |                |
| ocation descriptors                                                                                                    |                          |                                               |                      | _                          | new location | descriptor     |
| port / Discipline<br>cycling   Road                                                                                            | r                        | atenner                                       | 11 entries           | _                          | new location | descriptor     |
| port / Discipline<br>cycling   Road                                                                                            | C                        | ategory (                                     | 01 entries           | edit delete                | new location | descriptor     |
| port / Discipline<br>cycling   Road                                                                                            | C                        | ategory I<br>alling address<br>ally Residence | 01 entries           | edit delete<br>edit delete | new location | descriptor     |
| ocation descriptors  Location descriptors  Location descriptor  My Mailing address  My overnight address  My training location | C<br>M<br>D<br>T         | ategory I<br>ailing address<br>aily Residence | 01 entries<br>0<br>0 | edit delete<br>edit delete | new location | descriptor     |

- 3. Pasirinkite vietos duomenis meniu iš įrankių juostos. (Norėdami užpildyti gyvenamosios vietos kalendoriaus duomenis, spustelėkite *Insert location descriptor* (*Ikelti vietos duomenis*).)
- 4. Įveskite pradžios / pabaigos laiką.
  - ➤ Pašto adresas ir Gyvenamoji vieta dieną nereikia įvesti pradžios ir pabaigos laiko.
  - Negali sutapti laiko periodai. (Kategorijos *Gyvenamoji vieta dieną* ar *Pašto adresas* neturi laiko periodų.)
- 5. Patikrinkite **vienos valandos testavimo vietą**: jei ji yra taikoma, taip pat įveskite vienos valandos testavimo vietos pradžios laiką.
  - Jūs galite turėti tik vieną vienos valandos testavimo vietą per dieną, kad būtų galima pateikti naują ketvirtį (pagal tarptautinių standartų nustatytą testavimą).
  - ➤ Neįmanoma įvesti vienos valandos testavimo vietos laikotarpio pašto adresuose (*Mailing address*).

- 6. Pagal kalendorių išsirinkite, kurie įrašai galioja. Žymėkite kiekvieną dieną arba spustelėkite, pvz., *Sun* ar *Mon*, kad galėtumėte išsirinkti kalendoriuje dienas ar mėnesį naudodami langelį dešinėje, virš kalendoriaus. *Dienos, kuriomis sportininkas neturi jokių įrašų, žymimos raudonai*!
- 7. Spustelėkite *Create entries and finish* (*Sukurti įrašus*), kad išsaugotumėte įrašus, tuomet eikite į buvimo vietos valdymo skydą arba *Create entries and continue* (*Sukurti įrašus ir tęsti*), tada bus išsaugoti įrašai ir gyvenamosios vietos kalendorius.

| Training, Whereabouts                                                                                                    | ADAMS ID#<br>TRWHMA31215                                                                                                    | Date of bi<br>25-Nov-19                                  | rth<br>183                                       | Sport N                                                                                                    | NADA                                     |                                                         | Gender                    |                          |
|----------------------------------------------------------------------------------------------------|----------------------------------------------------------------------------------------------------|----------------------------------------------------------|--------------------------------------------------|----------------------------------------------------------------------------------------------------|------------------------------------------|---------------------------------------------------------|---------------------------|--------------------------|
| port / Discipline<br>Cycling   Road                                                                                                    |                                                                                                    |                                                          |                                                  |                                                                                                    |                                          |                                                         |                           |                          |
| ocation descriptor                                                                                                    | insert location der                                                                                                    | scriptor                                                 |                                                  |                                                                                                    |                                          |                                                         |                           |                          |
| ocation descriptor 1                                                                                                    | Start time*                                                                                                    | End time*                                                | One ho                                           | our testing                                                                                                 | slot                                     |                                                         |                           |                          |
| My Mailing address (Maili 🛩                                                                                                    |                                                                                                    |                                                          | 0.1                                              |                                                                                                    |                                          |                                                         |                           |                          |
| My competition location ( 💌                                                                                                    | 09:00                                                                                                    | 17:00                                                    |                                                  |                                                                                                    |                                          |                                                         |                           |                          |
| My overnight address (D 🛩                                                                                                    |                                                                                                    |                                                          | I                                                | start:*                                                                                                    | 19:00 en                                 | d: * 20:0                                               | 00                        |                          |
| My training location (Trai 🛩                                                                                                    | 07:00                                                                                                    | 08:00                                                    |                                                  |                                                                                                    |                                          |                                                         |                           |                          |
| And the second second sec | add single entry                                                                                                    |                                                          |                                                  |                                                                                                    |                                          |                                                         |                           |                          |
| elect dates 4<br>January 2009                                                                                                    |                                                                                                    | February                                                 | 2009                                             |                                                                                                    | P                                        | tarch 200                                               |                           |                          |
| elect dates 4<br>January 2009<br>Sun Mon Tue Wed Thu 1                                                                                                    | ri Sat Sun Me                                                                                                    | February :                                               | 2009<br>Thu Fri                                  | Sat Su                                                                                                    | n Mon Ti                                 | tarch 200<br>ue Wed T                                   | 9<br>hu Fri               | 54                       |
| elect dates 4<br>January 2009<br>Sun Mon Tue Wed Thu J<br>4 5 6 7 8 9                                                                                                    | ri Sat Sun Mo<br>3 1 2<br>10 8 9                                                                                                    | February                                                 | 2009<br>Thu Fri<br>5 6<br>12 13                  | Sat Su<br>7 1<br>14 8                                                                                       | n Mon Tu<br>2 3<br>9 10                  | tarch 200<br>ue Wed T<br>4 5                            | 9<br>bu Fri<br>6          | 5.<br>7<br>14            |
| Ingle Entry         Image           January 2009         January 2009           Sun Mon Tue Wed Thu J         1           4         5         6         7         8         9           11         12         13         14         15         1                                                                                                    | Fri Sat Sun Mo<br>5 1 2<br>10 8 9<br>6 17 15 16                                                                                                    | February<br>Tue Wed<br>3 4<br>10 11<br>17 10             | 2009<br>Thu Fri<br>5 6<br>12 13<br>19 20         | Sat Su<br>7 1<br>14 8<br>21 15                                                                              | 2 3<br>9 10<br>16 17                     | 10rch 200<br>ue Wed T<br>4 5<br>11 12<br>10 15          | 9<br>6<br>13<br>20        | 5.<br>7<br>14<br>21      |
| Sumple Entry         Magnetic           January 2009         January 2009           Sun Mon Tue Wed Thu J         1           1         2           5         6         7         8           11         12         13         14         15         1           18         19         20         21         22         2                                                                                                    | Fri         Sat         Sun         Mo           3         1         2         10         6         9           6         17         15         16         2         23           24         22         23         23         24         22         23 | February<br>an Tue Wed<br>3 4<br>10 11<br>17 10<br>24 25 | 2009<br>Thu Fr<br>5 6<br>12 13<br>19 20<br>26 27 | Sat         Su           7         1           14         8           21         15           20         22 | Pton Tu<br>2 3<br>9 10<br>16 17<br>23 24 | 10rch 200<br>pe Wed T<br>4 5<br>11 12<br>10 15<br>25 26 | 9<br>6<br>213<br>20<br>27 | 5<br>7<br>14<br>21<br>20 |

8. Sistema Jus sugrąžins į buvimo vietos valdymo skydą, tuomet spustelėkite *Submit (Pateikti*).

| 2009 Q1 🄶                                                                                                    |                          |                                                   | Statu                                     | is: Not Submit  | ted sub        |
|----------------------------------------------------------------------------------------------------|--------------------------|---------------------------------------------------|-------------------------------------------|-----------------|----------------|
| Athlete<br>Training, Whereabouts                                                                                                    | ADAMS ID#<br>TRWHMA31215 | Date of birth<br>25-Nov-1983                      | Sport National<br>CANADA                  | ity (           | Sender<br>Male |
|                                                                                                    |                          |                                                   |                                           |                 |                |
| Sport / Discipline<br>Cycling   Road                                                                                                    |                          |                                                   |                                           |                 |                |
| Sport / Discipline<br>Cycling   Road                                                                                                    |                          |                                                   | _                                         | new location de | escriptor      |
| Sport / Discipline<br>Cycling   Road                                                                                                    | C                        | stegory 01 en                                     | tries                                     | new location de | escriptor      |
| Sport / Discipline<br>Cycling   Road<br>                                                                                                | Ca<br>Ma                 | stegory Q1 en<br>alling address                   | tries<br>20 edit deleta                   | new location de | escriptor      |
| Sport / Discipline<br>Cycling   Road<br>ocation descriptors<br>+ Location descriptors<br>+ My Mailing address<br>+ My overnight address | CC<br>M.<br>D            | ntegory Q1 en<br>piling address<br>aily Residence | tries<br>20 edit deleta<br>20 edit deleta | new location de | escriptor      |

Pamatysite naują pranešimą *Submission history (Pateikimo istorija*) skyriuje, kuris talpina Jūsų pateiktus tuo metu buvimo vietos duomenis.

| Whereabouts Contro                   | Panel                    |                              |         |                         |               |                |
|--------------------------------------|--------------------------|------------------------------|---------|-------------------------|---------------|----------------|
| 2009 Q1 🔶                            |                          |                              |         | St                      | atus: Submiti | resubmit       |
| Athlete<br>Training, Whereabouts     | ADAMS ID#<br>TRWHMA31215 | Date of birth<br>25-Nov-1983 |         | Sport Nationa<br>CANADA | dity          | Gender<br>Male |
| Sport / Discipline<br>Cycling   Road |                          |                              |         |                         |               |                |
| Location descriptors                 |                          |                              |         | _                       | new location  | descriptor     |
| +Location descriptor                 | C                        | ategory Q1                   | entries |                         |               |                |
| + My Mailing address                 | M.                       | ailing address               | 90      | edit delete             |               |                |
| + My training location               | T                        | raining Location             | 90      | edit delete             |               |                |
| * + My competition location          | C                        | ompetition                   | 90      | edit delete             |               |                |
|                                      |                          |                              |         |                         | popula        | te calendar    |
| uomission history                    |                          |                              |         |                         |               |                |
| Date/Time                            | U                        | ser                          |         |                         | -             |                |
| 25-Nov-2008 22:09 GMT                | N                        | diaye, Chaya                 | 1       | January                 | February      | March          |

#### 8.3.1.2. Mėnesio vaizdo naudojimas

- 1. Sukurkite savo vietos įrašus: location descriptors
- 2. Pasirinkite reikiamą mėnesį

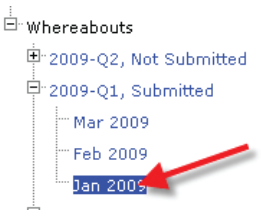

- 3. Pasirinkite reikiamas datas greta jų pažymėdami langą.
- 4. Buvimo vietos sąraše pasirinkite atitinkamą įrašą.

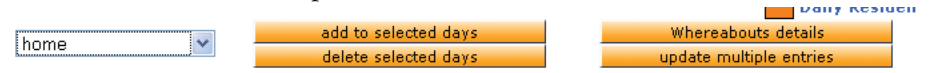

- 5. Spustelėkite add selected days (pridėti pasirinktas dienas) mygtuką.
- 6. Pakartokite ankstesnių skyrių nurodytus veiksmus nuo 3 iki 6.

7. Pakartokite šiuos žingsnius likusį ketvirtį ir grįžkite į buvimo vietos valdymo skydą (*Whereabouts control panel*), kad pateiktumėte savo buvimo vietą.

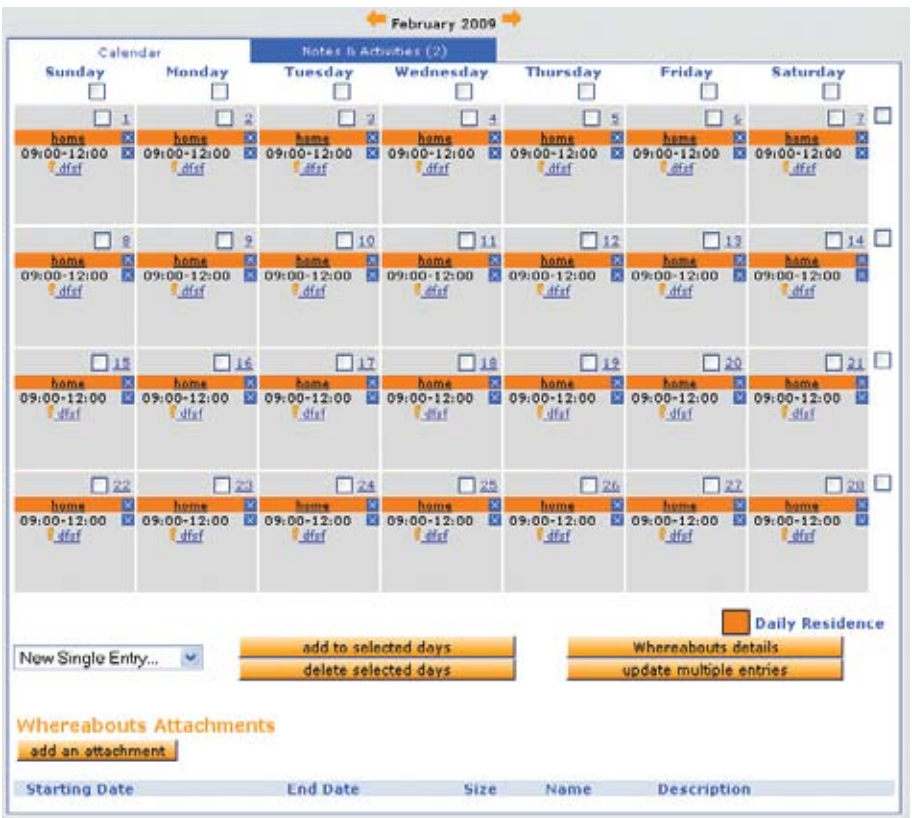

#### 8.3.2. Buvimo vietos keitimas

- 1. Pasirinkite dieną spustelėdami norimą langą arba pasirinkite savaitę spustelėdami langą, esantį dešinėje pusėje; taip pat galite pasirinkti, pavyzdžiui, visus penktadienius spustelėdami stulpelio viršuje; pasirinkite visą mėnesį naudodami pasirinktį virš kalendoriaus.
- 2. Žemiau esančioje zonoje pasirinkite vietą ir pridėkite ją prie pasirinktų dienų.
- 3. Spustelėkite *add to selected days* (*pridėti pasirinktas dienas*). Forma atsidaro, kai vietos duomenys yra susieti su pradžios / pabaigos laiku ir nurodyta vienos valandos testavimo vieta.
- 4. Norėdami ištrinti įrašą, spustelėkite mėlyną X. Kad ištrintumėte visus kelių dienų įrašus, pažymėkite kiekvieną dieną, tuomet spustelėkite *Delete selected days (Ištrinti pasirinktas dienas*).
- 5. Spustelėkite *Update of multiple entries (Atnaujinti keletą įrašų)*, kad atnaujintumėte laiką ir vienos valandos buvimo vietą iš karto. Ši nuoroda atveria langą ir jame galite ieškoti įrašų, kuriuos norite redaguoti nurodydami įvairius kriterijus.

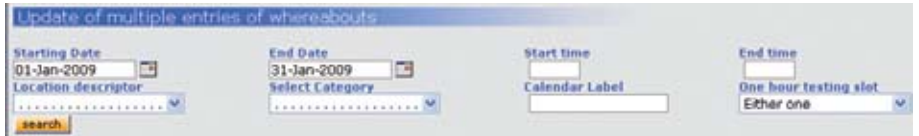

Spustelėjus *Serach (Ieškoti*) mygtuką bus rodami įrašai, atitinkantys nurodytus kriterijus.

PASTABA: Matysite tik savo įrašus. Komandos įrašų šiuo būdu rasti negalėsite.

| Update of multiple en                        | tries of a | whereabouts                                                                |            |                                 |  |
|----------------------------------------------|------------|----------------------------------------------------------------------------|------------|---------------------------------|--|
| Starting Date<br>01-Jan-2009                 |            | End Date<br>03-Jan-2009                                                    | Start time | End time                        |  |
| search                                       |            |                                                                            |            | Either one                      |  |
|                                              | Title      | Start time - End time                                                      | Time slot  | Location                        |  |
| Thursday, 01-Jan-2009                        | Home       |                                                                            | >[10:00]   | 555 Main St. Montreal CANADA    |  |
| Training Location                            | Cym        | 17:00 - 21:00                                                              |            | 123 Center Lane Montreal CANADA |  |
| Friday, 02-Jan-2009                          | Home       |                                                                            | >[10:00]   | 555 Main St. Montreal CANADA    |  |
| Seturday, 03-Jan-2009                        | Home       |                                                                            | >[10:00]   | 555 Main St. Nontreal CANADA    |  |
| Training Location                            | Gym        | 17:00 - 21:00                                                              |            | 123 Center Lane Montreal CANADA |  |
| Please set the new value<br>start time End t | es which   | you want to be applied:<br>Dee hour testing slat<br>Yes<br>Ne<br>No change |            |                                 |  |

Galite pakeisti dalį arba visus įrašus šiuo būdu:

- I. Naudokite langų žymeles norėdami pasirinkti įrašus, kuriuos norite pakeisti.
- II. Įveskite norimą pradžios ir pabaigos laiką.
- III. Pasirinkite mygtuką, kurį susiesite su vienos valandos buvimo vieta.
- IV. Spustelėkite Apply...(Pritaikyti...) mygtuką.

Įrašai *Mailing address (Pašto adresas*) yra pašalinti iš paieškos rezultatų, nes jie neturi pradžios ir pabaigos laiko, taip pat jie negali būti vienos valandos testavimo vieta. Taigi šie įrašai negali būti atnaujinti tame ekrane.

6. Pakartokite šiuos žingsnius trims ketvirčio mėnesiams.

#### 7. Privalote pateikti savo naują buvimo vietą, kai baigiate pakeitimus!

| asubmission     | required         | BOOD BELLY  | · · ·         | Whereabouts   | entries created   | submitt        |
|-----------------|------------------|-------------|---------------|---------------|-------------------|----------------|
|                 |                  |             | January 2009  |               |                   |                |
| Calen           | dar.             | Notes & Act | ivities (4)   |               |                   |                |
| Sunday          | Monday           | Tuesday     | Wednesday     | Thursday      | Friday            | Saturday       |
|                 |                  |             |               | 1             | 2                 | □ 2            |
|                 |                  |             |               | 09:00-12:00   | 09:00-12:00       | 09:00-12:00    |
| □ ±             | 0 5              | <u> </u>    |               |               | 0 2               | 10             |
| home B          | home 10          | home 1      | home E        | home E        | hama D            | heme E         |
| T-test          | I-test           | I-test      | I-test        | I-test        | T-test            | T-test         |
| 9:00-12:00 M    | 09:00-12:00 M    | 09:00-12:00 | 09:00-12:00 M | 09:00-12:00 M | 09:00-12:00 M     | 12:00          |
| 011             | 12               | 11          | 14            | 115           | 10                | 112            |
| home 2          | home 09:00-12:00 | home 12     | home 2        | hame 2        | hame 09:00-12:00  | heme 2         |
| Littef          | (dfaf            | Life .      | (did          | (dui          | (did              | (did           |
| <b>1</b> 11     | 012              | 20          | 21            | M 22          | M 22              | M 24           |
| home 2          | 09:00-12:00      | 09:00-12:00 | 09:00-12:00   | 09:00-12:00   | 09:00-12:00       | 09:00-12:00    |
| Latid           | Lafat            | Lifet       | (du)          | Latur         | Caluf             | <b>Edia</b>    |
| 22              | 26               | <b>2</b> 2  | 28            | 22            | 20                | □ 31           |
| home X          | home 2           | hóme X      | home 8        | home 5        | hame X            | home X         |
| e.dtaf          | <u>dia</u>       | t did       | Latit         | <u>ain</u>    | C.dfuf            | C.dfaf         |
|                 |                  |             |               |               |                   | Daily Residenc |
| lew Single Entr | v. v 🖌           | add to sele | cted days     |               | Whereabouts de    | stails         |
| en enigre cita  |                  | delete sele | cted days     |               | update multiple e | ntries         |

8. Spustelėkite *Resubmission required (Reikia pakartoti)*. Sistema atkurs buvimo vietos valdymo skydą.

| Whereabouts Contro<br>The quarter has                          | i Panel<br>s been mod    | lified since                 | the     | last s                  | ubmi             | ssion. Pleas              |
|----------------------------------------------------------------|--------------------------|------------------------------|---------|-------------------------|------------------|---------------------------|
| 2009 Q1 -                                                      |                          |                              |         |                         | Status: 1        | submitted <b>resubmit</b> |
| Athlete                                                        | ADAMS ID#<br>BEBOFA66447 | Date of birth<br>26-Jan-1979 |         | Sport Nati<br>UNITED KI | onality<br>NGDOM | Gender<br>Female          |
| Sport / Discipline<br>Dancesport   Latin                       |                          |                              |         |                         |                  |                           |
| Location descriptors                                           |                          |                              |         |                         | -                | new location descriptor   |
| + Location descriptor                                          | (                        | Category Q1                  | ontries |                         |                  |                           |
| * + This category has been s                                   | et as not applicable f   | Mailing address              |         | edit dele               | rte              |                           |
| + home                                                         |                          | Daily Residence              | 90      | edit dele               | 100              |                           |
| <ul> <li>+ This category has been s</li> <li>+ dfsf</li> </ul> | et as not applicable (   | Competition                  | 89      | edit dele               | te               |                           |
| Submission History                                             |                          |                              |         |                         |                  | _populate calendar        |
| Date/Time                                                      |                          | User                         |         |                         |                  |                           |
| 18-Dec-2008 21:55 GMT                                          |                          | Betty, Boop                  | 20      | nuary                   | Enbruar          | Y March                   |

9. Spustelėkite *Submit (Pateikti)*. Klaidos pranešimas išnyks ir pamatysite naują duomenų rinkinį *Submission history (Pateikimo istorija*) aplanke su šios dienos data.

| Sport / Discipline<br>Dancesport   Latin                                                                  |                                        |                                                                                       | -        |                                                          |                        |
|----------------------------------------------------------------------------------------------------|----------------------------------------|---------------------------------------------------------------------------------------|----------|----------------------------------------------------------|------------------------|
|                                                                                                    |                                        |                                                                                       |          |                                                          |                        |
| Location descriptors                                                                                      |                                        |                                                                                       |          |                                                          | new location descripte |
| + Location descriptor<br>+ This category has been set<br>+ home<br>+ This category has been set<br>+ dfsf | as not applicable<br>as not applicable | Category Q1<br>Meiling address<br>Daily Residence<br>Training Location<br>Competition | 90<br>89 | edit delete<br>edit delete<br>edit delete<br>edit delete |                        |
|                                                                                                    |                                        |                                                                                       |          |                                                          | populate calenda       |

#### Pastaba:

Pakeitimus po pateikimų stebi sistema.

Ženklelis toks:

- M: Modified (Pakeitimai). Šis ženklelis bus taikomas visoms dienoms, kuriomis pakeitimai buvo po pateikimo.
- MT: Šiandienos pakeitimai. Tai reiškia, kad šiandien sportininkas keitė savo buvimo vietą.

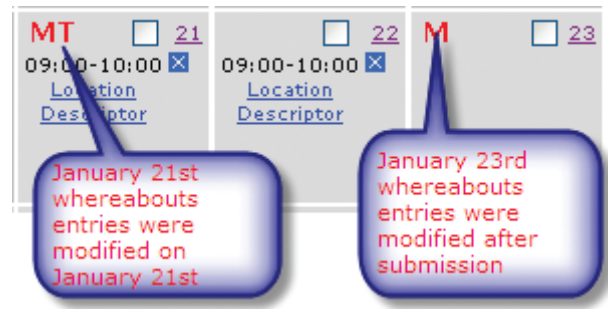

#### 8.3.3. Pavieniai įrašai

Vis dar įmanoma sukurti pavienius vietos įrašus (*Single entry*), kurie nebus dažnai naudojami per ketvirtį (vienkartinis įrašas). Pavieniai įrašai nėra saugomi kaip vietos duomenys ir negali būti kopijuojami iš vieno ketvirčio į kitą. Pavieniams įrašams yra aplankas gyvenamosios vietos kalendoriaus puslapyje.

| Single Entry                               |               |                                                                                                    |               |               |
|--------------------------------------------|---------------|----------------------------------------------------------------------------------------------------|---------------|---------------|
| Calendar Label* Start ti                   | me* End time* | One hour testing slo                                                                                             | ot            | 8             |
| Select Category*                           |               |                                                                                                    |               |               |
| O Mailing address                          | dence 📒 🔿 Tra | ining Location                                                                                                   | O Competition | O Other       |
| Address*                                   | City*         | Telephone                                                                                                    | Alternate T   | elephone      |
|                                            |               | a concerne                                                                                                    |               |               |
| Country*                                   | Region        |                                                                                                    | Po            | stal code/2ig |
|                                            | *             |                                                                                                    | *             |               |
| Description of Location or Activity (optio | (nal)         | and the second second second second second second second second second second second second second second second |               |               |
|                                            |               | 1                                                                                                    |               |               |
|                                            |               | 1                                                                                                    |               |               |

Jeigu pavienių įrašų aplankas nėra rodomas, spustelėkite *add single entry* (*aridėti pavienį įrašą*) mygtuką ir jis bus rodomas.

| Single Entry | add single entry |
|--------------|------------------|
|              |                  |

Pavieniams įrašams taikomos tokios pat taisyklės kaip vietos duomenims. Kai įrašas baigiamas, Jūs galite spustelėti *Create entries (Kurti įrašus*), o baigdami – išsaugoti įrašus, tada grįžti į vietos buvimo valdymo skydą. Taip pat Jūs galite spustelėti *Create entries (Kurti įrašus)* ir *Continue (Tęsti)* mygtuką, kad išsaugotumėte įrašus, tada grįžti į tuščią gyvenamosios vietos kalendorių (*Populate Calendar*) ir kurti naujus įrašus.

Taip pat įmanoma sukurti vietos įrašų duomenų ir pavienių įrašų derinį pasirinktoms dienoms.

#### 8.3.4. Komandos buvimo vieta

#### 8.3.4.1. Komandos buvimo vietos priėmimas / atmetimas

Buvimo vieta, siūloma komandos vadybininko, yra automatiškai pripažįstama, nebent Jūs ją atmetate (Jums bus pranešta, kai bus siūloma komandos buvimo vieta Jūsų kalendoriui). Jūs galite atmesti komandos vadybininko buvimo vietos įrašus paspaudę nedidelius X ženklelius šalia komandos įrašų. Komandos (*Team*) įrašai yra greta T kalendoriuje.

#### 8.3.4.2. Vienos valandos buvimo vieta

Dabar yra įmanoma Jums kaip sportininkui nurodyti vienos valandos buvimo vietą komandos įrašuose. Tiesiog spustelėkite komandos įrašų (*Team entry*) nuorodą sportininko kalendoriuje ir pasirinkite *Edit* (*Redaguoti*) įrašų duomenis atsiveriančiuose languose.

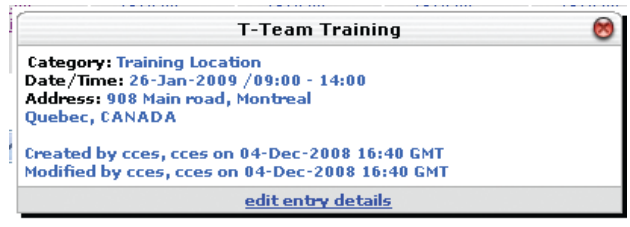

Buvimo vietos įrašų puslapis pasirodys, bet tik vienos valandos buvimo vietos duomenys ir vienos valandos pradžios laiko sritis bus redaguota.

| Athlete                                      | ADAMS ID#            | Date of birth     | Sport Nationa         | lity Gender<br>X(Unknow    |  |  |
|----------------------------------------------|----------------------|-------------------|-----------------------|----------------------------|--|--|
| Sport / Discipline                           |                      |                   |                       |                            |  |  |
| Calendar Label <sup>®</sup><br>Team Training | Start Time<br>09:00  | End Time<br>14:00 | One hour testing slot | start* end*<br>09:00 10:00 |  |  |
| Select Category*                             |                      |                   |                       |                            |  |  |
| O Competition                                | Training Location    |                   |                       | O other                    |  |  |
| Address                                      |                      |                   |                       |                            |  |  |
| 908 Main road                                |                      |                   |                       | *                          |  |  |
| Country *                                    | Region               |                   | City*                 |                            |  |  |
| CANADA                                       | Quebe                | c                 | Montreal              |                            |  |  |
| Postal code/Zip                              | Teleph               | one               | Alternate T           | elephone                   |  |  |
|                                              |                      |                   |                       |                            |  |  |
|                                              |                      |                   |                       |                            |  |  |
| Description of Location                      | or Activity (optiona | 0                 |                       |                            |  |  |
|                                              |                      |                   |                       |                            |  |  |

Taisyklės išlieka tokios pat kaip įprastų įrašų:

- Turi būti nurodytas vienos valandos buvimo vietos pradžios ir pabaigos laikas.
- Vienos valandos buvimo vietos laikas turi būti tarp 6 ir 23 val.

Taisykles patvirtina sistema, kai ketvirčio buvimo vieta pateikiama vėliau.

#### 8.3.4.3. Dienos gyvenamosios vietos įrašai

Komandos gyvenamosios vietos dieną įrašuose vadovaujamasi vienos buvimo vietos tą dieną taisykle.

## 8.4. ĮJUNGUS SMS

Neseniai atsirado nauja SMS funkcija, ji supaprastina ADAMS sportininkų buvimo vietos atnaujinimo darbus naudojant mobilųjį telefoną arba PDA. Kol sportininkai pateikia ketvirčio buvimo vietą ADAMS, naujoji SMS funkcija palengvina atnaujinimą, ypač tada, kai nėra sąlygų pasinaudoti internetu.

Kaip tai daroma? Sportininkai įveda trumpą pranešimą, apibūdinantį savo planų pasikeitimą ir siunčia SMS tiesiai į ADAMS virtualų mobilųjį numerį. ADAMS, gavusi šį pranešimą, jį atpažįsta gyvenamosios vietos kalendoriuje pagal sportininko mobiliojo ryšio numerį. Šis pranešimas bus laikomas kaip buvimo vietos pakeitimas ir pridedamas kaip priedas sportininko gyvenamosios vietos kalendoriuje. Buvimo vietos pranešimas (SMS) automatiškai siunčiamas antidopingo organizacijų buvimo vietos koordinatoriui nurodant, kad SMS žinutė buvo atsiųsta sportininko. Pranešimas nukreipia į gautų žinučių nuorodą. Kai buvimo vietos koordinatorius atidaro pranešimą, naujausi sportininko įrašai automatiškai pateikiami atitinkamo mėnesio jo gyvenamosios vietos kalendoriuje, kuris rodomas ekrane. Buvimo vietos koordinatorius atnaujins sportininko kalendorių, kaip buvo nurodyta SMS žinutėje.

Sportininkas gali prisijungti ir keisti savo duomenis SMS žinutėmis iš vieno ar daugiau mobiliųjų telefonų. Tai daroma pateikiant SMS kiekvienam mobiliojo telefono numeriui sportininko profilyje.

Tinkamų telefono numerių pavyzdžiai:

- □ 15145551212 (Šiaurės Amerika)
- □ 334123456 (Prancūzija)
- 🗆 447781555666 (Jungtinė Karalystė)

Kai sportininkai išsaugo savo mobilųjį numerį, šalia jo bus rodomas *Test* mygtukas. Spustelėję šį mygtuką pamatysite pranešimą, kurį ADAMS sius į sportininko mobilųjį telefoną. Žinutė instruktuos sportininkus nusiusti trijų skaitmenų SMS priklausančiam ADAMS numeriui. Sportininkas turi ribotą laiko tarpą (pvz., 24 val.) atsakyti į šį pranešimą prieš pasibaigiant jo galiojimo laikui ir išsiusti kitą testą. Kai sportininkas sukuria ir išsiunčia

naują žinutę su teisingu kodu, ta forma yra laikoma tinkama – tuomet sportininkas gali išsiųsti savo buvimo vietos atnaujinimą SMS žinute. Sportininkas (ar ADO) gali išjungti ateinančius SMS savo anketoje bet kuriuo metu redaguodamas sportininko profilį ir pašalinęs *Use SMS (Naudoti SMS)* punktą. Jei SMS yra išjungti ir sportininkas nori juos atnaujinti, tuomet čia aprašytos patvirtinimo procedūros turi būti laikomasi iš naujo.

Sportininkas bet kada gali atlikti atnaujinimo procedūrą, jei įtaria esant problemų dėl SMS žinučių, keliaujančių mobiliuoju ryšiu.

SMS telefono numeris:

- ADAMS gamyba: (https://adams.wada-ama.org): +44 7781 480710
- ADAMS mokymas: (https://adams-training.wada-ama.org): +44 7781 480724

### 8.5. Spausdintos buvimo vietos kopijos

Kai sportininko buvimo vieta sukurta, galite spausdinti kopijas. Spustelėkite buvimo vietos duomenų (*Whereabouts details*) mygtuką to mėnesio, kurį norite išspausdinti.

Whereabouts details

Buvimo vietos lange įveskite laiko intervalą, kurio duomenis norite spausdinti.

| Expiry Date |         |                     |
|-------------|---------|---------------------|
|             |         |                     |
| tes *       |         |                     |
| Gibert      |         |                     |
|             | ietes * | etes *<br>•, Gibert |

- 1. Spustelėkite View (Rodyti) mygtuką.
- 2. Norėdami išspaus<br/>dinti gaunamų ataskaitų kopiją, spustelėkit<br/>e $\mathit{ctrl}$ +pklaviatūroje.

### 8.6. Prisijungimo dokumentai

### 8.6.1. Įrašai ir priedai

ADAMS Jums leidžia pridėti dokumentus prie gyvenamosios vietos kalendoriaus kiekvieną mėnesį. Pavyzdžiui, galite pridėti komandos treniruočių ar varžybų tvarkaraštį.

- 1. Spustelėkite piktogramą ir šalia buvimo vietos (Whereabouts).
- 2. Spustelėkite piktogramą ir šalia einamųjų metų.

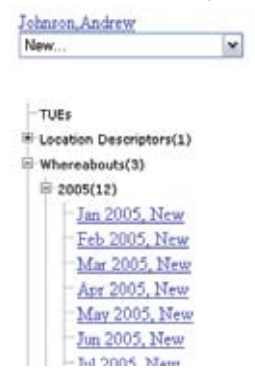

- 3. Spustelėkite prasidėjusį mėnesį, kad atvertumėte kalendoriaus puslapį.
- 4. Spustelėkite Add attachment (Pridėti duomenis) mygtuką.

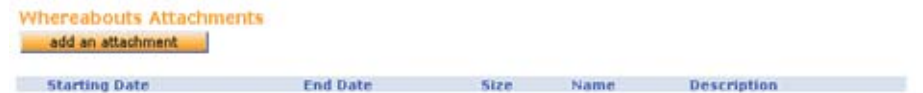

5. Spustelėkite Browse (Ieškoti) mygtuką.

| This will attach a file to one<br>whereabouts calendar (for e | or more days in an at<br>xample: a team itiner | hlete's<br>iry). |
|---------------------------------------------------------------|------------------------------------------------|------------------|
| Description of Attachment                                     |                                                |                  |
|                                                               | Browse                                         |                  |
| Please select the date ra                                     | nge that the attached                          | file references  |
| Starting Date                                                 | Expiry Date                                    |                  |
| 01-Aug-2005                                                   | 01-Aug-2005                                    |                  |
|                                                               |                                                |                  |

6. Pasirinkite rinkmeną, kurią norite pridėti, ir spustelėkite *Open (Atida-ryti)* mygtuką.

| Choose file                                                      |                                                                                                    |                                                                                     |                                                                                                    |                                                          | ? 🛙          |
|------------------------------------------------------------------|----------------------------------------------------------------------------------------------------|-------------------------------------------------------------------------------------|----------------------------------------------------------------------------------------------------|----------------------------------------------------------|--------------|
| Look in:                                                         | DiZone Sam                                                                                                    | ole Files                                                                           | • • (                                                                                                    | D 🗗 🔟 -                                                  |              |
| My Recent<br>Documents<br>Desktop<br>My Documents<br>My Computer | Li Zuan<br>Martin Comy<br>Martin Comy<br>Medical Lest<br>Medical Lest<br>Medical Lest<br>Medical Lest<br>Revised Ten<br>Revised Ten<br>Revise | Achiles Tendon<br>_Template<br>remplate<br>plate<br>1<br>r1<br>r2<br>r3<br>te<br>ay | C surgery_Template<br>This is a sample so<br>This is a sample so<br>This is a test Court<br>of This is a test Court<br>of Torn ACL<br>Torn ACL MRI<br>Torn ACL MRI<br>Torn ACL MRI<br>Torn ACL MRI<br>Women's basketbu<br>Winst X ray 2<br>Winst X Ray<br>XRAYSCAP | the dule docume<br>ment attachment<br>ste<br>all<br>all2 |              |
|                                                                  | 5                                                                                                    |                                                                                     |                                                                                                    |                                                          | >            |
| My Network<br>Places                                             | File pame:                                                                                                    | This is a test Do                                                                   | ument allachment                                                                                                    | •                                                        | <u>O</u> pen |
|                                                                  | Files of type:                                                                                                    | All Files (".")                                                                     |                                                                                                    |                                                          | Cancel       |

7. Pasirinkite pradžios (Start) ir pabaigos (End) datas.

- 8. Jeigu reikia, galite įvesti teksto aprašymą.
- 9. Spustelėkite Attach (Pridėti) ir Continue (Tęsti) mygtukus.

| Whereabouts A<br>add an attachme |             |       |                                       |               |
|----------------------------------|-------------|-------|---------------------------------------|---------------|
| Starting Date                    | End Date    | Size  | Name                                  | Description   |
| 0 23-May-2005                    | 27-May-2005 | 19456 | This is a test Doument attachment.doc | Work Schedule |

### 8.6.2. Peržiūrėti priedus

1. Vietos buvimo duomenų skyriuje spustelėkite sąvaržėlės simbolį, kad galėtumėte peržiūrėti pridėtą rinkmeną.

#### 8.6.3. Galiojimo laiko priedo redagavimas

- 1. Buvimo vietos duomenų skyriuje spustelėkite rinkmenos pavadinimą.
- 2. Pakeiskite pradžios datos ir galiojimo (pabaigos) datos norimas reikšmes.
- 3. Spustelėkite Save (Išsaugoti) ir Continue (Tęsti) mygtukus.

### 8.7. Sportininko greitųjų nurodymų kotelė

#### ADAMS greitųjų nurodymų kortelė sportininkams Užsakyti vartotojo vardą ir slaptažodį iš ADO.

➤ Siųsti elektroninį laišką ADO (Jūsų organizacijai) iš elektroninio adreso, kurį įrašėte savo paskutinėje buvimo vietos anketoje

#### Prisijungti prie ADAMS internetu

| User name | nsmith |  |  |  |  |  |
|-----------|--------|--|--|--|--|--|
| Password  | •••••  |  |  |  |  |  |
|           | login  |  |  |  |  |  |

- ➤ Eikite į https://adams.wada-ama.org.
- ≻ Įveskite savo naująjį vartotojo vardą ir slaptažodį.
- > Spustelėkite Login (Prisijungti).
- > Kai prisijungsite pirmą kartą, bus rodoma informacija.
  - > Perskaitykite pareiškimą.
  - > Įveskite savo slaptažodį, kad nurodytumėte patvirtinimą.
  - ➤ Spustelėkite Accept (Priimti).

#### Atnaujinti savo profilį ir nustatyti parametrus

| https://adams-training                                                                             | .wada-ama.org - User Preferences                                                                                        | - Microsoft Internet             | txplorer provid | . 8 |
|----------------------------------------------------------------------------------------------------|----------------------------------------------------------------------------------------------------|----------------------------------|-----------------|-----|
| User Preferences                                                                                   |                                                                                                    | _                                | save du         |     |
| Security Options                                                                                   | My Challenge Questions                                                                                                  | Change Passwo                    | end             |     |
| Preferred language                                                                                 |                                                                                                    | English 🛩                        |                 |     |
| Email notifications<br>© Use Organization's<br>O Always send email<br>O Never send email           | configuration: Never send email                                                                                         | P.                               |                 |     |
| Access configuration I<br>Since Adams 2.0, eithou<br>O dony access to cus<br>I grant access to cus | or whereabouts that are not sub<br>t delegation, no organization can acce<br>todial organization<br>todial organization | mitted<br>as whereabouts that ar | e not submitted |     |
| You are using ADAMS v.<br>Please quote this numb                                                   | ersion R2.0 build.4403 built on No<br>er when contacting ADAMS suppo                                                    | ovember 14 2000 11<br>irt        | 1141116 AM      |     |
| (A) Done                                                                                           |                                                                                                    |                                  | 😂 🥥 Internet    |     |

- > Jei reikia atnaujinti profilį, spustelėkite My Profile (Mano profilis).
- ➤ Norėdami nustatyti parametrus, spustelėkite savo vardą, kuris rodomas antraštinio puslapio viršuje, dešinėje pusėje.
- Nustatykite slaptažodį, pasirinkite kalbą, nurodykite, kur norite gauti elektroninio pašto pranešimus (kaip nustatyta Jūsų profilyje), jei to norite.
- ➤ Jūsų organizacija neturi peržiūrėjimo/redagavimo prieigos prie Jūsų buvimo vietos duomenų, kurie nėra pateikti, nebent Jūs suteikiate tam prieigą,tuo atveju privalote aiškiai pažymėti atitinkamą langą.
- > Spustelėkite Save (Išsaugoti), kad išsaugotumėte pakeitimus.

#### Atidarykite savo buvimo vietos sesiją

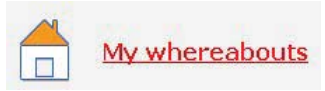

- ➤ Spustelėkite *My whereabouts* (*Mano buvimo vieta*) pagrindiniame puslapyje.
- Atsivers pagrindinis Jūsų buvimo vietos puslapis su šio ketvirčio kalendoriumi.

#### Whereabouts Control Pa 2009 Q1 => Status: Not Submitted submit Athlete ADAM5 ID# Date of birth Sport Nationality Gender Doe, Jane DOJAFA30375 CANADA Female Sport / Discipline Underwater Sports | Apnoea Location descriptors new location descriptor + Location descriptor Category Entries in Q1 Please provide a mailing address create set this category as not applicable \* Please provide a daily residence create set this category as not applicable create set this category as not applicable Please provide a training location \* Please provide a competition local create set this category as not applicable populate calendar

#### Jūsų buvimo vietos valdymo skydas

Buvimo vietos valdymo skyde Jūs galite pateikti savo buvimo vietą, sukurti naujus vietos įrašus, įkelti savo gyvenamosios vietos kalendorių ir peržiūrėti pakeitimų istoriją. Taip pat šį skyrių galite rasti spustelėję atitinkamą ketvirtį stulpelyje.

Vietos įrašai saugomi profiliuose vietų, kuriose Jus dažnai galima rasti. Privalomieji įrašai (įskaitant dienos gyvenamąją vietą, kur Jūs liekate visą naktį) – Jūsų treniruočių vieta, varžybų vieta ir Jūsų pašto adresas.

Vietos įrašai galioja tik tą ketvirtį, kurį jie yra sukurti. Įmanoma kopijuoti vietos įrašus iš ankstesnio ketvirčio. Vietos įrašai apibūdina tik vietą ir **nėra** susiję su pradžios ir pabaigos laiko sukūrimo momentu.

#### Privalomi vietos įrašai

| Athlete<br>Doe, Jane                          | DOJAFA30375            | Date of birth | Sport Nationality<br>CANADA | Gender<br>Female |
|-----------------------------------------------|------------------------|---------------|-----------------------------|------------------|
| Sport / Discipline<br>Underwater Sports   Apr | ncea                   |               |                             |                  |
| alendar Label <sup>®</sup>                    | 1                      |               |                             |                  |
| Select Category*                              |                        |               |                             |                  |
| O Competition                                 | O Train                | ing Location  | O Other                     |                  |
| O Daily Residence                             | O Mailin               | ng address    |                             |                  |
| Address                                       |                        |               | 1*                          |                  |
| Country *                                     |                        |               | Postal code/Zip             |                  |
| Region                                        |                        | ~             | Telephone                   |                  |
|                                               |                        | ~             |                             | 1                |
| CHY*                                          |                        |               | Alternate Telephone         | 1                |
|                                               |                        |               | · ·                         |                  |
| Description of Location                       | or Activity (optional) |               |                             |                  |

Jūs turite sukurti keturis (4) privalomus vietos įrašus arba nustatyti kategoriją *netaikoma* (turi būti pateikta priežastis)

- 1 ŽINGSNIS: Sukurti privalomus vietos įrašus.
- 2 ŽINGSNIS: Sukurti kitus norimus vietos įrašus.
- ➤ Buvimo vietos valdymo skyde spustelėkite *Create* (*Kurti*) atitinkamus vietos įrašus.
- ➤ Forma atsivers pagrindiniame lange.
- Užpildykite laukeliuose kategorijas ir adresų informaciją tai vietai, kurioje būsite šį ketvirtį (\*Privalomasis laukas.)
- Spustelėkite Save and go back (Iššsaugoti ir grįžti atgal), kad grįžtumėte į buvimo vietos valdymo skydą ir baikite kitus būtinus vietos įrašus arba:
- Pakartokite šiuos veiksmus kitoms vietoms, kurias pridėsite prie buvimo vietos įrašų artėjantį ketvirtį
- Save and create entries (Išsaugoti ir kurti įrašus) gyvenamosios vietos kalendoriui.
  - Jeigu Jūs keliaujate visą dieną ar daugiau: sukurkite antrą vietos įrašą
     Vienos dienos buvimo vieta (spustelėkite Naujos vietos įrašas).

(I). Gyvenamosios vietos kalendorius (ketvirčiais)

| Location descriptor                            | nsert location desi | oriptor           | e)        |        |     |            |      |       |     |     |     |
|------------------------------------------------|---------------------|-------------------|-----------|--------|-----|------------|------|-------|-----|-----|-----|
| Location descriptor<br>Gym (Training Location) | Start time*         | End time<br>12:00 | One ho    | start: | 00  | iet<br>:00 | end: | . 9:  | 00  |     |     |
| Single Entry                                   | ó single entry      |                   |           |        |     |            |      |       |     |     |     |
| Select dates<br>January 2009                   |                     | Februar           | 2009      |        |     |            | Ne   | rch 2 | 009 |     |     |
| Sun Mon Tue Wed Thu Fri                        | Sat Sun Mo          | o Tue We          | d Thu Fri | Sat    | Sun | Mon        | Tue  | Wed   | Thu | Fri | Sat |
|                                                | 3 1 2               | 3 4               | 5 6       | 2      | 1   | 8.1        | 3    | 4     | ð   | 6   | 2   |
| 4 5 6 7 5 9                                    | 10 8 9              | 10 11             | 12 13     | 14     | 8   | ð          | 10   | 11    | 12  | 13  | 14  |
| 11 12 13 14 15 16                              | 17 15 16            | 17 18             | 19 20     | 21     | 15  | 16         | 17   | 18    | 19  | 20  | 21  |
| 18 19 20 21 22 23                              | 24 22 23            | 24 25             | 26 27     | 28     | 22  | 23         | 24   | 25    | 26  | 27  | 28  |
| 25 26 27 28 29 30                              | 31                  |                   |           |        | 29  | 30         | 31   |       |     |     |     |
| Create entries and finish                      | Create e            | ntries and o      | ontinue   | cano   | ei. |            |      |       |     |     |     |

3 ŽINGSNIS: I vietos įrašų nuoroda *diena / laikas* (įskaitant vienos valandos buvimo vietą – *incl 1-hr slot*).

#### Galite užpildyti ketvirčiais

- ➤ Stulpeliuose spustelėkite norimą ketvrtį.
- Spustelėkite gyvenamosios vietos kalendoriaus (*Populate calendar*) mygtuką skyde.
- > Pasirinkite vietos irašą meniu.
- Įveskite pradžios / pabaigos laiką, patikrinkite vienos testavimo valandos buvimo vietą, jei tai yra taikoma, taip pat įveskite vienos buvimo valandos pradžios laiką.
- Kalendoriuje pasirinkite dienas, kuriomis įrašas galioja. Spustelėkite kiekvieną dieną arba galima pasirinkti, pvz.: Sun (Sekmadienis) ar Mon (Pirmadienis), kad pasirinktumėte keletą dienų.
- ➤ Spustelėkite Create entries and finish (Sukurti įrašus), kad išsaugotumėte įrašus, tuomet eikite į buvimo vietos valdymo skydą arba spustelėkite Create entries and continue (Sukurti įrašus ir tęsti), tada bus išsaugoti įrašai ir gyvenamosios vietos kalendorius.
- Naudodamiesi Insert location descriptor (Įterpti vietos įrašus) mygtuku, Jūs galite kartu sukurti kelis vietos įrašus.

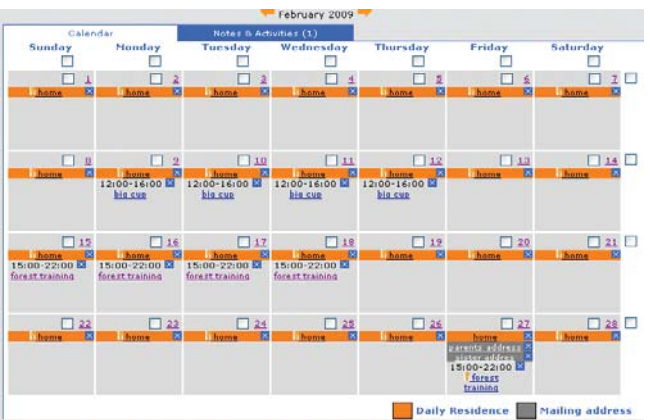

#### (II). Gyvenamosios vietos kalendorius (mėnesiais)

3 ŽINGSNIS – II vietos įrašų nuoroda *diena / laikas* (įskaitant vienos valandos buvimo vietą – *incl 1-hr slot*)

Vietoje 3 ŽINGSNIS: I galite užpildyti kalendorių **mėnesių eilės tvarka**. Stulpelyje pasirinkite norimą mėnesio ketvirtį. Sujunkite vietos įrašus su mėnesio dienomis.

- Pasirinkite dieną spustelėdami žymelę arba pasirinkite savaitę spustelėdami langą dešinėje, arba pasirinkite, pavyzdžiui, visus penktadienius spustelėdami žymelę stulpelio viršuje.
- Žemiau esančioje zonoje pasirinkite vietą ir pridėkite ją prie pasirinktų dienų.
- Spustelėkite add to selected days (pridėti pasirinktas dienas). Forma atsidaro, kai vietos duomenys yra susieti su pradžios / pabaigos laiku ir vienos valandos testavimo vieta nurodyta.
- Spustelėkite Populate calendar and finish (Užpildyti kalendorių ir baigti), kad išsaugotumėte įrašus, ir grįžkite atgal peržiūrėti mėnesių arba spustelėkite Populate calendar and continue (Užpildyti kalendorių ir tęsti) mygtuką.
- Norėdami ištrinti įrašą, spustelėkite mėlyną X. Jeigu norite ištrinti visus kelių dienų įrašus, pažymėkite kiekvieną dieną, tuomet spustelėkite Delete selected days (Ištrinti pasirinktas dienas) mygtuką.
- Vienkartiniams įrašams pasirinkite dienas ar savaites. Pasirinkite New Single Entry ir užpildykite vietą (ji nebus išsaugota vėlesniam naudojimui).

| Location descriptor                               | sert lecation descriptor                    |                      |
|---------------------------------------------------|---------------------------------------------|----------------------|
| Location descriptor<br>parents address (Mailing 👻 | Start time" End time" One hour testing slot |                      |
| Single Cotry                                      | ningle arthr                                |                      |
| Referen slation                                   |                                             |                      |
|                                                   | San Han Tur Wed The Frit Sat                |                      |
|                                                   | 1 2 3 4 5 6                                 |                      |
|                                                   | 7 8 9 10 11 12 13                           |                      |
|                                                   | 14 15 16 17 18 19 20                        |                      |
|                                                   | 11 72 71 74 75 76 77                        |                      |
|                                                   | 28 29 30                                    |                      |
| Populate calendar and finist                      | Populate calendar and continue canool       |                      |
|                                                   | Eliza every co                              | orth of the sulation |

> Pakartokite šiuos veiksmus per tris ketvirčio mėnesius.

#### PASTABOS:

- Kiekviena mėnesio diena turi turėti dienos gyvenamosios vietos įrašus.
- > Dienos gyvenamosios vietos įrašai sukurti remiantis visa diena.
- ➤ Vienos valandos testavimo vietai netaikomi pašto adreso įrašai.
- > Gali būti tik viena vienos valandos testavimo vieta per dieną.

#### Pateikite savo buvimo vietą.

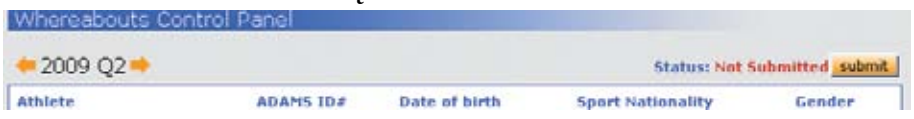

4 ŽINGSNIS: žingsnio pateikimas.

- Buvimo vietos valdymo skyde spustelėkite Submit (Pateikti), kad galėtumėte nusiųsti ketvirtį ADAMS organizacijai.
- Pakeitimai (*Modifications*) gali būti bet kuriuo metu, tačiau visada buvimo vieta turi būti pateikta iš naujo. Šie įrašai yra pažymėti raudona M raide.

Pateikimo istorija skyde rodo pateikimų duomenis: buvimo vietos įrašus kiekvieno pateikimo metu.

### Pagalbos numeriai

Šiaurės Amerika: 1 866 922 3267 Tarptautinis: 1 514 904 8800

# 9. MANO NAUJAUSI TESTAI (TYRIMAI)

1. Spustelėkite My recent tests (Mano naujausi testai) meniu.

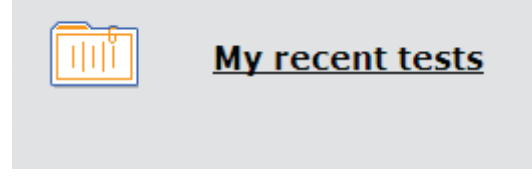

2. Jūs gausite savo naujausių tyrimų sąrašą, taip pat labaratorijos rezultatus, jei patvirtinta rezultatų valdymo institucijos.

| Athlete                                  | BEBO | AMS 10#<br>0FA66447 | Date of birth<br>26-Jan-1979 | Sport Nationality<br>UNITED KINGDOM | Gender<br>Female |
|------------------------------------------|------|---------------------|------------------------------|-------------------------------------|------------------|
| Sport / Discipline<br>Dancesport   Latin |      |                     |                              |                                     |                  |
| Date                                     | City | Sport               |                              | Result                              |                  |
| 20-Apr-2007                              |      | Athletics           | Marathon                     | Unine: Negative                     |                  |
| 20-Aug-2007                              |      | Dancespo            | ort Latin                    | Urine: No Result                    |                  |
| 07-Sep-2007                              |      | Dancespo            | ort[Latin                    | Urine: No Result                    |                  |
| 18-0-4-2007                              |      | Dancesor            | will also                    | Urine: No Result                    |                  |

# 10. LEIDIMO VARTOTI GYDYMUI (TUE) DOKUMENTAI

Leidimo vartoti gydymui forma naudojasi sportininkai, kurie turi antidopingo organizacijų leidimą vartoti draudžiamąsias medžiagas.

Jūs galite kurti, pildyti ir pateikti šias formas naudodamiesi ADAMS:

- TUE;

– TUE astmos gydymui;

– Naudojimo deklaracijas.

Šios formos yra aprašytos tolesniuose skyriuose.

Įsiminkite, kad daugiau nebagalite sukurti TUEs sutrumpinimų ADAMS programoje.

Jūs kaip sportininkas galite pats kurti įvairius TUE tipus, taip pat galite paskirti savo organizaciją, kuri rūpinsis TUE įvedimu Jūsų vardu. Galite suteikti ADAMS prieigą prie Jūsų medicinos rinkmenų sporto medicinos gydytojui – jis galės sukurti ir pateikti ar užpildyti Jūsų medicinos informaciją. Jeigu norite tai padaryti, turite nusiųsti oficialų prašymą savo organizacijai.

# 10.1. NAUDOJIMOSI DEKLARACIJA (DOU)

(citata iš TUE 2009 standartų):

Pripažinta, kad kai kurios medžiagos, įtrauktos į draudžiamųjų medžiagų sąrašą, yra vartojamos sportininkų medicininiais tikslais. Medžiagoms, kurios nėra uždraustos, reikia paprasčiausios naudojimo deklaracijos.

Deklaracijoje turėtų būti nurodyta diagnozė, medžiagos pavadinimas, vartojimo dozė, pavadinimas ir kontaktiniai gydytojo duomenys.

Sportininkas dopingo kontrolės forma turi deklaruoti vartojamąją medžiagą.

Sportininkai vartotojai patys gali kurti naudojimosi deklaraciją, pasirinkdami šią formą sportininko meniu skyriuje. Sportininkai vartotojai gali peržiūrėti visas DoU savo (sportininko) skyriuje.

## 10.1.1. Naudojimosi deklaracijos kūrimas

1. Eikite į rinkmenų skyrių.

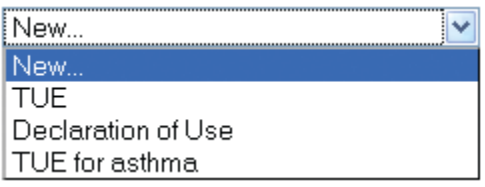

- 2. Išsirinkite naudojimosi deklaraciją iš naujojo sąrašo.
- 3. Užpildykite visus privalomus laukelius (su \*): žiūrėkite *<u>Fields descriptions</u>* (*Aprašymo sritys*) žemiau ir sužinokite daugiau smulkmenų.

| Mandatory information to india                                                                                                    | ated with a red-as                                                                                                    | Carrisk .                                                                                                    |                                                                                                    |                                                                                                    |                                                                                                    |
|----------------------------------------------------------------------------------------------------|----------------------------------------------------------------------------------------------------|----------------------------------------------------------------------------------------------------|----------------------------------------------------------------------------------------------------|----------------------------------------------------------------------------------------------------|----------------------------------------------------------------------------------------------------|
| STEP 1: INFORMATORS ABOUT                                                                                                    | TOUR SPORT                                                                                                    |                                                                                                    |                                                                                                    |                                                                                                    |                                                                                                    |
| specify the sport far which yo<br>your sporting organization. S                                                                                                    | en require a Deck<br>elect the Sporting                                                                                                    | Dreamination                                                                                                    | n, specify the even<br>to to which you deal                                                                                                    | are. Unless so                                                                                                    | at or required by<br>actived otherwise                                                                                                    |
| by your sporting organization                                                                                                    | n if you are a nati                                                                                                    | enal level at                                                                                                    | hiete you declare to                                                                                                    | year Hationa                                                                                                    | Antidoping                                                                                                    |
| Federation.                                                                                                    | ere and an internal                                                                                                    | oud at speed.                                                                                                    | made you declare                                                                                                    | to your laters                                                                                                    | and the local                                                                                                    |
| Saurti Discipline <sup>®</sup>                                                                                                    |                                                                                                    |                                                                                                    |                                                                                                    |                                                                                                    |                                                                                                    |
| Ice work av 1 cen worken                                                                                                    |                                                                                                    | p :                                                                                                    |                                                                                                    |                                                                                                    |                                                                                                    |
| American Departmenting *                                                                                                    |                                                                                                    | 201                                                                                                    | Resistant Test                                                                                                    | on Paula                                                                                                    |                                                                                                    |
| the read on the state of the                                                                                                    |                                                                                                    | P                                                                                                    | and the second second                                                                                                    |                                                                                                    |                                                                                                    |
|                                                                                                    |                                                                                                    |                                                                                                    | C. M. Martine                                                                                                    |                                                                                                    |                                                                                                    |
| STEP 2: INFORMATION ABOUT                                                                                                    | TOUR PHYSICIAN                                                                                                    |                                                                                                    |                                                                                                    |                                                                                                    |                                                                                                    |
|                                                                                                    | and the second second                                                                                                    |                                                                                                    |                                                                                                    |                                                                                                    |                                                                                                    |
| and blance *                                                                                                    | Access of the second second seco                                                                                                    | Condition of the                                                                                                    | on & Marchi of Americal                                                                                                    |                                                                                                    |                                                                                                    |
|                                                                                                    |                                                                                                    |                                                                                                    | A REPORT OF THE PARTY OF THE                                                                                                    |                                                                                                    |                                                                                                    |
|                                                                                                    |                                                                                                    | -                                                                                                    |                                                                                                    |                                                                                                    |                                                                                                    |
| ANDERED                                                                                                    |                                                                                                    |                                                                                                    |                                                                                                    |                                                                                                    |                                                                                                    |
| 20/10/20                                                                                                    | (3214672)                                                                                                    |                                                                                                    | 19920-17                                                                                                    |                                                                                                    | 1779204121 (COM                                                                                                    |
| Country                                                                                                    | Region                                                                                                    |                                                                                                    | CRr"                                                                                                    |                                                                                                    | hestal cede/2ap                                                                                                    |
| an an an an an an an an an an an an an a                                                                                                    |                                                                                                    |                                                                                                    |                                                                                                    |                                                                                                    |                                                                                                    |
| Tolophane Wark*                                                                                                    | Telephone Heat                                                                                                    | •                                                                                                    | Telephone Holide                                                                                                    | 6 1                                                                                                    | Indeptorent State                                                                                                    |
|                                                                                                    |                                                                                                    | 1                                                                                                    |                                                                                                    |                                                                                                    |                                                                                                    |
| 8-mail                                                                                                    |                                                                                                    |                                                                                                    |                                                                                                    |                                                                                                    |                                                                                                    |
|                                                                                                    |                                                                                                    |                                                                                                    |                                                                                                    |                                                                                                    |                                                                                                    |
|                                                                                                    |                                                                                                    |                                                                                                    |                                                                                                    |                                                                                                    |                                                                                                    |
| STEP 3: NEBICAL INFORMATIC                                                                                                    | ON                                                                                                    | and the second                                                                                                    |                                                                                                    | 201922-0220                                                                                                    |                                                                                                    |
| If an appropriate diagnosis is<br>condition in the "Diagnosis de                                                                                                    | s not listed, select<br>escription" have                                                                                                    | "Other, pla                                                                                                    | ese specify" in the l                                                                                                    | regressis list a                                                                                                    | and describe you                                                                                                    |
|                                                                                                    |                                                                                                    |                                                                                                    |                                                                                                    |                                                                                                    |                                                                                                    |
| Diagnosis                                                                                                    |                                                                                                    | 01                                                                                                    | gnosis description                                                                                                    | 2                                                                                                    |                                                                                                    |
| Other, please specify                                                                                                    |                                                                                                    | 3                                                                                                    |                                                                                                    |                                                                                                    | 1                                                                                                    |
| Nedical Tuam / Text Perform                                                                                                    | und .                                                                                                    | 100                                                                                                    |                                                                                                    |                                                                                                    | 100                                                                                                    |
|                                                                                                    |                                                                                                    |                                                                                                    |                                                                                                    |                                                                                                    |                                                                                                    |
| Additional Information                                                                                                    |                                                                                                    |                                                                                                    |                                                                                                    |                                                                                                    |                                                                                                    |
| and the set of a set of a set                                                 |                                                                                                    |                                                                                                    |                                                                                                    |                                                                                                    |                                                                                                    |
| STEP as SPECIFY THE PEDICA:                                                                                                    | TION YOU ARE TO                                                                                                    | TAG                                                                                                    | t daan ant anna ar ir                                                                                                    | the list, aleas                                                                                                    | e mech it in t                                                                                                    |
| STIP - as SPECIFY THE PEDICAL<br>If you do not know the gener<br>"Comments" bon. The preser<br>by sticking the "Add Substams<br>concers in the two pright-hand                                                                                                    | TION YOU ARE TO<br>ic nows of the so<br>fied damage (e.s.<br>ce" better, and yo<br>i conver of the so                                                                                                    | TAXE<br>betance, or 1<br>275 ang) is c<br>to may reme                                                                                                    | l dees not appear in<br>oppired. Tea may e<br>we a subviance by                                                                                                    | the list, pleas<br>oter more than<br>licking the sec                                                                                                    | e specify it in ti<br>n one publicante<br>sell "3" that                                                                                                    |
| trep -a sectory two establish<br>If you do not have the gener<br>Comments the                                                                                                    | TION YOU ARE TO<br>is nonce of the sul<br>field descer (c.g.<br>" batters, and re<br>corner of the sul                                                                                                    | TACI<br>Interce, or i<br>275 mg/ iso<br>in may reserve<br>interce bes.                                                                                                    | t doos not appear is<br>oquirtil. Toa may o<br>we a substance by c                                                                                                    | the list, pleas<br>der ware the<br>licking the se                                                                                                    | ne specify it in ti<br>n cao substanie<br>udi "A" that                                                                                                    |
| STEP as SPICIPY THE REDICA<br>If you do not know the goner<br>Cananets' bus. The preset<br>to the high the Add Sub tand<br>appears in the two right head                                                                                                    | TION YOU ARE TO<br>is neare of the put<br>find descent (e.g.<br>o" button, and yo<br>is corner of the put                                                                                                    | TACI<br>Internet, or i<br>275 anglise<br>a may remo<br>intence box.                                                                                                    | t dees not appear it<br>opginget. The may p<br>we a substance by                                                                                                    | the list, pleas<br>der nore the<br>licking the en                                                                                                    | ne specify it in ti<br>n cao sabstanie<br>all "X" that                                                                                                    |
| STEP as SPECTPY THE PEDICA.<br>If you do not know the gener<br>Comments' how. The presen-<br>by dicking the "Add Substan<br>appears in the two right-head<br>specific name of drug per                                                                                                    | TION YOU ARE TO<br>ic noise of the sul<br>field descent (e.g.<br>or betten, and yo<br>i corner of the sul<br>obdited turbataire                                                                                                    | TACI<br>ketance, or i<br>275 arg) is a<br>may remo<br>ketance ben.                                                                                                    | t does not appear in<br>oppired. The may e<br>we a substance by<br>Discape                                                                                                    | the list, pleas<br>der nore the<br>licking the un                                                                                                    | er apecity it in th<br>score adjustance<br>add "A" that                                                                                                    |
| OTOP as specify the MEDICA<br>Manu do not have the gener<br>"Connecto" has the preset<br>by clubing the "Add Subtance<br>assess in the tax right-head<br>Specific name of drug pre-                                                                                                    | TION YOU ARE TO<br>is nonce of the sul<br>field devices (c.a.<br>or "bottom, and yo<br>I conver of the sul<br>shift field herbstrate                                                                                                    | TACI<br>Interact, or i<br>275 mg) is :<br>in may remain<br>interact bea.                                                                                                    | t dees not appear it<br>ogwird. Tes may o<br>we a substance by o<br>Discoge *<br>0                                                                                                    | the list, pleas<br>vier more that<br>licking the un                                                                                                    | n: specify it is th<br>cap substance<br>all "1" the<br>Add Substance                                                                                                    |
| STEP as SPECIFY Teel PEDICA<br>If years do not have the gener<br>to vicinity of the second second<br>responses to the law right-hand<br>Specific name of drug pre-                                                                                                    | TION YOU ARE TO<br>to name of the sol<br>field desegn (r.g.<br>or "ballen, and y<br>corner of the sol<br>shifted balance<br>balance balance                                                                                                    | TACI<br>Interce, or 1<br>275 angl in<br>Interce bea<br>Interce bea                                                                                                    | t does not appear is<br>oppred. Tea may e<br>we a substance by i<br>Discope <sup>4</sup><br>0                                                                                                    | the list, pleas<br>offer more the<br>licking the an                                                                                                    | nc specify it is the<br>new substance<br>will "A" the<br>Add Datament                                                                                                    |
| STEP 4: SPECIFY THE PEDICA<br>If you do not know the gover<br>"Commont" has The protect<br>production the "Add Instance<br>appears in the two relatives<br>specific name of drug per<br>Commons of Administration                                                                                                    | TION YOU ARE TO<br>is none of the sul-<br>field decess (.e.,<br>of Sutter, out, out,<br>conserved the sul-<br>shifts and humanian<br>Results of<br>Informations                                                                                                    | TAOI<br>britance, or 1<br>275 ang) is a<br>may remo<br>intence ben<br>intence bence bence ben<br>intence ben<br>intence ben                                                                                                    | t dees not appear is<br>coursed. Two may e<br>we a schrönene by i<br>biscage *<br>0<br>course to the scheme of<br>const.                                                                                                    | the list, pleas<br>the more the<br>ticking the an<br>                                                                                                    | nc specify it in th<br>n one substance<br>will "A" that<br>Add Substance<br>data of                                                                                                    |
| ETTP as SPECIFY THE HEDICAL<br>Manual Association and the porter<br>Comments' have the present<br>ry tacking the "Add Subtance<br>agreers in the tax right-head<br>specific name of drug per<br>presence of Administration<br>as recorded in                                                                                                    | TION YOU ARE TO<br>is name of the null<br>field dansage (n.e.,<br>or butten, and p<br>conver of the null<br>shifted horhestates<br>butten of<br>adamentations, in<br>converse of                                                                                                    | TACI<br>Brtance, or J<br>373 mgl in s<br>on may rimus<br>infance bas.<br>*<br>                                                                                                    | t dees not appear in<br>oppired. The same<br>in a substance by<br>the same of the same<br>oppired of the same<br>oppired of the same<br>oppired of the same<br>same of the same of the same<br>same of the same of the same of                                                                                                    | the list, pleas<br>der nore the<br>bicking the un<br>man B<br>Marting Dr<br>Techcation                                                                                                    | ec apocchy it in th<br>n mo autotanie<br>all "A" the<br>Add Datamas<br>das of                                                                                                    |
| STEP as SPECIFY THE PEDICA<br>If year do not have the gener<br>to show the gener<br>by sicking the Add Subtance<br>assesses in the two right-hand<br>Specific name of drug pre-<br>let<br>Pressence of Administration<br>as needed 1                                                                                                    | TION YOU ARE TO<br>to save of the sub<br>field devices first,<br>or "betten, and yo<br>conver of the sub<br>shift and turbettains"<br>Provide all<br>adjacentications."                                                                                                    | TACI<br>Betance, or i<br>275 angli a<br>na may rem<br>interace base<br>a<br>                                                                                                    | t des sot appror le<br>course . Tou are<br>our a schriance by c<br>our course                                                                                                    | the list, pleas<br>ofter more the<br>ficking the or<br>ficking the or<br>Marting Ed<br>Please the                                                                                                    | nc specify it is the<br>new substance<br>of 2 West<br>Add Determine<br>tree of                                                                                                    |
| STEP 4: SPECIFY THE PEDICA<br>If you do not know the gener<br>Catamater's have the gener<br>sources in the tax right-hand<br>harctitic name of drug per<br>foregoing of Administration<br>as needed                                                                                                    | Tion You All: To<br>ic name of the mile<br>the denses (e.e.,<br>or backing and pro-<br>cession of the term<br>address of termine<br>Provide of<br>address of termine<br>                                                                                                    | TACI<br>Briance, or 7<br>75 anglise -<br>to may retention<br>to a may retention<br>to a may retention<br>to                                                                                                    | t dars sol appear is<br>equived. Yes may re-<br>ver a schrieste by t<br>manager *<br>0                                                                                                    | the list, pleas<br>riter mare the<br>licking the un<br>mare the<br>fields attem                                                                                                    | nc specify it is the<br>near substance<br>with "A" the<br>Add Subsection<br>free of                                                                                                    |
| CTOP as SPECIFY THE HEDICAL<br>Manual Association and the general<br>Connector's base the general<br>resources and the second second second<br>security cause of drug per<br>forgeneration of Administration<br>accreated of Administration<br>accreated of Administration                                                                                                    | TION YOU ARE TO<br>is name of the sub-<br>ing a sector of the sub-<br>is answer of the sub-<br>conver of the sub-<br>conver of the sub-<br>matrix of<br>informations."                                                                                                    | TACI<br>Interest, or J<br>273 angli or<br>Interest back<br>of the second second<br>second second second<br>second second second<br>second second second<br>second second second<br>second second second<br>second second second second<br>second second second second<br>second second second second<br>second second second second<br>second second second second<br>second second second second<br>second second second second second<br>second second second second second<br>second second second second second<br>second second second second second second<br>second second second second second second<br>second second second second second second second<br>second second second second second second second second<br>second second second second second second second second<br>second second second second second second second second<br>second second second second second second second second second second second second second second second second<br>second second seco                                                                                                    | t deca sol appear is<br>operied. The says o<br>message *<br>0<br>message *                                                                                                    | the list, please the other more than other more than other than the second state of the second state of th                   | n: aperaly it in the<br>new extension<br>will "R" the<br>Add Submers<br>from of                                                                                                    |
| STEP as EPICOFY THE REDICA<br>Type do not have the generic<br>type clocking the value of the generic<br>type clocking the value of the generic<br>specific name of drug pre-<br>presence of Administration<br>as needed to<br>the first all information                                                                                                    | TION YOU ARE TO<br>is name of the auto-<br>field denses of the suit<br>is conver of the suit<br>is defined harbstrate<br>Poorte of<br>Administrations"                                                                                                    | TACI<br>betance, or 1<br>373 angl is o<br>many remain<br>infance ben<br>start<br>start<br>stat<br>sta                                                                                | t dess sol appror la<br>courted. You may e<br>we a scholance by o<br>o<br>o<br>courted to a scholance of<br>courted to a scholance of<br>courted                                                                                                    | the list, pleas<br>other more this<br>biology the arr                                                                                                    | e specify it is to<br>the optimized<br>and a substance<br>with a state<br>and Substance<br>days of                                                                                                    |
| STEP -es SPECIFY Teel rel DICA<br>If year do not have the gener<br>to shidning the "Ad Sub-teen<br>repears in the tap right-teen<br>fanctific name of drug pre-<br>ferences of Administration<br>20 modes of Administration<br>20 modes of Administration<br>Conditions and Comments                                                                                                    | TION YOU ARE TO<br>ic name of the mil-<br>tend densess (r.e.,<br>or "balance due to<br>addition of the set<br>addition of the set<br>interest of the set<br>interest of the set interest of the set<br>interest of the set interest of the set interest of                                                                                                    | TACI<br>Britance, or J<br>373 wegi in a<br>on may remain<br>britance law.                                                                                                    | t dars sol appear is<br>espired. The may e<br>we a schrieste by i<br>merges *<br>0                                                                                                    | the last, picas<br>even more than<br>the deckey the work<br>the deckey the work<br>the deckey the second<br>starting the<br>Technication                                                                                                    | ec specify it in the<br>new patients in<br>well "A" that<br>Add Southing<br>first of                                                                                                    |
| CYCP as SPECIFY THE HEDICAL<br>Manual Answer the spore<br>Comments' have the spore<br>resources' have the present<br>resources' and the spore<br>specific name of drug pre-<br>present of Administration<br>as needed in<br>tendical Information<br>conditions and Comments                                                                                                    | TION YOU ARE TO<br>is name of the set<br>of the set<br>is answer of the set<br>is answer of the set<br>of the set<br>all non-set sets and<br>set of the set<br>all non-set sets and<br>set of the set                                                                                                    | TACI<br>briance, or 1<br>373 mg is +<br>or may runne<br>or any runne<br>or any runne<br>or any runne<br>or any runne<br>or any runne<br>to any runne<br>to any runne                                                                                                    | I dece and appear is<br>opened. The way is<br>to a calibration by i<br>bissage *<br>0<br>calibration of<br>careat                                                                                                    | n the line, pice as<br>other mains the<br>the king the un-<br>the king the un-<br>stanting the<br>Teleforther                                                                                                    | ne aportiy R in th<br>a new radiotatic<br>will "A" the<br>Add Datament<br>(res of                                                                                                    |
| CTUP as SPECIFY THE REDICA<br>To reaction of the the generation<br>to encode the the second second secon                                            | TION YOU ARE TO<br>is name of the sub-<br>field detector for the<br>source of the sub-<br>detector of the sub-<br>detector of the sub-<br>source of<br>admension sub-<br>source of<br>admension sub-<br>source of                                                                                                    | TACI<br>briance as<br>remark the<br>remark transition<br>interact the<br>s <sup>4</sup>                                                                                                    | t dess sol appror la<br>courted. The same<br>we a solutione by to<br>be associated by the<br>courted barrelose of<br>courted                                                                                                    | the list, please<br>oter more than<br>licking the series<br>include<br>Starting De<br>Technology                                                                                                    | e specify it is the<br>set of set states<br>with "A" the<br>Add Submers<br>days of                                                                                                    |
| STIP -s SPICIFY Ted rel DICA<br>Branc do not have the gener<br>by enclosing the second second<br>response of the second second second<br>second second second second second second<br>second second second second second<br>for second second second second second<br>second second second second second<br>second second second second second<br>second second second second second<br>second second second second second second<br>second second second second second second<br>second second second second second second<br>second second         | TION YOU ARE TO<br>is name of the set<br>field descent (i.e., or "building of the<br>same of the set<br>shift and harbitance<br>inhibitant harbitance<br>inhibitant inhibitance<br>inhibitant inhibitant<br>inhibitant inhibitant<br>inhibitant<br>inhibitant inhibitant<br>inhibitant<br>i                                                                      | TACI<br>Britance, or J<br>773 seglis<br>retence bes<br>stence bes<br>constance bes<br>constance bes<br>cons                                                                                                    | t dess sol appror i<br>explicit. The may e<br>we a solutions by i<br>message<br>0<br>0<br>ctri louration of<br>const.                                                                                                    | n the list, picas<br>the reset list<br>licking the an<br>starting the an<br>Starting the<br>Technication                                                                                                    | er specify it in the<br>new substance<br>with "A" the<br>Add Southerner<br>first of                                                                                                    |
| CTOP as SPECIFY THE HEDICAL<br>Manual Association and the porter<br>Connector's base the present<br>resources and the present<br>presents in the tax right-head<br>specific name of drug pre-<br>formers of Administration<br>ac recoded in<br>conditions and Comments                                                                                                    | TION YOU ARE TO<br>is name of the set<br>of the set<br>is conserved the set<br>of determined to be set<br>of determined to be set<br>in the set<br>adjustment to be set<br>of the set<br>adjustment to be set<br>of the set<br>of the set of the set of the s                                                                                                    | TANI<br>Internet, or J<br>273 mg) in<br>transferret land<br>internet land<br>internet land<br>Cray<br>Transferret<br>M                                                                                                    | dates and appear to<br>testimed. You may a<br>we a schrister by a<br>message *                                                                                                    | n the line, pina a<br>the reserves the<br>licking the un<br>starting to un<br>Prediction                                                                                                    | ic specify it is the<br>new substance<br>of "2" the<br>Add Document<br>for of                                                                                                    |
| CTUP as SPICOPY THE REDICA<br>Provide one has the general<br>provide one has the general<br>provide one has the general<br>results one of drug pro-<br>provide one of drug pro-<br>provide one of drug pro-<br>provide one of drug pro-<br>late needed of<br>the fill allocations<br>the fill allocations<br>conditions and file memory                                                                                                    | TION YOU ARE TO<br>is name of the sub-<br>field detector (r.g.<br>is converted the sub-<br>converted the sub-<br>children hasherbare<br>Route of<br>Administration"                                                                                                    | TACS<br>betance, or 102 mg / rome<br>to a may rome<br>betance back<br>provide the second second second<br>provide second second second<br>rome second second second second second<br>rome second second second second second<br>rome second second                                                                                                    | t dess sol appror la<br>courte d. To us mar e<br>ver a solitiance by i<br>borage *                                                                                                    | n the list, pleas<br>oter more that<br>declarg the series<br>included<br>Marting Da<br>Techtration                                                                                                    | ic specify it is to<br>the order substance<br>with "A" their<br>Add Statement<br>free of                                                                                                    |
| TYPP -s SPECIFY THE HEDICAL<br>Myrau do not know the general<br>"Comments" have the general<br>routers in the two right-tend<br>specific name of drug per<br>Programmer of Administration<br>as nonded ()<br>tasking and comments<br>()                                                                                                    | TION YOU ARE TO<br>is name of the set<br>is answer of the set<br>oblighted based to be<br>oblighted based to be<br>additioned to be set<br>additioned to be set<br>additioned to                                                                                                    | TANS<br>betance, or 1<br>753 mg) is of<br>the mary return<br>to mary return<br>to mary r                                                                                                    | t dans sol appror i<br>and the sol approximation<br>we a solution of the solution<br>of the solution of<br>contact                                                                                                    | the list, pices<br>over more theorem of<br>the state of the series<br>the strength of the series<br>Starting the<br>Technication                                                                                                    | er specify it in the<br>new substantion<br>with Tar the<br>Add Southeast<br>Itse of                                                                                                    |
| CTIP is spicing the point<br>of the de act have the point<br>"canacet" has the preset<br>presets in the tax right-head<br>spicing and the preset<br>presents in the tax right-head<br>spicing and the preset<br>presences of Administration<br>as needed in<br>the field distance and family of the<br>candidates and family of the<br>tax right presents                                                                                                    | TION YOU ARE TO<br>is name of the sale<br>of a server of the sale<br>is arriver of the sale<br>and hand harbstrate<br>Partie of<br>Adjusted salestation."                                                                                                    | TAOI<br>betance, or i 373 mg li a<br>co may reme<br>prisente beta<br>prisente beta<br>p                                                                                                    | t data and appear to<br>testimed. The may re-<br>rer a schristen by r                                                                                                    | n the list, pleas<br>oter more the<br>dicking the arr                                                                                                    | ic specify it is to<br>a constraint<br>and a solution of<br>add Sources<br>(constraint)<br>(constraint)<br>(constr                                                                                                    |
| CTIP is EPICOPY THE REDICA<br>Production of the second second secon                                              | TION YOU ARE TO<br>is neares of the sub-<br>field denses of the sub-<br>is arriver of the sub-<br>scheduling hasherbare.<br>Parties of<br>Addimension and the sub-<br>scheduling of the sub-<br>scheduling of the sub-                                                                                                    | TANS<br>betance, or 103 mg ho<br>to may reme<br>prime betance bar<br>and<br>Capacity of the<br>to an and the second<br>and the second<br>of the second<br>of th                                                                                                    | t dess sof appror le<br>mained. The mare<br>we a software by i<br>measure<br>that four dess of<br>and<br>s, you may send yo                                                                                                    | n the list, picas<br>oter more than<br>the declary the ser-<br>sense of the ser-<br>Marting Co.<br>The ison of the<br>Starting Co.<br>The ison of the<br>Starting Co.<br>The ison of the<br>Starting Co.                                                                                                    | ne specify it is the<br>new substance<br>with "A" their<br>Add Extension<br>from of<br>Add Extension<br>(Add Extension<br>(Add Extension)<br>(Add Extension)<br>(Add Exte                                                                                                    |
| COUP on SPECIFY THE HEDICAL     Mynum do not have the spores     Teamsets" have the spores     transmers" have the spores     transmerse of drug per     conserve of drug per     conserve of d                                                     | TION YOU ARE TO<br>be name of the sol<br>is name of the sol<br>of a batton, and<br>is arriver of the sol<br>and hand hubstrates<br>Device of<br>References and the sol<br>of the sol<br>of the s | TANI<br>Instance, or 10<br>To may report<br>to may report<br>to the second second<br>second second second<br>second second second<br>second second second<br>second second second<br>second second second second<br>second second second second<br>second second second second second<br>second second second second second<br>second second second second second second<br>second second se                                                                                                    | t dans solt appear in<br>monopy *                                                                                                    | the last, pleas<br>before more theorem of<br>the second second second<br>second second second second<br>restricted second second second<br>second second second second second second<br>second second seco | e specify it is the second second sec                                                                                                    |
| CTIP to SPECIFY THE HEDICAL Provide act have fibre preserve Connector have the preserve resources of Annu the preserve resources of Annu the preserve Connector of Annu the Control of Annu Control of Annu the Control of Annu Control of Control of Annuettee North Annu and Control of Annuettee North the ADD PRESERAL SPECIES                                                                                                    | TION YOU ARE TO<br>It name of the set<br>of hottops of<br>I conver of the set<br>source of<br>Address standards<br>SetTION<br>SetTION<br>SetTION                                                                                                    | TAOI<br>betance, or 100 may reserve<br>to may reserve to the second second sec                                                                                                    | t dees out appear to<br>we a schrience by a<br>measure (, the may e<br>we a schrience by a<br>measure ()<br>()<br>()<br>()<br>()<br>()<br>()<br>()<br>()<br>()<br>()<br>()<br>()<br>(                                                                                                    | the list, please<br>other more this<br>licking the error<br>licking the error<br>Starting to<br>Trediction<br>ar medical file                                                                                                    | ic specify it is the<br>act of statement<br>and a statement<br>and statement<br>acts of<br>acts of<br>ac |
| CTIP is EPICEPY THE REDICA<br>Produces and have the general<br>produces and have the general<br>produces of the second second<br>security name of drug pro-<br>produces of Administration<br>as needed at<br>the Station second documents<br>becoment Tritle<br>becoment Tritle<br>becoment Tritle                                                                                                    | TION YOU ARE TO<br>is name of the sub-<br>field denses of the sub-<br>is arriver of the sub-<br>sub-there is a sub-sub-sub-<br>Rester of<br>Administrations (<br>                                                                                                    | TANS<br>betance, or 1<br>25 mg b or<br>to may reme<br>prime betance base<br>at the second<br>capacity of the second<br>rest pressible                                                                                                    | t dess sol appear in<br>exerced. The may over a solutions by i<br>the solutions of<br>exercise and the solution<br>rund four stars of<br>exercise<br>s, you may sond you<br><u>Decisions</u>                                                                                                    | n the list, picas<br>oter more than<br>the declary the ser-<br>stanting for<br>Starting for<br>The list than<br>The list than<br>ar mode of the                                                                                                    | ne specify it in the<br>new substance<br>and substance<br>and Excernics<br>(and Excernics<br>(and Excernics)<br>(and Excernics)                                                                                                    |
| CTIP IS SPECIFY THE HEDICAL Manual Second Second S                                                 | TION YOU ARE TO<br>It name of the set<br>of the set<br>of a setting and the set<br>of the set<br>all new constraints."                                                                                                    | TANI<br>Instance, or J<br>25 angli or<br>Instance Dan<br>Instance Dan<br>Instance Dan<br>Instance Dan<br>Instance Dan<br>Instance Dan<br>Instance Dan<br>Instance Dan<br>Instance Dan                                                                                                    | t dans sol appear in the solution of the solution of the solut                                                                                                    | the last, pices<br>reserves the serves<br>licking the serves<br>Starting to<br>Technical me                                                                                                    | ic specify it is the<br>near substance<br>with a construction<br>with a construction<br>with a construction<br>with a construction<br>with a construction<br>by other measure                                                                                                    |
| CTIP to SPECIFY THE HEDICAL<br>Provide and have the preserve<br>connector have the preserve<br>preserve and the preserve<br>preserve and the preserve<br>preserve of drug and the<br>preserve of drug and the<br>preserve of drug and the<br>preserve of drug and the<br>preserve of drug and the<br>preserve of drug and the<br>preserve of drug and the<br>preserve of the preserve of the<br>state of preserve of the preserve of the<br>preserve of the preserve of the preserve of<br>the preserve of the preserve of the preserve of<br>the preserve of the preserve of | TION YOU ARE TO<br>Is non-of the set<br>of Automotion of the set<br>is arriver of the set<br>debited harbstate<br>Desite of<br>Adjacestimations"                                                                                                    | TACI<br>briance, or 10 may result<br>to may result<br>to may result<br>to may result<br>at the second second<br>to the second second                                                                                                    | t dess sol appror la<br>source. The may e-<br>ver a solutione by c<br>e-<br>control for solution of<br>forest.                                                                                                    | ar the list, please<br>other more this<br>licking the error<br>Starting Do<br>Technic Do<br>Technic Do<br>Technic Do<br>Technic Do<br>Technic Do<br>Technic Do<br>Technic Do<br>Technic Do                                                                                                    | ic specify it is the<br>and a substance<br>and a substance<br>and a substance<br>and finite substance<br>and finite substance<br>and the substance<br>and the s                                                                                                    |
| STEP to ADD RESIGNATION     STEP to ADD RESIGNATION                                                                                                    | TION YOU ARE TO<br>is name of the sub-<br>field denses of the sub-<br>is arriver of the sub-<br>sub-tende technologies.<br>Review of Americanon<br>Review of Americanon<br>Additional technologies.<br>Additional technologies.<br>Additional techno                                                                                                    | TANS<br>betance, or 1<br>25 mg b or<br>to mary present<br>prime betance betan<br>Capation of the<br>Capation of the<br>Capation of the<br>Capation of the the<br>tensor of the tensor of the<br>tensor of the tensor of the<br>tensor of the tensor of the<br>tensor of the tensor of the<br>tensor of the tensor of the<br>tensor of the tensor of the<br>tensor of the tensor of the<br>tensor of the tensor of the<br>tensor of the tensor of the<br>tensor of the tensor of the<br>tensor of tensor of the<br>tensor of tensor of tensor of tensor of tensor of tensor<br>tensor of tensor of tensor of tensor of tensor of tensor<br>tensor of tensor of tensor of tensor of tensor of tensor<br>tensor of tensor of tens                                                                                                    | t dess sol appear in<br>dess of appear is<br>the solution of the<br>solution of the solution of<br>the solution of the<br>solution of the solution of the<br>solution of the solution of the<br>solution of the solution of the<br>solution of the solution of the solution of the<br>solution of the solution of the solution of the solution of the<br>solution of the solution of the solution                                                                                                    | n the list, picas<br>the reset has<br>licking the ser-<br>stanting the ser-<br>Starting the ser-<br>Presidentian<br>Presidentian<br>ar moder of the<br>Boy                                                                                                    | ic specify it is to<br>an an addition of<br>add Sources<br>(add Sources)<br>(add Sources)<br>(add Sou                                                                                                    |
| CTTP 6: EDECTT YOR ADDICAL TYPE OF ACCOUNTY YOR ADDICAL TYPE OF ACCOUNTY YOR ADDICAL TYPE OF ADDICAL TYPE OF ADDICAL TYPE OF ACCOUNTY YOR ADDICAL TYPE OF ADDICAL TYPE OF ADDICAL TYPE OF ADDICAL TYPE OF ADDICAL TYPE OF ADDICAL TYPE OF ADDICAL TYPE OF ADDICAL TYPE OF ADDICAL TYPE OF ADDICAL TYPE OF ADDICAL TYPE OF ADDICAL TYPE OF ADDICAL TYPE OF ADDICAL TYPE OF ADDICAL TYPE OF ADDICAL TYPE OF ADDICAL TYPE OF ADDICAL TYPE OF ADICAL TYPE OF ADICAL TYPE OF ADICAL TY                                                 | TION YOU ARE TO<br>It name of the set<br>of the set of the set<br>of a setting and the set<br>of a setting and the set<br>of a setting and the set<br>and the set of the set<br>of the set of the set of the<br>set of the set of the set of the<br>set of the set of the set of the<br>set of the set of the set of the<br>set of the set of the set of the<br>set of the set of the set of the<br>set of the set of the set of the<br>set of the set of the set of the<br>set of the set of the set of the<br>set of the set of the set of the<br>set of the set of the set of the<br>set of the set of the set of the<br>set of the set of the set of the set of the<br>set of the set of the set of the set of the<br>set of the set of the set of the set of the<br>set of the set of the set of the set of the set of the<br>set of the set of the set of the set of the set of the<br>set of the set of the set of the set of the set of the<br>set of the set of the set of the set of the set of the<br>set of the set of the set of the set of the set of the<br>set of the set of the set of the set of the set of the<br>set of the set of the set of the set of the set of the<br>set of the set of the set of the set of the set of the set of the<br>set of the set of the set                                                                                                    | TACI<br>betance, or i<br>compared the second<br>compared to the second<br>second to the second<br>second to the second<br>rest proceeds<br>or net proceeds                                                                                                    | I dens sol appear in the solution of the solution of the solut                                                                                                    | n the list, pleas<br>oter more the<br>Chicking the arr<br>chicking the arr<br>Starting to<br>Trickication<br>ar moder of file<br>(Brow                                                                                                    | ic specify it is to<br>a see substance<br>with a see substance<br>with a second second<br>second second second<br>second second second<br>by other measure<br>sec.                                                                                                    |
| CTIPP to SPECIFY THE HEDICAL Provide and have the porcer framework have the porcer framework have the porcer framework have the porcer framework of drug framework of drug framework of drug framework of drug framework of drug framework of drug framework of drug framework of drug framework of drug framework of drug framework of drug framework of framework                                                                                                    | TION YOU ARE TO<br>It neares of the set<br>it orthogonal to the set<br>is arriver of the set<br>debited hashed hashed hash<br>is arriver of the set<br>is arriver of the set<br>is arriver of the set<br>is arriver of the set<br>with the set is set<br>with the set is set<br>Alter of the set is set<br>Alter of the set is set<br>arriver of the set is set<br>arriver of the set is set is set<br>arriver of the set is set is set is set is set is set is set is set is set is set is set is set is set is set is set is set is set is set is set is set is set is set is set is set is set is set is set is set is set is set is set is set is set is set is s                                                                                                    | TASS<br>betance, or 102 mg / Trans<br>to 20 mg / Trans<br>to 20 mg / Trans<br>to 20 mg / Trans<br>Trans<br>T | t dess bot appear in<br>were a scholance by a<br>measured. Yes ware<br>over a scholance by a<br>measure in the scholance of<br>a procession of<br>the scholance of<br>the scholance of the scholance of<br>the scholance of the scholance of<br>the scholance of the scholance of<br>the scholance of the scholance of<br>the scholance of the scholance of<br>the scholance of the scholance of<br>the scholance of the scholance of the scholance of<br>the scholance of the scholance of the scholance of<br>the scholance of the scholance of the scholance of the scholance of the scholance of the scholance of the scholance of the scholance of the scholance of the scholance of the scholance of the scholance of the scholance of the scholance of the scholance of the scholance | the list, please<br>more the<br>licking the error<br>Storting for<br>Technical file<br>ar medical file<br>(Brow                                                                                                    | ic specify it is to<br>an end of states of<br>Add Extension<br>(Add Extension<br>(Add Extension)<br>(Add Extension)<br>(Add Exte                                                                                                    |

- I. Jūsų sporto / disciplinos patvirtinimas
- II. Iš sąrašo pasirinkite sporto organizaciją. Įveskite pirmas tris (3) raides ir spustelėkite didinamąjį stiklą. Tai yra organizacija, kurią pateikėte DoU.
- III. Nurodykite varžybų pavadinimą, jei jos yra svarbios.
- IV. Registruotas testuoti sportininkus sąrašas visi RTP sąrašai, kuriems Jūs priklausote. Pasirinkite vieną atitinkamą iš DoU.
- V. Informacija apie Jūsų gydytoją: įrašykite mediko pavardę, vardą, kvalifikaciją ir medicinos sritį, kuriai jis atstovauja, adresą, šalį, regioną, telefoną ir elektroninį adresą. Pateikite bent vieną telefono numerį. (Jūsų sporto organizacija gali užpildyti privalomus laukelius – Vardas / pavardė, šalis, miestas, telefonas.)
- VI. Medicinos informacija:
  - a) pasirinkite diagnozę diagnozių sąraše (dažniausios diagnozės yra išvardytos). Jei Jūsų diagnozės nėra sąraše, spustelėkite *Other, please specify* (*Kita*), tuomet laukelyje įrašykite savo diagnozę;
  - b) nurodykite medicinos egzaminų / testų atlikimą ir kitą papildomą informaciją.
- VII. Tikslūs medikamentai:
  - c) užpildyti specifinių vaistų pavadinimus, vartojimo dažnį;
  - d) išsirinkite iš sąrašo atitinkamas draudžiamąsias medžiagas;
  - e) įveskite dozavimą ir pasirinkite vienetą;
  - f) pasirinkite būdą;
  - g) jeigu norite, įveskite numatomą gydymo trukmę ir kalendorinę vartojimo pradžią (kalendoriaus piktograma naudojama pasirinkti vienai datai, kurią norite pridėti prie sąrašo, – mygtuku pašalinsite datą);
  - h) rodoma pagal sąlygas ir pastabas.

| Specific name of drug Pri                                                         | ohibited Substance <sup>*</sup> | Dosage*              | Add Substance     |
|-----------------------------------------------------------------------------------|---------------------------------|----------------------|-------------------|
| Frequency of Administration as needed Medical Information Conditions and Comments | Route of                        | Expected Duration of | Starting Dates of |
|                                                                                   | Administration*                 | Treatment            | Medication        |

4. Įveskite savo DoU spustelėdami *Declare (Deklaruoti*) mygtuką. Sporto organizacijos automatiškai gauna Jūsų DoU pranešimą. Taip pat galite naudoti *Save (Išsaugoti*) mygtuką, jei norite DoU baigti vėliau.

## 10.1.2. Prieiga prie išsaugotų naudojimosi deklaracijų (DoU)

#### Sportininkai vartotojai

Sportininkai gali peržiūrėti visas jiems sukurtas naudojimosi deklaracijas nepriklausomai nuo statuso. Yra trys deklaravimo statusai: nedeklaruota (*not declared*), deklaruota (*declared*) ir nutraukta (*cancelled*).

Jie gali redaguoti naudojimosi deklaraciją, tik tada, jeigu statusas *nedekla-ruota*.

Jeigu naudojimosi deklaracijos statusas yra *deklaruota*, sportininkas jį gali tik atšaukti.

#### Sportininko gydytojas vartotojas

Sportininko gydytojai gali peržiūrėti visas naudojimosi deklaracijas, kurioms jie turi ADAMS prieigą nepriklausomai nuo deklaravimo statuso. Jie gali redaguoti tik tas naudojimosi deklaracijas, kurias patys ar sportininkai yra sukūrę, jei statusas *nedeklaruota*.

#### Organizacijos, turinčios prieigą prie sportininkų

1. Jeigu organizacija sukūrė naudojimosi deklaraciją:

- Jie gali redaguoti naudojimosi deklaraciją, jei jos statusas yra *nede-klaruota* (*not declared*).

- Kai naudojimosi deklaracija yra *deklaruota* (*declared*), jie gali redaguoti visus laukelius, išskyrus medicinos informacijos skyriaus.
- Kai naudojimosi deklaracija yra nutraukta (*cancelled*), jie gali ją (DoU) tik peržiūrėti.
- 2. Jeigu organizacija nesukūrė naudojimosi deklaracijos:
  - Jie gali tik peržiūrėti naudojimosi deklraciją, jeigu ji yra deklaruota arba nutraukta.
- <u>3. WADA</u>
  - WADA vartotojai turintys prieigą prie sportininkų, gali peržiūrėti visas naudojimosi deklaracijas nepriklausomai nuo statuso.
  - Jei WADA sukūrė naudojimosi deklaraciją, tuomet jie vadovaujasi tokiomis pačiomis taisyklėmis kaip kitos organizacijos.

## **10.2. LEIDIMAS VARTOTI ASTMOS GYDYMUI** (*TUE FOR ASTHMA*, **AST**)

(citata iš STANDARD for TUE 2009):

Medicinos byloms keliami minimalūs reikalavimai, kurie turi būti naudojami TUE astmos gydymui, ir jų klinikiniai variantai:

- a. Išsami (užbaigta) medicinos istorija.
- b. Išsami klinikinių tyrimų ataskaita, ypatingas dėmesys skiriamas kvėpavimo sistemai.
- c. Spirometrijos esant forsuotam iškvėpimui ataskaita, matuojamas iškvėpimo tūris per vieną sekundę (FEV1).
- d. Jeigu pateikta kvėpavimo takų obstrukcija, spirometrija bus kartojama po trumpo inhaliacijos beta-2 poveikio, siekiant nustatyti bronchų praeinamumą.
- e. TIKSLINTI (reikia angliško teksto): Kvėpavimo takų obstrukcijoje bronchų žadinimo testas??? nustato kvėpavimo takų reakciją.

f. Tyrusio sportininką gydytojo tikslus vardas, specialybė, adresas (įskaitant telefono numerį, elektroninio pašto adresą, faksą).

Sportininkai vartotojai gali sudaryti *TUE for Asthma (Leidimą vartoti astmos gydymui)* patys pasirinkdami šią formą meniu. Sportininkai gali peržiūrėti visus leidimus vartoti astmos gydymui savo skyriuje. *TUE for Asthma* gali priklausyti nuo statuso, esančio medicinos rinkmenoje.

## 10.2.1. Leidimo vartoti astmos gydymui (TUE for Asthma) sudarymas

1. Eikite į rinkmenų skyrių.

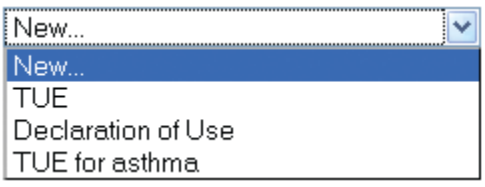

- 2. Pasirinkite TUE for Asthma iš naujojo (New) sąrašo.
- 3. Užpildykite visus privalomus laukelius (su \*): daugiau informacijos rasite čia: <u>TUE Fields descriptions</u>

| to a shock on a loss shock or                                                                                                    |                                                                                                    | 44.1                                                                                                    | tional conservation                                                                                                    | the party sharts                                    |                                                                                                    |
|----------------------------------------------------------------------------------------------------|----------------------------------------------------------------------------------------------------|----------------------------------------------------------------------------------------------------|----------------------------------------------------------------------------------------------------|-----------------------------------------------------|----------------------------------------------------------------------------------------------------|
| garding Brgantiation *                                                                                                    |                                                                                                    |                                                                                                    | Registered Tax                                                                                                    | time Panta                                          |                                                                                                    |
| THE P. DOCTORING TION ADDIT                                                                                                    |                                                                                                    |                                                                                                    |                                                                                                    |                                                     |                                                                                                    |
|                                                                                                    |                                                                                                    |                                                                                                    |                                                                                                    |                                                     |                                                                                                    |
| 1                                                                                                    | )                                                                                                    | (                                                                                                    | The second second                                                                                                    |                                                     |                                                                                                    |
| Address .                                                                                                    |                                                                                                    |                                                                                                    |                                                                                                    |                                                     |                                                                                                    |
| Country *                                                                                                    |                                                                                                    |                                                                                                    | 6 Hg T                                                                                                    |                                                     | Partial cashe / Pa                                                                                                    |
| atephone Work*                                                                                                    | Tatephonic Starse                                                                                                    | 1                                                                                                    | Tatephone Tarks                                                                                                    | 16                                                  | Totophone Fait                                                                                                    |
| Conjust                                                                                                    |                                                                                                    |                                                                                                    | 202                                                                                                    |                                                     |                                                                                                    |
|                                                                                                    |                                                                                                    |                                                                                                    |                                                                                                    |                                                     |                                                                                                    |
| f an appropriate diagonate to<br>modeling of the "Reagonate d                                                                                                    | a and forted, ashert                                                                                                    | "Other, p                                                                                                    | lease specify" in the                                                                                                    | Oraquests is                                        | at and describe po                                                                                                    |
|                                                                                                    |                                                                                                    | 41.11                                                                                                    | Tragement de complian                                                                                                    |                                                     |                                                                                                    |
| Additional Information                                                                                                    |                                                                                                    | - ·                                                                                                    |                                                                                                    |                                                     |                                                                                                    |
|                                                                                                    |                                                                                                    |                                                                                                    |                                                                                                    |                                                     |                                                                                                    |
|                                                                                                    |                                                                                                    |                                                                                                    |                                                                                                    |                                                     |                                                                                                    |
| tothe of Barmer's                                                                                                    |                                                                                                    |                                                                                                    |                                                                                                    |                                                     |                                                                                                    |
| tax the addicts had any with                                                                                                    | in a symptown dur                                                                                                    | ang adaptite                                                                                                    | Contract of the second                                                                                                    |                                                     | Q.944 Q19                                                                                                    |
| if such, at orbot age did the sy<br>tion like atkingto had any other                                                                                                    | application and matching                                                                                                    | trong then po                                                                                                    | resent request some                                                                                                    | 7                                                   | Otar On                                                                                                    |
| (Astronomy, most atom or                                                                                                    | nd, atterny or not.                                                                                                    | 1941.3                                                                                                    | -                                                                                                    |                                                     |                                                                                                    |
|                                                                                                    |                                                                                                    |                                                                                                    |                                                                                                    |                                                     |                                                                                                    |
|                                                                                                    |                                                                                                    |                                                                                                    |                                                                                                    |                                                     |                                                                                                    |
| these of a scheme line line                                                                                                    |                                                                                                    |                                                                                                    |                                                                                                    |                                                     |                                                                                                    |
|                                                                                                    |                                                                                                    |                                                                                                    |                                                                                                    |                                                     |                                                                                                    |
| Complete chansel import with                                                                                                    | apartite failes and                                                                                                    | the respir                                                                                                    | disting a graduated p                                                                                                    |                                                     |                                                                                                    |
|                                                                                                    |                                                                                                    |                                                                                                    |                                                                                                    |                                                     |                                                                                                    |
|                                                                                                    |                                                                                                    |                                                                                                    |                                                                                                    |                                                     |                                                                                                    |
|                                                                                                    |                                                                                                    |                                                                                                    |                                                                                                    |                                                     |                                                                                                    |
| and the second second se                                                                                                    |                                                                                                    |                                                                                                    |                                                                                                    |                                                     |                                                                                                    |
| Increments (D.L.m.)                                                                                                    |                                                                                                    |                                                                                                    |                                                                                                    |                                                     |                                                                                                    |
| periodele (DTPS)                                                                                                    |                                                                                                    |                                                                                                    |                                                                                                    | 1023                                                |                                                                                                    |
| nennes (norm)                                                                                                    | really in condition the                                                                                                    |                                                                                                    | •                                                                                                    |                                                     | ebeled by a brook                                                                                                    |
| phenometry (10199)<br>thes bad a spl softward and<br>decomposition (1019)                                                                                                    | and to configer the                                                                                                    |                                                                                                    | s and annel supervise<br>s predicted                                                                                                    | ts b                                                | ebelaid by a broast                                                                                                    |
| partonades (DTFPS)<br>This lead is out sufficient on<br>Nationality (DTFPS)<br>Period<br>Period<br>Perio                                                                             |                                                                                                    |                                                                                                    | s and second sequences                                                                                                    | is he com                                           | defed by a breed                                                                                                    |
| periodical (DTPR)<br>This legt is out collision and<br>Networks (NTPR)<br>Period<br>Period (NTPR)<br>Period (NTPR)<br>Period (NTPR)<br>Period (NTPR)<br>Period (NTPR)                                                                                                    |                                                                                                    |                                                                                                    | s and source supervalue                                                                                                    |                                                     | deried by a breech                                                                                                    |
| percenter (DTPR)                                                                                                    | erent de section des                                                                                                    |                                                                                                    | s and source supervalue                                                                                                    | rely he com                                         | obeliad by a brown                                                                                                    |
| percententry (DTPR)<br>the lock is out only only one<br>percenter (DTPR).<br>Percent<br>percent<br>perc                                                                                                    |                                                                                                    |                                                                                                    | s and sored important                                                                                                    | orty he com                                         | delid by a broom                                                                                                    |
| Superconnectory (DYPES)<br>This back is byth and Dispert part<br>Superconnectory (DYPES)<br>Superconnectory<br>Superconnectory<br>Super                                                                                                    |                                                                                                    |                                                                                                    | and much importation<br>periodical                                                                                                    | refig her com                                       | deliđ ky - krimit                                                                                                    |
| percententry (DT(PE))<br>This legits of artiflicent and<br>PECO (PEO)<br>PECO (PEO)                                                                                                    | erentekte                                                                                                    |                                                                                                    | s and more importations<br>a periables                                                                                                    | refy he comp                                        | deleđ by = brond                                                                                                    |
| percententry (DY(PE))<br>This Statistics (DYPE)<br>PP())<br>PP() |                                                                                                    |                                                                                                    |                                                                                                    | refy he comp                                        | deted by a broomb                                                                                                    |
| Secondary (DYPE)<br>This had is byt with your pro-<br>secondary (DYPE)<br>Protocol<br>(DYPE)<br>Protocol<br>(Secondary)<br>Protocol<br>(Secondary)<br>(Protocol<br>(Secondary)<br>(Protocol<br>(Secondary)                                                                                                    |                                                                                                    |                                                                                                    |                                                                                                    |                                                     | defied by a brown                                                                                                    |
| perminentry (DT(PE))<br>this back (E-pr) with permit per<br>second to (DTPE)<br>second to (DTPE)<br>second to                                                                                                    |                                                                                                    |                                                                                                    | n and stored sequences                                                                                                    | -                                                   | detad by a branch                                                                                                    |
| The back is of with the set of the set of t                                                                                                    | anathalas condition the<br>anathalas<br>anathalas<br>training and anathalas                                                                                                    |                                                                                                    |                                                                                                    | nde te com                                          | elected by a branch                                                                                                    |
| The back of the second second                                                                                                    | event has a sublement the                                                                                                    |                                                                                                    |                                                                                                    | with the comp                                       | elected by a branch                                                                                                    |
| Interneting (DTPR):  This heat is performed and the performance of the term of the term of term of the term of term of the term of term of term o                                                                                                    | entribule crustere the<br>second state.                                                                                                    |                                                                                                    |                                                                                                    | terite be comp                                      | decised by a brown                                                                                                    |
| perminentery (DT(PR))<br>These back (S-pr) well-type of any<br>Second state (S-pr) well-type of any<br>reserve)<br>reserve)                                                                                                    |                                                                                                    |                                                                                                    |                                                                                                    | nety be com                                         | derived by a brown                                                                                                    |
| processories ( ) ( ) ( ) ( ) ( ) ( ) ( ) ( ) ( ) (                                                                                                    | eventh las constituents for<br>an anticologia<br>event activity<br>event activity<br>e |                                                                                                    |                                                                                                    | the first first, or<br>entry start of<br>CD starter | there are a from the second second seco                                                                                                    |
| processories (process)  This back (process)  This back (process)  This                                                                                                    |                                                                                                    |                                                                                                    |                                                                                                    |                                                     | niedzie warzego die<br>niedzie warzego die<br>niedzi |
| procession back (p. 1971-1983)                                                                                                    |                                                                                                    |                                                                                                    | s and some bound any of a                                                                                                    |                                                     | detaid by a brown                                                                                                    |
| permanentary (DT(PR))  This back is of the different and the different and the different and the difference and the difference                                                                                                    |                                                                                                    |                                                                                                    |                                                                                                    |                                                     | Anton and a sound a                                                                                                    |
|                                                                                                    | er entrakte.                                                                                                    |                                                                                                    |                                                                                                    |                                                     | derind by a brown<br>being of a state of a state of a stat                                                                                                    |
| processing ( DT(PR))      This head is perfected and     processing of the set of the set of t                                                                                                    | erantischen stratigen Ver-                                                                                                    |                                                                                                    |                                                                                                    |                                                     | dented by a brown<br>because and single of an<br>entering of the second<br>tables<br>tables                                                                                                    |
| preventionshops (DTTPR):                                                                                                    | eventuelle construction de la construction de la co                                                                                                    | rans<br>rans<br>rans | s and some branch managements                                                                                                    |                                                     | detaid by a broad                                                                                                    |
| permissionly (DT(PE))  This heat is only avdition of an  Second State is a set and its of  Second State is a set and its of  Second State is a set and  Second State is a set and  Second State is a second State is a  Second State is a second State is a  Second State is a  Second State is a                                                                                                    |                                                                                                    | rans<br>rans<br>setting of the setting of the setting of                                                                                                    |                                                                                                    |                                                     | Andread by a brown                                                                                                    |
| The back is only (DTPR)  The back is only with setting on a pro- transmitty (DTPR)  The back is only with setting on a pro- transmitty (DTPR)  The back is only with setting on a pro- transmitty (DTPR)  The back is only with setting on a pro- transmitty (DTPR)  The back is only with setting on a pro- transmitty (DTPR)  The back is only with setting on a pro- transmitty (DTPR)  The back is only with setting on a pro- transmitty (DTPR)  The back is only with setting on a pro- transmitty (DTPR)  The back is only with setting on a pro- transmitty (DTPR)  The back is only with setting on a pro- transmitty (DTPR)  The back is only with setting on a pro- transmitty on a pro- transmitty on a pro- tran                                                                                                    |                                                                                                    | ress<br>ress<br>ress |                                                                                                    |                                                     | there are style of an                                                                                                    |
| processories (Correspondence)                                                                                                    |                                                                                                    | Annual and a second second sec                                                                                                    | and more branchesed      a produced      decay of controls      manual of AAC      they provide result of the controls                                                                                                    |                                                     | Andread by a brown of<br>a second second second<br>second second second second<br>second second second second<br>second second second second<br>second second second second<br>second second second second<br>second second second second<br>second second second second<br>second second second second<br>second second second second<br>second second second second<br>second second second second<br>second second second second<br>second second second second second<br>second second second second second<br>second second second second second<br>second second second second<br>second second second second second<br>second second second second second second<br>second second second second second second second second<br>second second second second second second second second second second second<br>second second second second second second second second second second second second second second second second<br>second second                                                                                                    |
| preventionshops (DTTPR):<br>This back is popular with sport gams<br>biorementory (DTTPR):<br>merces stated a gama theory (<br>merces):<br>merces as a new point of the state of the state<br>of these states are as a state of the state<br>of these states are as a state of the state<br>of these states are as a state of the state<br>of these states are and the state of the state<br>of the states are and the states of the state<br>of the states are and the states of the states of the sta                                                                                                    | eventuality of a statistical statistical s                                                                                                    | rans<br>rans<br>tors tors<br>tors tors<br>a<br>subtract to<br>subtract to<br>subtract t                                                                                                    |                                                                                                    |                                                     | dented by a broad b                                                                                                    |
| The back of provide and the of the offer and the offer and the offer an                                                                                                    |                                                                                                    | A discovery of the second second seco                                                                                                    |                                                                                                    |                                                     | there are an a set of the set of the set of                                                                                                    |
| prevenuestary (DTTPR):  these beak is perfected and the perfect of the theory of the theory of theory of the theory of theory of the theory o                                                                                                    |                                                                                                    | And a second second sec                                                                                                    | and some sequences      approximate of      approximate of |                                                     | And a second second sec                                                                                                    |
| The best of profile of the set of the set o                                                                                                    |                                                                                                    |                                                                                                    | s and and a sold analysis of a                                                                                                    |                                                     | Andrew and a second second sec                                                                                                    |

- I. Sporto / disciplinos patvirtinimas.
- II. Iš sąrašo pasirinkite sporto organizaciją. Įveskite pirmas tris (3) raides ir spustelėkite didinamąjį stiką. Tai yra organizacoja, kurią pateikėte *TUE for Asthma*.
- III. Nurodykite kitų varžybų pavadinimą, datą, jei ji yra svarbi.(
- IV. Registruotas testuoti sportininkus sąrašas visi RTP sąrašai, kuriems Jūs priklausote. Pasirinkite vieną atitinkamą iš *Tue for Asthma.*
- V. Informacija apie Jūsų gydytoją: įrašykite mediko pavardę, vardą, kvalifikaciją ir atstovaujamą medicinos sritį, adresą, šalį, regioną, telefoną ir elektroninį adresą. Pateikite bent vieną telefono numerį. (Jūsų sporto organizacija gali užpildyti privalomus laukelius – Vardas / pavardė, šalis, miestas, telefonas.)
- VI. Medicinos informacija ji apipūdina TUE for Asthma būtinumą:
  - a) Pasirinkite diagnozę diagnozių sąraše (dažniausios diagnozės yra išvardytos). Jeigu Jūsų diagnozės nėra sąraše. Spustelėkite *Other, please specify* (*Kita*), tuomet laukelyje įrašykite savo diagnozę.
  - b) Įveskite papildomą informaciją.
  - c) Medicinos istorija: atsakykite į privalomus klausimus.
  - d) Klinikiniai tyrimai: pasirinkdami pridėkite bet kokį klinikinį pranešimą, ypač kvėpavimo sistemos rodiklius.
  - e) Įveskite spirometrijos rezultatus (BTPS).
  - f) Jei pritaikoma, įveskite astmos testo nuorodą ir testo rezultatus.
- VII. Tikslūs medikamentai, kuriuos vartojate:
  - a) Nurodykite indikacijos naudojimo metodus (būdus): krizės laikotarpiu, prieš mankštą ar visą parą.
  - b) Įveskite specifinių vaistų pavadinimus.
  - c) Išsirinkite atitinkamas draudžiamąsias medžiagas iš sąrašo.
  - d) Nurodykite dozavimą ir pasirinkite vienetą.
  - e) Įveskite vartojimo dažnį.
  - f) Pasirinkite būdą.

- g) Jeigu norite, įveskite pabaigos datą naudodami kalendorių (kalendoriaus piktograma naudojama pasirinkti vienai datai, kurią norite pridėti prie sąrašo, – mygtuku pašalinsite datą).
- h) Galite ieškoti puslapyje Therapeutic Use Exemptions (Terapinio naudojimo išimtys) spustelėję Medical Information (Medicinos informacija) nuorodą;
- i) rodoma pagal sąlygas ir pastabas.

| Specific name of drug    | Prohibited Substance*         | Dosage      |               |
|--------------------------|-------------------------------|-------------|---------------|
|                          |                               | 0           | Add Substance |
| Frequency of Administrat | tion Route of Administration* | Expiry Date |               |
| Conditions and Comments  |                               |             |               |
|                          |                               |             |               |

- VIII. Galite pridėti bet kokį rinkmeną arba nuskaityti dokumentą, kuriame yra Jūsų sveikatos informacija: įveskite dokumento aprašą ir pavadinimą, spustelėkite *Browse* (*Naršyti*) mygtuką ir išsirinkite rinkmeną, kurią norite pridėti.
  - 4. Įveskite savo *TUE for Asthma* spausdami *Submit Application (Vartojimo pateikimas)* mygtuką. Jeigu norite išsaugoti, užbaikite jį vėliau paspaudę *Save (Išsaugoti)*. Jūsų nurodytos sporto organizacijos automatiškai gaus pranešimą, kad Jūs kreipiatės dėl *TUE for Asthma*.

## 10.2.2. Prieiga prie TUE for Asthma išsaugojimo

#### Sportininkai vartotojai

Sportininkai gali peržiūrėti visus savo sukurtus leidimus vartoti astmos gydymui (*TUE for Asthma*) arba jiems sukurtus nepriklausomai nuo statuso. Nesvarbu ar *TUE for Asthma* nedeklaruotas, nepateiktas ar neišsamus, sportininkas vis dar gali pakeisti ar panaikinti jį. Kai *TUE for Asthma* neišsamus, galima redaguoti viską, išskyrus *Medial (Tarpinę)* padėtį. WADA ir organizacijos, turinčos prieigą prie sportininko įrašų, turi prieigos teises prie *TUE for Asthma*, panašiai kaip ir prie DoU. Jūsų sporto gydytojas taip pat turi prieigą prie Jūsų *TUE for Asthma* nepriklausomai nuo jo statuso, taip pat gali redaguoti arba nutraukti, jei statusas *not submitted* (*nepateikta*), *not declared* (*nedeklaruota*), *incomplete* (*nepilna*). Noredami sužinoti daugiau, kreipkitės į savo organizaciją.

# **10.3.TUE (LEIDIMAI VARTOTI GYDYMUI)**

TUE yra naudojami medžiagoms, kurios nėra iš anksto patvirtintos ADO arba WADA.

## 10.3.1. TUE pritaikymas

- 1. Eikite į stulpelio skyrių.
- 2. Pasirinkite TUE iš naujojo sąrašo.

| New 💌              |
|--------------------|
| New                |
| TUE                |
| Declaration of Use |
| TUE for asthma     |

3. Užpildykite visus privalomus laukelius (pažymėtus \*): žiūrėkite laukelių aprašymus, juose rasite daugiau informacijos

| Athlete TUE                                                                                                    |                                                                                                    | 2ara                                                                                                    | Dubryt Application                                                                                             |
|----------------------------------------------------------------------------------------------------|----------------------------------------------------------------------------------------------------|----------------------------------------------------------------------------------------------------|----------------------------------------------------------------------------------------------------|
|                                                                                                    |                                                                                                    |                                                                                                    |                                                                                                    |
| kandetory information in inde-                                                                                                    | and with a red external                                                                            |                                                                                                    |                                                                                                    |
| STEP 11 INFORMATION ABBUT                                                                                                    | WIND SPORT                                                                                         |                                                                                                    |                                                                                                    |
| perceptived by your sporting<br>or required by your sporting<br>full, Unless specified otherwi-<br>rear National Astidopting Org.                                                                                                    | erganization. Select the Sport<br>so by your sporting organizat<br>esization (NADO) and if you a   | ing Organization to which you<br>lon if you are a national level<br>re an international-level able                                                                                                    | are applying for the<br>athlete you apply to<br>to you apply to your                                           |
| International Federation, Yes                                                                                                    | must specify the Registered                                                                        | Testing Feel you before to.                                                                                                    |                                                                                                    |
| Sport   Discipline*                                                                                                    | 14.14                                                                                              | heat competition and data                                                                                                    | · · · · · · · · · · · · · · · · · · ·                                                                          |
| Tos Hockey   Tos Hockey                                                                                                    | P                                                                                                  | A DESCRIPTION OF THE OWNER                                                                                                    |                                                                                                    |
| Sporting Organization*                                                                                                    | 1000                                                                                               | Registered Testing Posts                                                                                                    | 1                                                                                                    |
|                                                                                                    | 100                                                                                                | Lanuman                                                                                                    | and and a second second second second second second second second second second second second second second se |
| STEP 2: ENFORMATION ABOUT                                                                                                    | YOUR PHYSICIAN                                                                                     |                                                                                                    |                                                                                                    |
| Last Name* First                                                                                                    | Name* Qualificatio                                                                                 | a & Medical Specially                                                                                                    |                                                                                                    |
|                                                                                                    |                                                                                                    | Contraction of the second second                                                                                                    |                                                                                                    |
| Address                                                                                                    |                                                                                                    |                                                                                                    |                                                                                                    |
|                                                                                                    | 0.000                                                                                              | 1000                                                                                                    |                                                                                                    |
| Caustry                                                                                                    | Begica                                                                                             | City                                                                                                    | Pestal code/Zip                                                                                                |
| **************************************                                                                                                    |                                                                                                    |                                                                                                    | -                                                                                                    |
| Talephone Work <sup>#</sup>                                                                                                    | Telephene Home                                                                                     | Telephone Hobile                                                                                                    | Telephone Fax                                                                                                  |
| Contract of the local division of the local division of the local |                                                                                                    |                                                                                                    |                                                                                                    |
| Canal .                                                                                                    |                                                                                                    |                                                                                                    |                                                                                                    |
|                                                                                                    |                                                                                                    |                                                                                                    |                                                                                                    |
|                                                                                                    |                                                                                                    |                                                                                                    |                                                                                                    |
| STEP 3: MEDICAL ENFORMATIO<br>If an appropriate discussis in<br>condition in the "Diagnosis de                                                                                                    | in<br>and listed, select "Other, plea<br>tecription" box.                                          | me specify" in the Diagnosis B                                                                                                    | nt and describe you                                                                                            |
| the passes *                                                                                                    | 16 a                                                                                               | ganaas desception                                                                                                    |                                                                                                    |
| Other, please specify                                                                                                    | 8                                                                                                  |                                                                                                    |                                                                                                    |
| Nodical Learn / Text Perform                                                                                                    | ed                                                                                                 |                                                                                                    |                                                                                                    |
|                                                                                                    |                                                                                                    |                                                                                                    |                                                                                                    |
| Additional Information                                                                                                    |                                                                                                    | - 7.1                                                                                                    |                                                                                                    |
|                                                                                                    |                                                                                                    |                                                                                                    |                                                                                                    |
| by clicking the "Add Substan<br>oppoars in the top right hood                                                                                                    | e" buttan, and you may reme<br>corner of the substance bea.                                        | re a substance by clicking the                                                                                                    | anall "2" that                                                                                                 |
| ipecific name of drug . Pr                                                                                                    | shibited Substance*                                                                                | Dorske.                                                                                                    | 100000000                                                                                                    |
|                                                                                                    | 4                                                                                                  | 0                                                                                                    | Add Exhibitions                                                                                                |
|                                                                                                    |                                                                                                    |                                                                                                    |                                                                                                    |
| Frequency of Administration                                                                                                    | Routo of Administration*                                                                           | Expery Date                                                                                                    |                                                                                                    |
| as needed                                                                                                    |                                                                                                    |                                                                                                    |                                                                                                    |
|                                                                                                    |                                                                                                    |                                                                                                    |                                                                                                    |
| Sedual Information                                                                                                    |                                                                                                    |                                                                                                    |                                                                                                    |
| conditions and Comments                                                                                                    |                                                                                                    |                                                                                                    |                                                                                                    |
|                                                                                                    |                                                                                                    |                                                                                                    |                                                                                                    |
|                                                                                                    |                                                                                                    |                                                                                                    |                                                                                                    |
|                                                                                                    |                                                                                                    |                                                                                                    | All Pedone                                                                                                    |
| STEP 5: ADD MEDICAL INFORM<br>Attach your scanned docume<br>to your sporting organization                                                                                                    | MTON<br>ats. If this is truly not possible                                                         | e, yau may court your modical                                                                                                    | file by other means                                                                                            |
| Incument Title                                                                                                    |                                                                                                    | Document                                                                                                    |                                                                                                    |
|                                                                                                    |                                                                                                    | and a second second sec | licwse.                                                                                                    |
| Incument Description                                                                                                    |                                                                                                    | 2010                                                                                                    |                                                                                                    |
|                                                                                                    |                                                                                                    |                                                                                                    |                                                                                                    |
| STEP 4: SUBHET FOUR APPLIE<br>You may submit your applicat                                                                                                    | ATTOM<br>Sion by clicking the "Submit A                                                            | splication" botton. If you woul                                                                                                    | d like to save it to                                                                                           |
| complete later, simply click *<br>netification that you are appl<br>application by selecting the T                                                                                                    | Save". Once submitted, your i<br>ying for a TUE. You can leg int<br>UE from your othicto tree on t | eperting organization will auto<br>to ADAHS of any time and soo<br>the left side of the screen.                                                                                                    | matically receive<br>the status of your                                                                        |
|                                                                                                    |                                                                                                    | Seve                                                                                                    | Datent Application                                                                                             |
|                                                                                                    |                                                                                                    | Seve                                                                                                    | Dubrit Apple                                                                                                   |

- I. Sporto / disciplinos patvirtinimas
- II. Iš sąrašo pasirinkite sporto organizaciją. Įveskite pirmas tris (3) raides ir spustelėkite didinamąjį stiklą. Tai yra organizacija, kurią pateikėte TUE.
- III. Nurodykite kitų varžybų pavadinimą, datą, jeigu ji j yra svarbi.
- IV. Registruotas testuoti sportininkus sąrašas visi RTP sąrašai, kuriems Jūs priklausote. Pasirinkite vieną atitinkamą iš TUE.
- V. Informacija apie Jūsų gydytoją: įrašykite mediko pavardę, vardą, kvalifikaciją ir atstovaujamą medicinos sritį, adresą, šalį, regioną, telefoną ir elektroninį adresą. Pateikite bent vieną telefono numerį. (Jūsų sporto organizacija gali užpildyti privalomus laukelius – Vardas / pavardė, šalis, miestas, telefonas).
- VI. Medicinos informacija ji apipūdina TUE for Asthma būtinumą:
  - a) Pasirinkite diagnozę diagnozių sąraše (dažniausios diagnozės yra išvardytos). Jeigu Jūsų diagnozės nėra sąraše, spustelėkite *Other*, *please specify* (*Kita*), tuomet laukelyje įrašykite savo diagnozę.
  - b) Nurodykite medicinos egzaminų / testų atlikimą ir įveskite kitą papildomą informaciją.
- VII. Nurodykite vaistus:
  - a) Įrašykite specifinių vaistų pavadinimus ir jų vartojimo dažnį.
  - b) Įrašykite atitinkamas draudžiamąsias medžiagas. Pateikite bent tris
     (3) draudžiamųjų medžiagų pavadinimo simbolius ir ieškokite atitinkamos medžiagos duomenų bazėje spustelėję didinamąjį stiklą.
  - c) Įrašykite dozavimą bei pasirinkite vienetą.
  - d) Pasirinkite vartojimo būdą.
  - e) Įveskite galiojimo datą (galiojimo data nurodyta vaistų pakuotėje).
  - f) Nurodykite sąlygas ir pastabas.

- VIII. Galite pridėti bet kokią rinkmeną ar nuskaitytą dokumentą, kuriame yra Jūsų sveikatos informacija: įveskite dokumento pavadinimą ir aprašą, spustelėkite *Browse* (*Ieškoti*) mygtuką ir pasirinkite dokumentą, kurį norite pridėti.
- IX. Įveskite kitą naudingą informaciją.
  - Įveskite savo TUE elektroniniu būdu spustelėdami Submit Application (Pateikti vartojimą – paraišką) mygtuką. Pateiktos sporto organizacijos automatiškai gauna pranešimą apie Jūsų TUE pateikimą. Taip pat galite naudoti Save (Išsaugoti) mygtuką, jei norite baigti TUE vėliau.
  - 5. Galite naudoti *Generate Application Form (Sukurti paraiškos formą)* mygtuką, jei norite išsispausdinti savo užpildytas prašymo kopijas po to, kai jas pateikėte elektroniniu paštu.

Generate Application Form

(Kol statusas *nepatvirtinta* (*approved*), *atmesta* (*rejected*) ar *panaikin-ta* (*cancelled*)

- 6. Bet kuriuo metu Jūs galite peržiūrėti savo paraiškos padėtį pasirinkdami TUE iš skyriaus, esančio kairėje ekrano pusėje. (Redaguoti galima tik tuomet, kai Jūsų TUE statusas *nepateikta* (*not submitted*) ar neišsamu (*incomplete*).
- 7. Kai TUE patvirtina pakeistą statusą, Jūs galite sukurti TUE dokumentų kopijas.

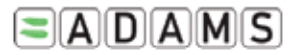

TUE No./Numéro de AUT T-253576

#### CERTIFICATE OF APPROVAL FOR THERAPEUTIC USE CERTIFICAT D'AUTORISATION D'USAGE À DES FINS THÉRAPEUTIQUES

| Athlete Details/Renseignements sur l'athlète |                   |                       |  |  |  |  |
|----------------------------------------------|-------------------|-----------------------|--|--|--|--|
| Surname/Nom de famille                       | Given Name/Prénom |                       |  |  |  |  |
| BIRDI                                        | Karam             |                       |  |  |  |  |
| Date of Birth/Date de naissance              | Sport/Sport       | Discipline/Discipline |  |  |  |  |
| 12-Apr-1977                                  | Aquatics          | Swimming              |  |  |  |  |

Spustelėję *Generate TUE Receipt (Sukurti TUE kopijas)* mygtuką išvysite PDF formato kopijas. Norėdami spausdinti, spustelėkite PDF spausdintuvo piktogramą.

**EADAMS** 

Appendix 1

#### Therapeutic Use Exemptions TUE

Please complete all sections in capital letters or typing

1. Athlete Information

# 10.4. Leidimo vartoti gydymui sritys (TUE Fields)

- a) Sportas/disciplina: Ši sritis nukopijuota nuo sportininkų sporto tapatybės kortelės. Jei ji tuščia, reikia žiūrėti Sportas / disciplina sportininko kortelę.
- b) Kitos varžybos ir jų data: Pildoma, jeigu leidimas vartoti gydymui skirtas konrečiam atvejui.
- c) **Sporto organizacijos:** Organizacija, kuriai pateiktas leidimas vartoti gydymui (TUE).
- d) Informacija apie Jūsų gydytoją: Informacija apie gydytoją, išrašiusį vaistus.
- e) Medicinos informacija: Diagnozės informacija.
  - i. *Diagnozė*: dažniausių diagnozių sąrašas. Jei sportininko nėra sąraše, pasirinkite *Other please specify* (*Kita*) ir įveskite duomenis diagnozių sąraše (šiuo atveju tai privalu).
  - ii. *Diagnozių aprašymas*: jeigu Jūs pasirinkote *Other please specify (Kita)*, tuomet turite nurodyti tikslią diagnozę.
  - iii. *Medicinos egzamino / testo atlikimas*: ? ?? sąrašomedicinos testų ir egzaminų atlikimo diagnozė.
  - iv. *Papildomoji informacija*: papildoma informacija, susijusi su sveikatos būkle.

#### f) Medicinos informacija:

- v. Specialių medikamentų pavadinimas: vaistų pavadinimas.
- vi. Vartojmo dažnis: vaistų vartojimo dažnis.
- vii. Datos administravimas: vaistų taikymo data.
- viii. *Draudžiamosios medžiagos*: draudžiamųjų medžiagų, įtrauktų į WADA draudžiamųjų medžiagų sąrašą, pavadinimas.Galite papildomai įtraukti tiek draudžiamųjų medžiagų, kiek Jums reikia.
  - Jeigu norite pasirinkti medžiagą, įveskite pirmas tris raides ir spustelėkite didinamąjį stiklą (kategoriją).

Sistema pateiks sąrašą, iš kurio galėsite pasirinkti Jums reikiamą medžiagą;

- ix. Dozavimas: draudžiamųjų medžiagų dozavimas;
- x. Vartojimo būdas: vaistų vartojimo būdas. Šis laukelis turi būti pildomas tik tada, kai Jūs jau įrašėte draudžiamąją medžiagą, jis gali skirtis – tai priklauso nuo medžiagos.
- xi. *Būklė ir komentarai:* komentarai apie vaistus, kuriuos norite papildomai įrašyti ;
- xii. *Papildomai įrašyti vaistai*: galite papildomai įrašyti tiek vaistų, kiek Jums reikia.

# 11. PAGALBOS TARNYBOS PRIEIGA (*HELPDESK ACCESS*)

WADA įsteigė Pagalbos tarnybą, kuri yra pasirengusi atsakyti į visas vartotojų užklausas. Pagalbos tarnyba yra įsikūrusi Kvebeke (*Quebec*, Kanada), ji pasiekiama nuo pirmadienio iki penktadienio (9.00–17.00 val.), taip pat ne darbo dienomis balso paštu ir elektroniniu paštu <u>adams@wada-ama.org</u>

Šiaurės Amerikoje surinkite numerį: (866) 922-3267 (1-866-92-ADAMS)

Už Šiaurės Amerikos ribų reikia surinkti: +1 (514) 904-8800

Jeigu norite pakeisti slaptažodį arba bet kokią kitą informaciją, susijusią su Jūsų registracija, turite tiesiogiai susisiekti su savo organizacijos ADAMS adminstratoriumi (kontaktiniai duomenys yra Jūsų saugos skyriuje).